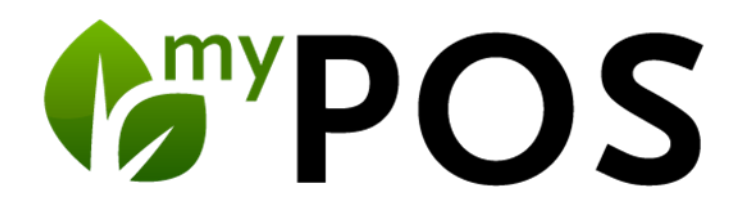

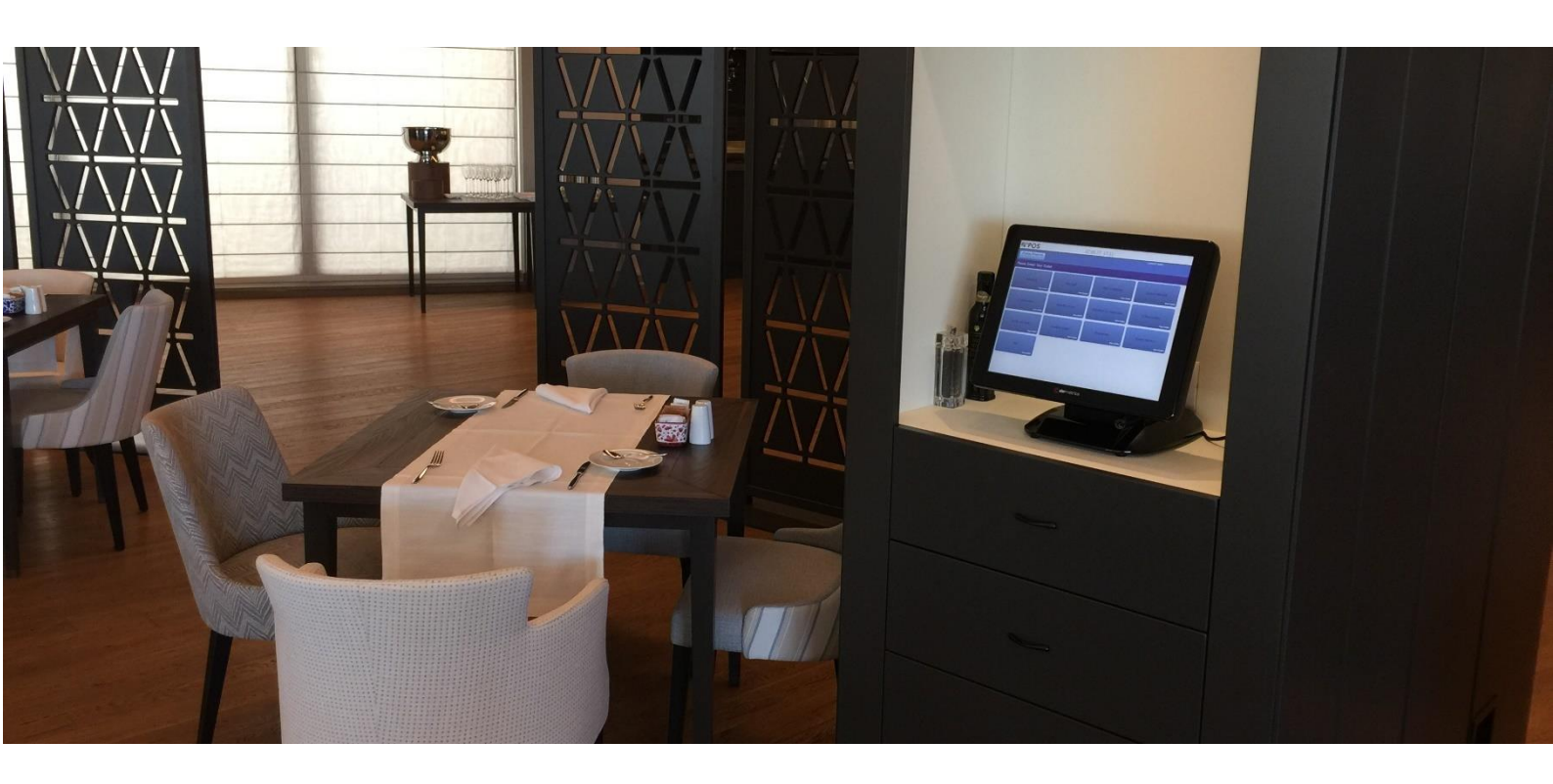

Handbuch

für das Kassen-Verwaltungsbackend

Version 5.8

| 1      | Start        | und Anmeldung                                               |           | 3      |
|--------|--------------|-------------------------------------------------------------|-----------|--------|
|        | 1.1          | Willkommensseite                                            |           | 4      |
| 2      | Stam         | mdaten und Administration                                   |           | 6      |
|        | 2.1          | Betrieb/e verwalten                                         |           | 6      |
|        | 2.2          | Anbindung eines Warenwirtschaft-Systems                     |           | 8      |
|        | 2.2.1        | Signum                                                      | 9         |        |
|        | 2.2.2        | Interne MY POS Warenwirtschaft                              | 9         |        |
|        | 2.3          | Warenwirtschaft - Menüplan                                  | 1         | 0      |
|        | 2.4          | Cross Posting                                               | 1         | 2      |
|        | 2.5          | Steuersätze festlegen                                       | 1         | 3      |
|        | 2.6          | Zahlungsarten bestimmen                                     | 1·<br>1 = | 4      |
|        | 2.6.1        | Auto-Balancing                                              | 15        | c      |
|        | 2.7          | Storpogrüppen bearbeiten                                    | 1<br>1    | o<br>c |
|        | 2.0          | Stornogrunde ninterlegen                                    | ا۱<br>1   | 0      |
|        | 2.9          | Diucker anlegen                                             | 1<br>1    | 0      |
|        | 2.10         | Sonder Pabatte für Karten verwalten                         | וו<br>כ   | 2<br>0 |
| С      | Z.II<br>Popu | tzerkenten Miterbeiternummern und Bechte                    | 2<br>כ    | 1      |
| כ<br>∡ | Denu         |                                                             | ے<br>د    | 1      |
| 4      | Verka        | autsstellen                                                 | Zʻ        | 4      |
|        | 4.1          | Neue Verkaufsstelle anlegen/ Verkaufsstellen bearbeiten     | 2·<br>ح   | 4      |
|        | 4.2          | Suche nach Verkaufsstellen                                  | 2ک        | 6<br>7 |
|        | 4.3          | Anzeige von verkaufsstellen                                 | 2ک        | 1      |
|        | 4.4<br>4 F   | Verkaufsstelle bearbeiten/ loscnen                          | 2ک<br>د   | /      |
|        | 4.5          | Kassen                                                      | کک        | 0      |
|        | 4.0          | Ausiagen für Gaste                                          | ے<br>د    | 9<br>0 |
|        | 4.7<br>1 0   | Pidilu                                                      | כ<br>כ    | 0      |
| E      | 4.0<br>Küch  |                                                             | כ<br>כ    | 1      |
| Э      |              | enstationen                                                 | 5<br>د    | ן<br>ר |
|        | 5.1<br>E 2   | Zuerdnung der Meniter Ansishten zu Stationen                | כ<br>כ    | ۲<br>۱ |
| c      | J.Z          | zuorian und Artikal                                         | יכי<br>ר  | 4<br>F |
| 0      |              | Schnittpunkte der Kategorien mit dem MV DOS Frontend        | כ<br>כ    | Э<br>Г |
|        | 6.1          | Schnittpunkte der Kategorien mit dem MT POS Fromend         | כ<br>כ    | 5<br>6 |
|        | 6.2          | Artikal Stammdaten                                          | כ<br>כ    | 7      |
|        | 631          | Artikel anlegen                                             |           | '      |
|        | 632          | Artikel konjeren                                            | 30        |        |
|        | 633          | Bearheiten von Artikeln                                     | 40        |        |
|        | 634          | Artikel suchen                                              | 41        |        |
|        | 6.3.5        | Frweiterte Artikelsuche                                     | 41        |        |
|        | 6.4          | Artikelbestandspflege                                       | 4         | 2      |
|        | 6.4.1        | Artikel-Im- und Export                                      | 42        |        |
|        | 6.4.2        | Inventurlisten im- und exportieren                          | 43        |        |
|        | 6.5          | Sammeländerung von Artikeln                                 | 4         | 4      |
|        | 6.5.1        | Schritt 1: Regeln für die geplante Sammeländerung erstellen | 44        |        |
|        | 6.5.2        | Schritt 2: Artikel für die Sammeländerung wählen            | 46        |        |
|        | 6.6          | Kategorie Zusatzinformation                                 | 4         | 8      |
|        | 6.7          | Artikel Pakete                                              | 5         | 1      |
|        | 6.7.1        | Anlegen eines Artikel-Paketes                               | 51        |        |
|        | 6.7.2        | Buchen eines Paketes                                        | 52        |        |
|        | 6.8          | Artikel über die Verkaufsstelle verwalten                   | 5         | 4      |
| 7      | Vorg         | angsdaten                                                   | 5         | 6      |
|        | 7.1          | Vorgangssuche                                               | 5         | 6      |
|        | 7.2          | Umsätze nach Zimmernummer                                   | 5         | 6      |
|        | 7.3          | Rechnungskopie & Bewirtungsbeleg drucken                    | 5         | 7      |
|        | 7.4          | Umsätze stornieren                                          | 5         | 8      |

| 8  | Та   | gesabschlüsse und Finanz-Berichte                                  |    |
|----|------|--------------------------------------------------------------------|----|
|    | 8.1  | Tagesabschluss (Z-Abschlag) und Servicekraft-Berichte (X-Abschlag) | 59 |
|    | 8.2  | Mitarbeiter- und Verkaufsstellen Reporte                           | 60 |
| 9  | Sta  | atistik                                                            | 61 |
|    | 9.1  | Sprung in Vorgangsdetails                                          | 62 |
|    | 9.2  | Meal Periods                                                       | 63 |
|    | 9.1  |                                                                    | 63 |
| 10 |      | Guthaben                                                           | 64 |
|    | 10.1 | Gutscheine/Guthaben anlegen                                        | 64 |
|    | 10.2 | Monatliches Guthaben anlegen                                       | 65 |
| 11 |      | SPA-Kasse                                                          |    |
|    | 11.1 | Abrechnung von MY SPA Umsätzen                                     | 66 |
|    | 11.2 | Tagesgäste und Direktzahler: MY SPA Leistungen abrechnen           | 66 |
|    | 11.3 | Tagesgast Aufenthalte komplett verwalten                           | 71 |
| 12 |      | Support                                                            |    |

Das MY POS Kassensystem wurde für Hotels, Restaurants und Resorts entwickelt, eignet sich aber auch für Clubs und Einzelverkaufsstellen.

Es gibt zwei MY POS -Varianten:

#### Schnellkasse

für die schnelle Abwicklung von Einzelumsätzen an Bars, für den Verkauf von Zusatzartikeln in Allinclusive Betrieben und Kiosks

#### Restaurantkasse

für den klassischen internationalen Restaurant-Betrieb mit Tischverwaltung An einem Point-of-Sale kann zwischen den Funktionen der Schnell- und Vorgangskasse einfach umgeschaltet werden.

# 1 Start und Anmeldung

Öffnen Sie einen Webbrowser und geben Sie die Server- Adresse "XXX.XXX.XX/MY POS" ein, auf der Ihr MY POS System installiert ist.

Wenn die Anmeldemaske angezeigt wird, geben Sie bitte Ihren persönlichen Benutzernamen und Ihr Passwort ein und klicken Sie auf den Button "Login".

| <b>∲</b> <sup>™</sup> POS        | Ihr Kassen-Verwaltungsbackend              |
|----------------------------------|--------------------------------------------|
|                                  |                                            |
| User shopadmin<br>Password Login |                                            |
|                                  | developed and powered by $bascd   on   II$ |

### 1.1 Willkommensseite

Auf der 'Willkommen' Seite von MY POS finden Sie die Übersicht der Features – je nach Zugriffsberechtigung mit mehr oder weniger Punkten. Die Liste entspricht der oberen Menüleiste mit Erläuterungen, die Ihnen den Einstieg in die Arbeit erleichtern. Sind Sie erst einmal mit der Nutzung vertraut, werden sie den Einstieg in die Funktionen vermutlich über die obere Menüleiste wählen, welche Sie zu denselben Funktionen führt.

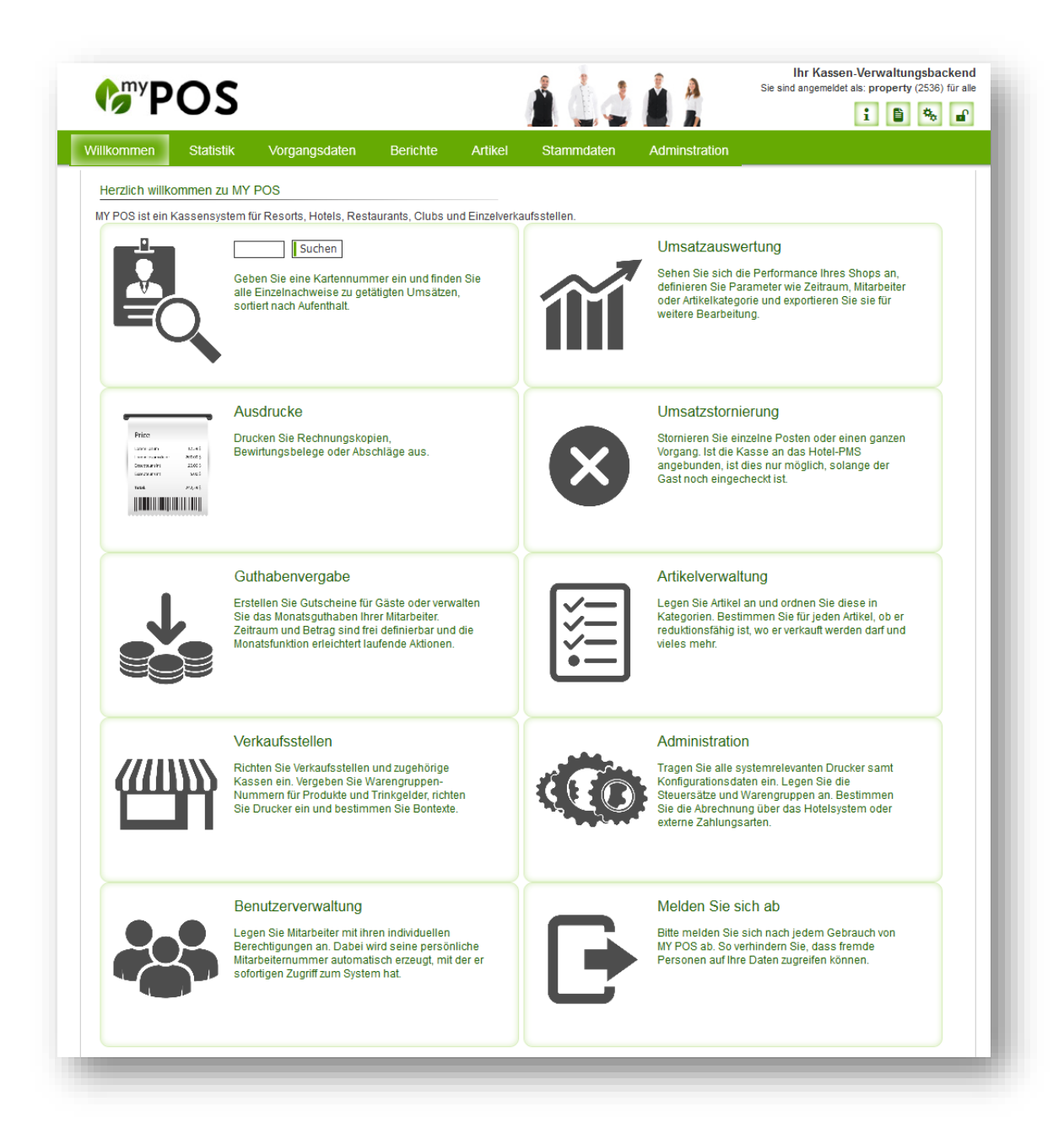

Im oberen rechten Bereich finden Sie eine Schnell-Navigationsleiste:

Online-Hilfe für MY POS: Benutzerhandbücher für Servicekräfte/Backend Öffnen eines neuen Fensters des MY POS Backends Anpassung der persönlichen Einstellungen Abmelden vom MY POS Backend

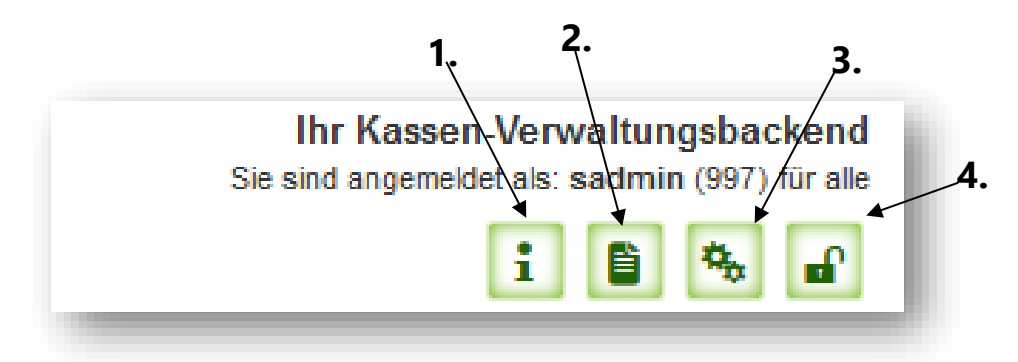

Zusätzlich finden Sie Informationen über den aktuellen Anmeldestatus:

| <b>PC</b>  | DS        |                |           |          | 646        | Sie sind      | Ihr Kassen-Verwaltun<br>d angemeldet als: property<br>iiiiiiiiiiiiiiiiiiiiiiiiiiiiiiiiiiii | gsbackend<br>(2536) für alle |
|------------|-----------|----------------|-----------|----------|------------|---------------|--------------------------------------------------------------------------------------------|------------------------------|
| Willkommen | Statistik | Vorgangsdaten  | Berichte  | Artikel  | Stammdaten | Adminstration |                                                                                            | Persönliche Einstellungen    |
|            |           |                |           |          |            |               |                                                                                            |                              |
| • das l    | Jnterneh  | men, für das o | die Kasse | reaistri | ert ist    |               | /                                                                                          |                              |

- das Kürzel des angemeldeten Benutzers
- die Zugriffsberechtigung (alle Betriebe/Verkaufsstellen/Outlets)
- die Kellnernummer des angemeldeten Benutzers

In den persönlichen Einstellungen haben Sie die Möglichkeit, Ihr Passwort, die Systemsprache und ihre persönliche Stornonummer (CIN) zu ändern.

# 2 Stammdaten und Administration

Über den Reiter ,Stammdaten' im Hauptmenü nehmen Sie zentrale Einstellungen vor. Im Menüpunkt ,Administration' finden Sie weitere übergreifende Einstellungen.

### 2.1 Betrieb/e verwalten

Wenn Sie die Bearbeitung Ihres Unternehmens über "Betrieb" (oder "Betriebe" für die Multi-Property Version) wählen, gelangen Sie zu einer Übersicht, die Sie bearbeiten oder löschen können (vorausgesetzt, dem Betrieb ist noch keine Verkaufsstelle, kein Drucker und kein Mitarbeiter mehr zugeordnet).

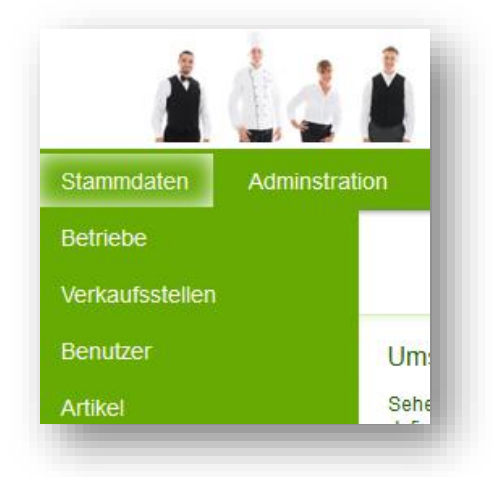

Zunächst geben Sie den Betriebsnamen und ein Kürzel ein, welches in der Kasse und im Backend zur Zuordnung der Verkaufsstellen verwendet wird. Außerdem gibt es eine Reihe zusätzlicher Informationen, die Sie hier eintragen können, wie zum Beispiel die Betreibergesellschaft, vollständige Adresse und Umsatzsteuer-ID (für die Kassenbons), Telefonnummer und E-Mail-Adresse, sowie Zeitzone

| <b>ImyPOS</b>                 |                         |                            | 11.               | A             | Ihr Kassen-Verwaltungsbacken<br>Sie sind angemeldet als: boi (1937) für al |
|-------------------------------|-------------------------|----------------------------|-------------------|---------------|----------------------------------------------------------------------------|
| Willkommen Statistik          | Vorgangsdaten           | Berichte Artikel           | Stammdaten        | Adminstration |                                                                            |
|                               | Suche starten Neuen Eir | ntrag anlegen Zur Adminis  | trationsübersicht |               |                                                                            |
| Betrieb Nr. 1                 |                         |                            |                   |               |                                                                            |
| Name                          | Based on IT GmbH - MP   | EHotel 1 Kürzel (max. 3 Ze | ichen) Bol        |               |                                                                            |
| Betreibergesellschaft         | based                   | Strasse                    | Dornkratz 1WP     |               |                                                                            |
| Ort                           | Wiesbaden               | PLZ                        | 65203             |               |                                                                            |
| Land                          | Deutschland             | Zeitzone                   | Deutschland (Euro | pe/Berlin)    |                                                                            |
| Tel.                          | 06119500050             | E-Mail                     | info@based-on-it. | de            |                                                                            |
| U St ID                       | UID 9817161515          | Sprache                    | deutsch           |               |                                                                            |
| Währung                       | EUR                     |                            |                   |               |                                                                            |
| Abschlags-Buttons ausblende   | en                      |                            |                   |               |                                                                            |
| PMS-Anbindung                 | Protel (POSXML)         | ]                          |                   |               |                                                                            |
| Fiskalisierung                | keine                   | $\sim$                     |                   |               |                                                                            |
| Essenszeiten                  |                         |                            |                   |               |                                                                            |
| Beginn Frühstück              | 06:00                   | Ende Frühstück             | 11:3              | 30            |                                                                            |
| Beginn Mittagsessen           | 11:30                   | Ende Mittagessen           | 14:0              | 00            |                                                                            |
| Beginn Snack                  | 14:00                   | Ende Snack                 | 18:0              | 00            |                                                                            |
| Beginn Abendessen             | 18:00                   | Ende Abendessen            | 22:0              | 00            |                                                                            |
| Beginn Nacht                  | 22:00                   | Ende Nacht                 | 06:0              | 00            |                                                                            |
| + Rabatte und -Namen im Bet   | trieb                   |                            |                   |               |                                                                            |
| + Einstellungen für die PMS-A | Anbindung               |                            |                   |               |                                                                            |
|                               |                         |                            |                   |               |                                                                            |
| Betrieb bearbeiten            | k zur Übersicht         |                            |                   |               |                                                                            |
|                               |                         |                            |                   |               |                                                                            |

und Währung. Wenn Sie neben dem Feature "Abschlags-Buttons ausblenden" einen Haken setzen, werden die Buttons für X- und Z-Abschläge in der Kasse ausgeblendet und die Abschläge können nur noch über das Backend gedruckt werden. Bitte beachten Sie: Für die rechtlich und steuerlich nötige tägliche Erzeugung des Kassen-Tagesabschlusses ist es unbedingt erforderlich, dass Sie uns über die Wahl dieser Option im Vorhinein informieren, damit wir auf dem Server die automatisierte Erzeugung des Z-Abschlages für Sie einrichten (Cronjob).

Als nächstes können Sie die unterschiedlichen Tageszeiten definieren, nach denen Ihre Umsätze in der "Essenszeiten"-Statistik aufgeteilt werden (in 30-Minuten Schritten).

Definieren Sie die gewünschte PMS-Anbindung oder wählen Sie "keine". Bei den anderen Anbindungen öffnen sich weitere Einstellungen, welche nach Klick auf "Änderungen übernehmen" automatisch ausgefüllt werden.

| ssenszeiten                                            |       |                  |                       |              |
|--------------------------------------------------------|-------|------------------|-----------------------|--------------|
| Beginn Frühstück                                       | 06:00 | Ende Frühstück   | 11:30                 |              |
| Beginn Mittagsessen                                    | 11:30 | Ende Mittagessen | 14:00                 |              |
| Beginn Snack                                           | 14:00 | Ende Snack       | 18:00                 |              |
| Beginn Abendessen                                      | 18:00 | Ende Abendessen  | 22:00                 |              |
| Beginn Nacht                                           | 22:00 | Ende Nacht       | 06:00                 |              |
| <ul> <li>Einstellungen f ür die PMS-Anbindu</li> </ul> | ing   |                  |                       |              |
| Host                                                   |       | 217.6.121.163    | Port                  | 5030         |
| Timeout                                                |       | 12               | Property ID           | 1            |
| Cross Posting erlauben                                 |       | 1                | Cross Posting Betrieb | Türkei Hotel |
| Cross Posting Konto                                    |       | 9010             |                       |              |

Je nach Anbindung sehen Sie verschiedene Einstellungsmöglichkeiten beim Bearbeiten oder Anlegen einer Verkaufsstelle.

- Suite 8: Erweiterung der Verkaufsstelle um Steuersätze
- Protel: Erweiterung der Verkaufsstelle um Hotelnummer
- Opera: Erweiterung der Verkaufsstelle um Warengruppen

Bei Verwendung von Protel sehen Sie außerdem Einstellungen für das Feature Cross Posting. Ob Sie in diesem Betrieb das Cross Posting erlauben wollen und wenn ja, auf welchen anderen Betrieb das zutrifft. Dies ist nochmal genauer im nächsten <u>Punkt (2.2)</u> erklärt.

Sie haben auch die Möglichkeit, die Anzeige der Artikelkategorien in allen Kassen Ihres Betriebs festzulegen. Klicken Sie auf die Spalte "Kategorien" und Sie sehen alle verfügbaren Kategorien. Ziehen Sie eine ganze Kategorie oder eine Unterkategorie einfach mit der Maus an die Stelle, an der diese Kategorie stehen soll.

Die Kategorie "Zusatzinformationen" ist ein Spezialfall, da Sie nur zusätzliche Artikelinfos, wie Garzustände oder Beilagen, enthält und kann deshalb nicht verschoben werden. Speichern Sie Ihre Eingaben immer mit Klick auf "Neuen Betrieb anlegen" bzw. "Änderungen übernehmen".

Hinweise für europäische Fiskalisierungsschnittstellen finden Sie im Handbuch ,<u>MY POS Fiskalisierung</u>'.

## 2.2 Anbindung eines Warenwirtschaft-Systems

Die Pflege der Artikel durch ein externes System ist in dieser Version umgesetzt. Die Anbindung erfolgt je nach Möglichkeit des WWS und Architektur des Kunden über eine Schnittstelle, einen Dateiaustausch oder der Verbindung mit der WWS Datenbank.

Die Daten des WWS gelten als führendes System, die Änderung der WWS Artikeldaten in MY POS ist unterbunden. Nichtsdestotrotz können zusätzlich Artikel in MY POS angelegt und wie gewohnt gepflegt werden.

Artikeldaten, Preise und Bestände werden aus dem WWS importiert, und Umsätze inkl. Rabatte und Storni sowie Bestandsänderungen zurückgemeldet.

Die Einstellungen für die Anbindung finden Sie in der MY POS Administration unter Stammdaten – Betrieb. Wählen Sie die entsprechende Anbindung und füllen Sie die entsprechend Ihre Auswahl angepassten Einstellungen für Ihr Warenwirtschaftssystem aus:

| <b>POS</b>                     | 1 ù3 1 1                         |                            |                                 |
|--------------------------------|----------------------------------|----------------------------|---------------------------------|
| Willkommen Statist             | k Vorgangsdaten Berich           | te Artikel                 | Stammdaten Adminstration        |
|                                | Suche starten Neuen Eintrag anle | gen                        | Betriebe                        |
| Betrieb Nr. 1                  |                                  |                            | Verkaufsstellen                 |
| Name                           | Based on IT GmbH - MPEHotel 1    | Kürzel (max. 3<br>Zeichen) | Küchen-Stationen                |
| Betreibergesellschaft          | based                            | Strasse                    | Mitarbeiter                     |
| Ort                            | Wiesbaden                        | PLZ                        | Küchenmonitore                  |
| Land                           | Deutschland                      | Zeitzone                   | Deutschland (Europe/<br>Berlin) |
| Tel.                           | 06119500050                      | E-Mail                     | info@based-on-it.de             |
| U St ID                        | UID 9817161515                   | Sprache                    | deutsch                         |
| Währung                        | EUR                              |                            |                                 |
| Abschlag Buttons<br>ausblenden |                                  | Sofort Storno              | ✓                               |
| PMS-Anbindung                  | Suite8 (XML-Interface)           | ~                          |                                 |
| WWS Anbindung                  | Keine                            | ~                          |                                 |

Artikel werden, als Kennzeichnung, dass sie aus einem externen Warenwirtschaftssystem stammen, in der Artikelliste mit einer blauen Lupe gezeigt. Beim Aufruf der Artikeldetails ist eine Bearbeitung nicht möglich.

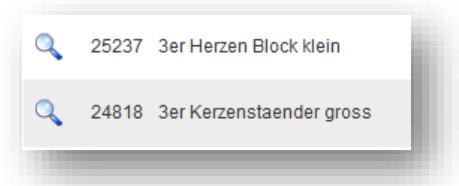

#### 2.2.1 Signum

Die Schnittstelle zum WWS Signum wird über die direkte Anbindung zur Datenbank definiert. Die Einträge hierzu sind unter Stammdaten – Betriebe – Einstellungen der WWS Einbindung geführt:

| MS-Anbindung                            | Protel (POSXML) | ~                    |                  |                 |                |
|-----------------------------------------|-----------------|----------------------|------------------|-----------------|----------------|
| WWS Anbindung                           | Signum          | $\sim$               |                  |                 |                |
| iskalisierung                           | keine           | $\checkmark$         |                  |                 |                |
| ssenszeiten                             |                 |                      |                  |                 |                |
| Beginn Frühstück                        |                 | 06:00 🗸              | Ende Frühstück   | 11:30 🗸         |                |
| Beginn Mittagsessen                     |                 | 11:30 🗸              | Ende Mittagessen | 14:00 🗸         |                |
| Jeginn Snack                            |                 | 14:00 🗸              | Ende Snack       | 18:00 🗸         |                |
| Beginn Abendessen                       |                 | 18:00 🗸              | Ende Abendessen  | 22:00 🗸         |                |
| Beginn Nacht                            |                 | 22:00 🗸              | Ende Nacht       | 06:00 🗸         |                |
| Rabatte und -Namen                      | im Betrieb      |                      |                  |                 |                |
| Einstellungen f ür die                  | PMS-Anbindung   |                      |                  |                 |                |
| <ul> <li>Einstellungen der \</li> </ul> | VWS Anbindung   |                      |                  |                 |                |
| Host                                    |                 |                      |                  | Port            |                |
| Datenbank                               |                 |                      |                  | Admin-Datenbank |                |
| Username                                |                 |                      |                  | Passwort        |                |
| Filial-Nr.                              |                 |                      |                  | Kassen-Nr.      |                |
| MwSt Satz 1                             |                 | Standard (19,00 %)   | ~                | MwSt Satz 2     | zehn (10,00 %) |
| Standard Orderdr                        | ucker           | Abstrakter Drucker 1 | $\sim$           |                 |                |
|                                         |                 |                      |                  |                 |                |

Falls Sie an der Anbindung anderer Warenwirtschaftssysteme interessiert sind, kontaktieren Sie uns bitte.

#### 2.2.2 Interne MY POS Warenwirtschaft

MY POS bietet eine integrierte Warenbestandsverwaltung an. Der aktuelle Bestand wird gezählt und kann im- und exportiert werden.

## 2.3 Warenwirtschaft - Menüplan

Um sich Nachfragen in der Küche zu sparen, kann die Küche mit der Funktion des Menüplans vorgeben, wie viele Portionen einer Speise heute verfügbar sind. Der Küchenchef/ die Küchenchefin gibt täglich die Anzahl ein und bestimmt, ob diese Angaben bindend sind oder ggfs. auch überbucht werden können. Diese Informationen werden dem Servicepersonal in der Artikelübersicht angezeigt.

Stellen Sie zunächst in der MY POS Administration unter Stammdaten – Betrieb das interne Warenwirtschaftssystem MY POS ein:

| Abschlag Buttons<br>ausblenden |                           |   | Sofort<br>Storno |  |
|--------------------------------|---------------------------|---|------------------|--|
| PMS-Anbindung                  | Protel (POSXML)           | ~ |                  |  |
| WWS Anbindung                  | MYPOS                     | ~ |                  |  |
| Fiskalisierung                 | fiskaltrust.SignaturCloud | ~ | _                |  |
|                                |                           |   |                  |  |
|                                |                           |   |                  |  |

Sie finden anschließend in den Tisch- bzw. Vorgangsfunktionen der Vorgangskasse einen neuen Button "Menüplan":

| <b>POS</b>                            | 17/04/23 12:25        | <b></b>              | ም 📚 💈 | s >¢ ¢ | ) 🛈 🔳 |
|---------------------------------------|-----------------------|----------------------|-------|--------|-------|
| Vorgang bearbeiten                    |                       |                      |       |        |       |
| Neuer Vorgang                         | Teilvorgang anlegen   |                      | X-Ab  | schlag |       |
| Positionen umbuchen                   | Vorgang übernehmen    | Z-Abschlag           |       |        |       |
| Vorgänge zusammenführen               | Vorgang löschen       | Trinkgeld nachbuchen |       |        |       |
| Positionen drucken                    | Rechnung teilen       |                      |       |        | _     |
|                                       |                       | 2                    |       | ß      | +     |
| Vorgänge erneut öffnen                | Menüplan              | 7                    | 8     | 9      | С     |
|                                       |                       | 4                    | 5     | 6      | Х     |
|                                       |                       | 1                    | 2     | 3      | OK    |
|                                       | Abbrechen             | 0                    | ,     | -      | OK    |
| /04/2023 12:25 Kosmetik 1 Ronja Dambe | ck Gang-Folge drucken |                      |       |        |       |

Innerhalb des Plans wählen Sie innerhalb der Kategorien die Speisen aus, für welche Sie Verfügbarkeiten speichern möchten:

| t Speisen Dessert | Kiosk       ←         →       →         Buffet       ←         →       →         10       ✓         10       ✓         11       ↓         12       ✓         1       ↓         0       ↓         20       ✓  |                                                                                           | X-Ab<br>Z-Ab<br>Trinkgeld I                                               | schlag<br>schlag<br>nachbuchd                                                                                                    | en                                                                                                    |
|-------------------|----------------------------------------------------------------------------------------------------|-------------------------------------------------------------------------------------------|---------------------------------------------------------------------------|----------------------------------------------------------------------------------------------------|----------------------------------------------------------------------------------------------------|
| t Speisen Dessert | Kiosk       ←         →       →         Buffet       ←         →       →         10       ✓         10       ✓         110       ✓         12       ✓         1       ✓         0       ✓         20       ✓ |                                                                                           | X-Ab<br>Z-Ab<br>Trinkgeld I                                               | schlag<br>schlag<br>nachbuche                                                                                                    | en                                                                                                    |
| Dessert           | Buffet ←<br>→<br>10 √<br>10 √<br>12 √<br>1<br>1 ↓<br>0 ↓<br>20 √                                                                                                    |                                                                                           | Z-Ab:<br>Trinkgeld i                                                      | schlag<br>nachbucho                                                                                                    | en                                                                                                    |
|                   | 10<br>10<br>12<br>1<br>0<br>20<br>1                                                                                                    |                                                                                           | Trinkgeld (                                                               | nachbuche                                                                                                    | en                                                                                                    |
|                   |                                                                                                    |                                                                                           | Trinkgeld (                                                               | nachbucho                                                                                                    | en                                                                                                    |
|                   |                                                                                                    |                                                                                           | -                                                                         |                                                                                                    |                                                                                                    |
| Ĺ                 | 20                                                                                                    |                                                                                           |                                                                           |                                                                                                    |                                                                                                    |
| Ļ                 | 20                                                                                                    |                                                                                           |                                                                           |                                                                                                    |                                                                                                    |
|                   | 20                                                                                                    |                                                                                           | r .                                                                       |                                                                                                    |                                                                                                    |
|                   |                                                                                                    | Q                                                                                         |                                                                           | ß                                                                                                    | +                                                                                                    |
|                   | 20                                                                                                    |                                                                                           | <u> </u>                                                                  |                                                                                                    |                                                                                                    |
|                   | 20                                                                                                    | 7                                                                                         | 8                                                                         | 9                                                                                                    | С                                                                                                    |
|                   | 0                                                                                                    |                                                                                           |                                                                           |                                                                                                    |                                                                                                    |
|                   | 15                                                                                                    | 4                                                                                         | 5                                                                         | 6                                                                                                    | X                                                                                                    |
|                   | 20                                                                                                    | 1                                                                                         | 2                                                                         | 3                                                                                                    |                                                                                                    |
| Speichern         | Abbrechen                                                                                                    | 0                                                                                         | ,                                                                         | -                                                                                                    | OK                                                                                                    |
|                   | Speichern                                                                                                    | 20       20       20       20       0       15       20       0       15       20       0 | 20<br>20<br>20<br>7<br>20<br>4<br>15<br>20<br>1<br>5 peichern Abbrechen 0 | 20       7       8         20       7       8         20       7       8         0       4       5         15       1       2         20       1       2         Speichern       Abbrechen       0       , | 20       7       8       9         20       7       8       9         20       7       8       9         0       4       5       6         15       1       2       3         Speichern       Abbrechen       0       ,       - |

Der Haken hinter der Speise bestimmt, ob überbucht werden darf. Wenn er gesetzt ist, kann die gesetzte Anzahl überbucht werden.

## 2.4 Cross Posting

Die Funktion Cross Posting ermöglicht bei Multi-Property Installationen die Abrechnung der Verkaufsstelle eines Betriebes auf die Zimmerrechnung des Gastes eines anderen Betriebes.

Der Vorgang wird zunächst auf das Transferkonto des fremden Betriebs gebucht, dem die Verkaufsstelle zugeordnet ist und intern ein weiteres Mal als Gesamtposition ohne MwSt. auf die Zimmerrechnung des Betriebes, um die Abrechnung der beiden Betriebe untereinander buchhalterisch korrekt zu ermöglichen. Hierfür wird die Cross Posting Funktion zunächst einmal im MY POS Backend im Betriebe freigegeben, das angeschlossene Hotel sowie das Ausgleichskonto eingetragen, auf das die Cross Posting Umsätze gebucht werden sollen. Außerdem wählen Sie die Warengruppe und den Steuersatz, der für Postings aus einem anderen Betrieb gewählt werden soll.

| lost                   | 217.0.121.103                             | For                 | 5050      |
|------------------------|-------------------------------------------|---------------------|-----------|
| limeout                | 12                                        | Property ID         | 1         |
| Cross Posting erlauben | €.                                        |                     |           |
| Cross Posting Betrieb  | Türkei Hotel - MPEHotel 2                 | Cross Posting Konto | 9010      |
| Warengruppe            | Spezial für fremde Umsätze (Crossposting) | Steuersatz          | Null (0%) |
|                        |                                           |                     |           |

Eine zweite Freigabe erfolgt in der Verwaltung der Verkaufsstelle.

| <b><sup>(</sup>)</b> POS | 5                      |               |                       | 1 🖞 🐧                     | Ihr Kassen-Verwaltungsbacken<br>Sie sind angemeldet als: boi (1937) für a |
|--------------------------|------------------------|---------------|-----------------------|---------------------------|---------------------------------------------------------------------------|
| Willkommen Statist       | ik Vorgangsdaten       | Berichte      | Stammdaten Admin      | nstration Server          |                                                                           |
|                          | Based on IT GmbH - 🗸   | Suche starten | Neuen Eintrag anlegen |                           |                                                                           |
| Verkaufsstelle Nr. 5     |                        |               |                       |                           |                                                                           |
| Name                     | 1 Restaurant I         | Kurzname      | 1 Restaurant I        | Kassenart                 | beide Kassenarten 🗸                                                       |
| Betrieb                  | Based on IT GmbH - I 🗸 | Zugehörigkeit | Eigene Verkaufsstelle | SPA-Verkaufsstelle        |                                                                           |
| Trinkgeld Warengruppe    | 865                    | Cross-Posting |                       | Externe Outlet ID         | 1                                                                         |
|                          |                        | Dealstiniart  |                       | Rechnungsteilung erlauben |                                                                           |

In der Kassenoberfläche gibt die Servicekraft einfach die Zimmernummer des Gastes ein bzw. liest die Zimmerkarte aus. Es wird die Cross Posting Abrechnung nur dann erfolgreich durchgeführt, wenn sowohl das Gastkonto, als auch das Ausgleichskonto verfügbar ist. Ansonsten wird eine Fehlermeldung ausgegeben und der Vorgang bleibt geöffnet.

Die Auswertung ist in der MY POS Statistik möglich, indem Sie die Zahlart ,Cross Posting' wählen.

| <b>B</b> PC                                                                                                    | DS                                                                                                    |                 |                                                                                                    |          |                                                                                       | A<br>Bi                                                                          | Sie sind angemeldet als: boi (1937) für al |
|----------------------------------------------------------------------------------------------------|----------------------------------------------------------------------------------------------------|-----------------|----------------------------------------------------------------------------------------------------|----------|---------------------------------------------------------------------------------------|----------------------------------------------------------------------------------|--------------------------------------------|
| Villkommen                                                                                                    | Statistik Vorg                                                                                                    | angsdaten Be    | erichte Stamm                                                                                                    | idaten A | dminstration                                                                          | Server                                                                           |                                            |
| Umsatz und Bes<br>/eitraum                                                                                                    | nszeiten O<br>15:00 @ Bis 10.07.2                                                                                                    | 2020 05:00 🚱 Ka | rtennummer                                                                                                    |          | Zahlungsart                                                                           | <u> </u>                                                                         | Outlet-Währung                             |
| Aetrieb<br>alle - ABased on IT GmbH<br>Türkei Hotel - MPEI<br>Kanaren<br>Malediven<br>Villa Borghese<br>Brasilien<br>Österreich | Verkaufsstelle<br>- alle - ABC 3 Restaurant<br>ABC 4 Bar II<br>ABC Facility 2 Disc<br>ABC Facility 2 Kios<br>AUT Restaurant<br>Bol 1 Restaurant<br>Bol Externer Kiosk<br>Bol Fahrradverleih | Mitarbeiter     | Behandler<br>. alle - (tems)<br>(jib)<br>Statistik (statistik)<br>Alexandra Adams<br>Andreas Olenberg<br>Anja Lindtherr (AL<br>Antonia Martinez (<br>based GmbH (boi)<br>Behandler Spa (be<br>Blabla Testha (bla | Kasse    | Kate<br>ab<br>- alle<br>Ho<br>Aust Cr<br>3 Sp<br>1 Bir Ha<br>SPA Ba<br>EC<br>Gu<br>Ha | gerechnet<br>tetrechnung<br>oss Posting<br>usbon<br>rzahlung<br>tschein<br>usbon | ок<br>Semikolon ~                          |

Bitte beachten Sie: für eine Cross Posting Buchung auf ein Zimmer eines anderen Hotels kann nur die Zimmerbuchung verwendet werden. Das Finanzsplitting, zum Beispiel die anteilige Zahlung per Gutschein ist nicht in Kombination mit einer Buchung auf die Zimmerrechnung eines anderen Hotels möglich und führt zu einer Fehlermeldung.

## 2.5 Steuersätze festlegen

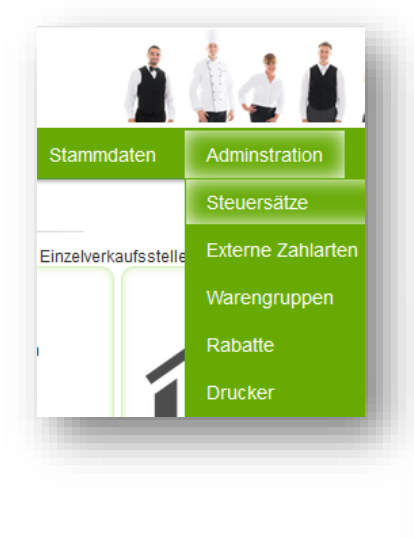

Bereits vorhandene Steuersätze sehen Sie, wenn Sie auf "Steuersätze bearbeiten" klicken. Sie können neue Steuersätze anlegen, indem Sie auf "Neuen Eintrag anlegen" klicken, dort einen Namen und den Prozentbetrag eintragen und auf "Steuersatz neu anlegen" klicken.

| uche  | e nach Steuersätzen        |             |  |
|-------|----------------------------|-------------|--|
|       |                            |             |  |
| hre S | uchanfrage ergab 4 Treffer | insgesamt.) |  |
|       | Name                       | Wert        |  |
| 6     | DE                         | 19,00 %     |  |
|       | DE Interim norm.           | 16,00 %     |  |
|       | DE Interim reduz.          | 5,00 %      |  |
|       | DE reduziert               | 7,00 %      |  |

### 2.6 Zahlungsarten bestimmen

Sie möchten alle vorhandenen Zahlungsarten sehen? Klicken Sie bitte auf "Administration" -"Zahlarten". Sie legen Zahlungsarten an, indem Sie auf "Neuen Eintrag anlegen" klicken und dort den Paymaster und den Namen der Zahlungsart angeben. Bestätigen Sie bitte Ihre Eingaben durch Klick auf "Neue Zahlungsart anlegen". Sie können durch Anhaken festlegen, in welchen Verkaufsstellen die Zahlungsarten akzeptiert werden sollen.

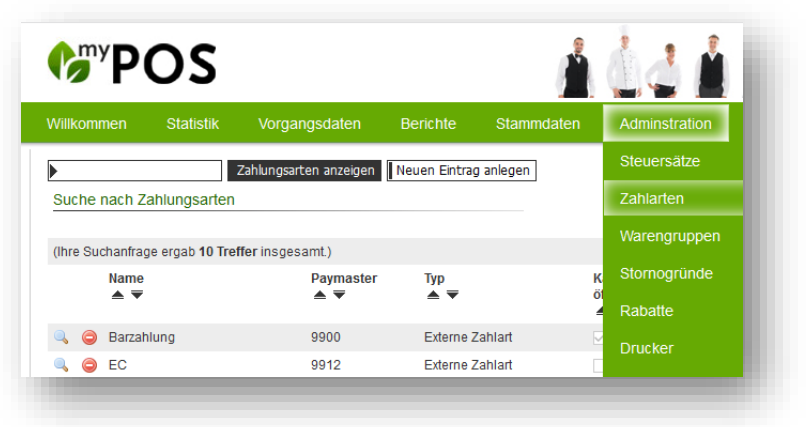

Bitte geben Sie auch an, ob die gewählte Zahlart

als Barzahlung im Sinne der fiskalischen Vorschriften des Landes betrachtet werden soll. Sie können auch verschiedene Hausbon Kategorien definieren und hierdurch bereits bei der Abrechnung z.B. die einladende Abteilung auswählen.

Welche Zahlarten in Ihren Verkaufsstellen verwendet werden darf, kann auch unter 'Stammdaten' – 'Verkaufsstellen' zugeordnet werden:

|                                   |                    |                   | 4 1          | Sie sind                  | Ihr Kassen-Verwaltungsbackend<br>d angemeldet als: sadmin (997) für alle |
|-----------------------------------|--------------------|-------------------|--------------|---------------------------|--------------------------------------------------------------------------|
| Willkommen Statistik              | Vorgangedaten      | Berichte Starr    | Adminetra    | ion                       | •••••• i 🗎 🎭 🖬                                                           |
| Wilkommen Statistik               | Vorgangsuaten      | Betri             | ebe          |                           |                                                                          |
| Verkaufsstelle Nr. 42             | ▶ alle             | Verk              | aufsstellen  |                           |                                                                          |
| Name                              | Rezeption          | Kurzname Benu     | ıtzer        | Gassenart                 | beide Kassenarten 💛                                                      |
| Betrieb                           | Villa Borghese 🗸 🗸 | Zugehörig Artik   | el           | PA-Verkaufsstelle         |                                                                          |
| Trinkgeld Warengruppe             | 0                  | Cross-Posting     |              | Externe Outlet ID         | 0                                                                        |
| Anzahl Gäste pro Tisch            |                    | Deaktiviert       |              | Rechnungsteilung erlauben | $\checkmark$                                                             |
|                                   |                    |                   |              |                           |                                                                          |
| Öffnungszeiten                    |                    |                   |              |                           |                                                                          |
| Schnittzeit                       | 05:00 Uhr          | Öffnungszeit      | 08:00 Uhr    | Schließzeit               | 20:00 Uhr                                                                |
| •                                 |                    |                   |              |                           |                                                                          |
| Rabatte der Verkaufsstell         |                    |                   |              |                           |                                                                          |
| • Währung                         | -                  |                   |              |                           |                                                                          |
| Rechnungsnummern                  |                    |                   |              |                           |                                                                          |
| Kassenbon                         |                    |                   |              |                           |                                                                          |
| Drucker für Artikelbestell        | ung                |                   |              |                           |                                                                          |
| <ul> <li>Zahlungsarten</li> </ul> | -                  |                   |              |                           |                                                                          |
| Externe Zahlarten                 |                    |                   |              |                           |                                                                          |
| Barzahlung                        |                    | EC                | $\checkmark$ | Gutschein                 |                                                                          |
| Hausbon                           |                    | KK Amex           | $\checkmark$ | KK Diners                 |                                                                          |
| KK Euro/Mastercard                |                    | KK VISA           | $\checkmark$ |                           |                                                                          |
| Hausbon                           |                    | Hausbon Marketing |              | Hausbon                   |                                                                          |
| Allgemeine Einstellunger          | 1                  |                   |              | Rechnungswesen            |                                                                          |
| Finanzsplitting<br>ermöglichen    |                    |                   |              |                           |                                                                          |
| Anzeige Artikelgruppe             |                    |                   |              |                           |                                                                          |
|                                   |                    |                   |              |                           |                                                                          |

### 2.6.1 Auto-Balancing

Nur für einige Hotelsysteme verfügbar: Optional können Sie für einzelne Zahlarten zusätzlich zum Paymaster Konto eine Warengruppe eintragen, an die der Umsatz zum Ausgleich mitgeschickt wird. Ein manueller Ausgleich der Konten ist damit nicht mehr erforderlich.

Zunächst setzen Sie bitte in den Stammdaten des Betriebs – Einstellungen für die PMS Anbindung das Häkchen für ,Autobalancing'.

Sie finden dann unter Administration – Zahlarten beim Bearbeiten Ihrer Zahlarten das Feld für die Warengruppe, auf welches die Ausgleichsbuchung geschickt werden soll.

| Host               | 217.6.121.163 |
|--------------------|---------------|
| Interface Username |               |
| Hoteltoolz-API     |               |
| HTLZ Developer Key |               |
| HTLZ Property ID   |               |
| Autobalancing      |               |

| •                      | Zahlungsarten anzeigen Neue | en Eintrag anlegen  |
|------------------------|-----------------------------|---------------------|
| Zahlungsart bearbeiten |                             |                     |
| Name                   | Barzahlung                  | (z.B. "Barzahlung") |
| Paymaster              | 9900                        | (z.B. "4400")       |
| Warengruppe            |                             |                     |
| Тур                    | Externe Zahlart 🗸           |                     |
| Kassenlade öffnen      |                             |                     |
| Aktiv                  |                             |                     |

## 2.7 Warengruppen bearbeiten

Lassen Sie sich bereits vorhandene Warengruppen anzeigen, indem Sie auf "Warengruppen bearbeiten" klicken. Um eine neue Warengruppe anzulegen, klicken Sie auf "Neuen Eintrag anlegen" und geben Sie den Namen der neuen Warengruppe ein. Klicken Sie zum Speichern auf "Warengruppe neu anlegen".

| Willkommen  | Statistik   | Vorgangsdaten         | Berichte     | Stammdaten         | Adminstration |
|-------------|-------------|-----------------------|--------------|--------------------|---------------|
|             |             | Warengruppen anzeiger | Neuen Eintra | ag anlegen Zur Adı | Steuersätze   |
| Warengruppe | e Nr. 1     |                       |              |                    | Externe Zahla |
| Name        | Speisen 19% |                       |              |                    | Warengrupper  |
|             |             |                       |              |                    |               |

## 2.8 Stornogründe hinterlegen

Falls Sie in Ihrem MY POS System für bestimmte Warengruppen im Fall eines Stornos die Eingabe eines Grundes als Pflichteingabe festlegen möchten, hinterlegen Sie bitte im Menüpunkt Administration – Stornogründe Standards, die den Servicekräfte zur Auswahl angeboten werden sollen:

| <b>€</b> <sup>my</sup> P | OS              |                       |             |                   | ùd 🕯            |
|--------------------------|-----------------|-----------------------|-------------|-------------------|-----------------|
| Willkommen               | Statistik       | Vorgangsdaten         | Berichte    | Stammdaten        | Adminstration   |
| Þ                        |                 | Übersicht Neuen Eint  | rag anlegen |                   | Steuersätze     |
| Stornogrund              | Suche           |                       |             |                   | Externe Zahlart |
| (lbre Suchanfr           | ana argab 2 Tra | ffer increased )      |             |                   | Warengruppen    |
| Nr.                      | aye eiyab z ne  | Grund                 |             | Warengruppen      | Stornogründe    |
| ▲ <sup>•</sup>           | ▼               | ▲ ▼<br>Schmeckt nicht |             | Speisen 19% Spei  | Rabatte         |
| <b>3 2</b>               |                 | Zu groß               |             | Wellness und Beau | Drucker         |
|                          |                 |                       |             |                   | Druckereinstell |

Beim Eintrag eines neuen Stornogrunds sehen Sie Ihre Warengruppen und können Ihre neue Angabe durch Anhaken zuordnen.

|                              | tatistik Vorgangsda | aten Berichte                 | Stammdaten | Adminstration                                                        |
|------------------------------|---------------------|-------------------------------|------------|----------------------------------------------------------------------|
| Speichern                    | Übersicht Neu       | ien Eintrag anlegen           |            | Sie können die Zuordnung von                                         |
| Stornogrund                  | Zu klein            |                               |            | den Warengruppen vornehmen:                                          |
| Zugeordnete Wareng           | gruppe              |                               |            |                                                                      |
| Ballonfahren                 |                     | Fahrradtouren                 |            | Fahrrad                                                              |
| Getränke 15%1                |                     | Getränke 16 %                 |            | Golf Ext                                                             |
| Golf Green Fee               |                     | Golf Kurse                    |            |                                                                      |
| Golf Turniere                |                     | Gutscheine                    |            |                                                                      |
| Speisen 19%                  |                     | Speisen Sonstige<br>19%       |            |                                                                      |
| Sportevents                  |                     | Tabakwaren 19%                |            | Willkommen Statistik Vorgangsdaten Berichte Stammdaten Adminstration |
| Tennis Platzmiete            |                     | Tennis Turniere               |            |                                                                      |
| Wellness Specials            |                     | Wellness und<br>Beautyverkauf |            | Warengruppe bearbeiten                                               |
|                              |                     |                               |            | Name Wellness und Beautyverkauf                                      |
| Zeitungen                    |                     |                               |            |                                                                      |
| Zeitungen<br>Speichern Abbru | ıch                 |                               |            | Stornogründe                                                         |
| Zeitungen                    | ıch                 |                               |            |                                                                      |
| Zeitungen<br>Speichern Abbru | ich                 | _                             | _          | Schmeckt nicht                                                       |

In der MY POS Kassenoberfläche werden bei der Stornierung eines Artikels die hinterlegten Stornogründe angeboten, sofern der stornierte Artikel der Warengruppe angehört. Die Stornogründe werden in der Detailansicht des Vorgangs gezeigt:

| torno durch | Daniel Krause (dke) | Storno am           | 29.09.2020 (13:36:5 | 1)          | Tischnummer | 2 (R)          |  |
|-------------|---------------------|---------------------|---------------------|-------------|-------------|----------------|--|
| letrieb     | Villa Borghese      | Verkaufsste         | lle Restaurant      |             | Kasse       | Main Cashpoint |  |
| Zahlungen — |                     |                     |                     |             |             |                |  |
| Zahlung per | Kartennummer        | Zimmernummer Gastna | ime                 | Betrag      |             |                |  |
| EC          |                     | 9912                |                     | -6,30 EUR   |             |                |  |
| Artikel     |                     | Stornogrund         | Rabatt              | Bruttopreis | Menge       | Bruttosumme    |  |
| Tagessuppe  |                     | Schmeckt nicht      |                     | 2,80 EUR    | -1          | -2,80 EUR      |  |
| Tapenades   |                     | Schmeckt nicht      |                     | 3,50 EUR    | -1          | -3,50 EUR      |  |
|             |                     |                     |                     |             |             | -6,30 EUR      |  |
|             |                     |                     |                     |             |             |                |  |

### 2.9 Drucker anlegen

Mit Klick auf "Drucker bearbeiten" sehen Sie alle bereits angelegten Drucker und den lokal angeschlossenen Drucker.

Mit einem Klick auf die Lupe links des Druckers können Sie den Drucker bearbeiten oder klicken Sie auf den Papierkorb um den Drucker zu löschen. Dieser ist nur sichtbar, wenn dieser Drucker noch keiner Kasse zugeordnet ist.

| <b><sup>(</sup>)</b> <sup>my</sup> PO | S                             |                                                                                                    | 646                                    | A si           | Ihr Kassen-Verwaltur<br>e sind angemeldet als: property | ngsbackend<br>(2536) für alle |
|---------------------------------------|-------------------------------|----------------------------------------------------------------------------------------------------|----------------------------------------|----------------|---------------------------------------------------------|-------------------------------|
| Willkommen Sta                        | tistik Vorgangsdaten B        | erichte Stammdaten                                                                                          | Adminstration                          |                |                                                         |                               |
| Drucker bearbeiten                    | Drucker anzeigen Neuen Ei     | intrag anlegen Zur Administra                                                                               | ationsübersicht                        |                |                                                         |                               |
| Betrieb                               | Based on IT GmbH - MPEHotel 1 |                                                                                                    |                                        |                |                                                         |                               |
| Name                                  | 192.168.0.65/Epson TM-T20     | (z.B. "Epson Rezeption")                                                                                    |                                        |                |                                                         |                               |
| Betriebssystem                        | Netzwerkdrucker 🗸             |                                                                                                    |                                        |                |                                                         |                               |
| Druckerpfad                           | 10.11.12.65                   | (Win: "[ARBEITSGRUPPE]/[<br>(Lin: "[DRUCKERFREIGABE<br>(Eth: "[IP-ADRESSE]")<br>(Fiskal Drucker: "[IP-ADRES | COMPUTERNAMEJ/[DR<br>[NAME]")<br>SE]") | UCKERFREIGABEI | VAME]\$")                                               |                               |
| Druckereinstellungen                  | EPSON TM-M30                  | ·                                                                                                    |                                        |                |                                                         |                               |
| Exemplare                             | 1 🗸                           |                                                                                                    |                                        |                |                                                         |                               |
| Zeilenvorschub                        | 2 🗸                           |                                                                                                    |                                        |                |                                                         |                               |
| Änderungen übernehm                   | ien Abbruch                   |                                                                                                    |                                        |                |                                                         |                               |

Um einen Drucker anzulegen, muss zunächst festgelegt werden, welche Art der Verbindung eingerichtet werden soll:

Ethernet (ESC/POS); IP Adresse des Drucker im lokalen Netzwerk ePOS: IP Adresse des Drucker im lokalen Netzwerk Server Direct Print: URL Ihrer Installation und der Server Direct Print Adresse z.B. http[s]://my-planer.de/mypos/sdp\_get\_printfile.php?printer=14

Um eine Cloud Installation mit lokalen Bon- und Orderdruckern verbinden zu können, verwendet MY POS die Server Direct Print Technologie. Zum Beispiel bieten die EPSON Drucker Tm-M30, Tm-M50 und Tm-T88 Drucker diese Funktionalität. Hierbei fragt der Drucker am Server im Sekundentakt an, ob es Ausdrucke zu verarbeiten gibt.

Man kann auch Drucker aus älteren Modellreihen verbinden, welche nicht über dies Server Direct-Print Technolgie verfügen (z.B. EPSON TM-U220 Küchen-Nadeldrucker), wenn es innerhalb des lokalen Betriebs einen EPSON iHUB Drucker gibt, der die Druckaufträge am Server holt und an die anderen mit ihm im Netzwerk verbundenen Drucker verteilt.

Die eingetragene Anzahl unter Exemplare bezieht sich auf den Druck aller Belege und Abschläge, die über diesen Drucker gedruckt werden.

Wurde zuvor ein iHUB Drucker definiert, kann sich ein anderer Drucker des Betriebs auf diesen beziehen:

| iHUB Printer | Golf              | ~ |
|--------------|-------------------|---|
|              | Drucker auswählen |   |
|              | Golf              |   |

### 2.10 Rabatt-Steuerung

Unter ,Administration' können feste Rabatt-Sätze eingerichtet werden, welche die freie prozentuale Reduktion eines Vorgangs ersetzen oder ergänzen. Diese festen Sätze werden in den Mitarbeiter Auswertungen ausgegeben.

Bitte legen Sie zunächst Rabatt-Sätze unter dem Menüpunkt Administration – Rabatt-Steuerung übergreifend an und vergeben Sie einen konzernweiten Namen, Sie können die Bezeichnung im Betrieb noch ändern – ggfs. tragen Sie nur erneut die Höhe ein.

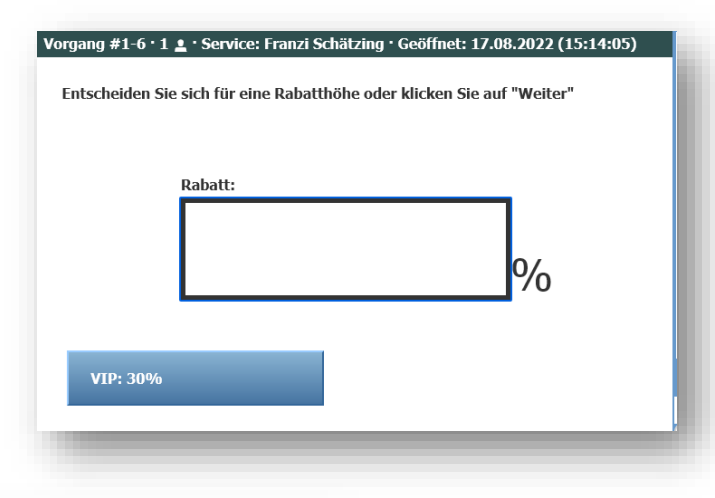

| <b>POS</b>                                           |                                                                      |
|------------------------------------------------------|----------------------------------------------------------------------|
| Nillkommen Statistik Vorgangsdaten                   | Berichte Stammdaten Adminstration                                    |
| Rabatt suchen Neuen                                  | Steversätze                                                          |
| Rabatte                                              | Wilkommen Statistik Vorgangsdaten Berichte Stammdaten Administration |
| (Ihre Suchanfrage ergab <b>3 Treffer</b> insgesamt.) | Rabatt suchen] Neuen Entrag anlegen   Zur Administrationsübersicht   |
| Prozentsatz<br>▲ ▼                                   | Prozentsatz ZS                                                       |
| 0-100 %                                              | Aktiv 🗹                                                              |
|                                                      | Änderungen übernehmen                                                |

#### Rabatte im Betrieb einstellen

In den Einstellungen des Betriebes wählen Sie aus diesen möglichen Standard-Rabatten diejenigen aus, welche in einem Betrieb zur Anwendung kommen sollen und geben ggfs. den abweichenden Namen ein, den der Rabatt in den Kassen des Betriebs und auf den Auswertungen tragen soll.

 ■ Rabatte und -Namen im Betrieb

 0-100 %
 Freie Rabattierung
 Freie Rabattierung
 ▼

 30 %
 30
 VIP
 ▼

 50 %
 Mitarbeiter-Rabatt
 Discount Staff
 ▼

 + Einstellungen für die PMS-Anbindung
 ▼
 ▼

Zuletzt können Sie noch in den einzelnen Verkaufsstellen die betriebsweiten Rabatte, die standardmäßig in alle Verkaufsstellen übernommen werden, separat abwählen. Bitte beachten Sie, dass die Änderung der Höhe eines Rabatts volle administrative Rechte erfordert.

Rabatte in der Kassenoberfläche

| Rabatte der | r Verkaufsstelle   |   |
|-------------|--------------------|---|
| 0-100 %     | Freie Rabattierung | 1 |
| 30 %        | VIP                |   |
| 50 %        | Discount Staff     |   |

In der Kassenoberfläche werden nach korrekter Freigabe der neuen und möglichen Rabatte bei der Abrechnung neue Optionen für Vorgangsrabatte angeboten, welche auf reduzierbare Artikel angewendet werden.

## 2.11 Sonder-Rabatte für Karten verwalten

Sie können neue VIP Gästekarten anlegen oder bestehende Gästekarten bearbeiten. Klicken Sie hierzu auf "Gästekarten bearbeiten", es werden Ihnen die bestehenden Gästekarten angezeigt. Durch einen Klick auf die Lupe links neben dem entsprechenden können Eintrag Sie die Gästekarten bearbeiten, durch einen Klick auf den Papierkorb wird der Eintrag gelöscht.

Klicken Sie auf "Neuen Eintrag anlegen", wenn Sie eine neue Gästekarte anlegen wollen. Geben Sie im Feld "Name" ein bis zu 5 Zeichen langes Kürzel für die

| ()<br><sup>w</sup> PC | S         |                      |                  | <u>Å</u>         | 646                 |
|-----------------------|-----------|----------------------|------------------|------------------|---------------------|
| Willkommen S          | Statistik | Vorgangsdaten        | Berichte         | Stammdaten       | Adminstration       |
| Gästekarte bearb      | eiten     | Gästekarten anzeigen | Neuen Eintrag ar | nlegen Zur Admin | istrationsübersicht |
| Name                  |           | [                    | GO               |                  |                     |
| Beschreibung          |           | [                    | Gästekarte Gold  |                  |                     |
| Standard Reduktion    | I         | [                    | 15               |                  |                     |
| Nullbon ausdrucken    | I         |                      | $\checkmark$     |                  |                     |
| Aktiv                 |           |                      | $\checkmark$     |                  |                     |
| Änderungen übern      | ehmen     | Abbruch              | _                | _                | _                   |

Gästekarte an (bspw. PL für "Gästekarte Platin"). Geben Sie der Gästekarte noch eine kurze Beschreibung (bspw. "Gästekarte Platin") und geben Sie die Standardreduktion an. Mit dem Haken bei "Aktiv" können Sie festlegen, ob die Gästekarte aktiviert ist oder nicht.

# 3 Benutzerkonten, Mitarbeiternummern und Rechte

Über den Reiter "**Benutzer**" im Hauptmenü (beziehungsweise über den Punkt "**Benutzerverwaltung**" auf der Willkommensseite) legen Sie Benutzer an und richten die Systemberechtigungen ein. Einen neuen Benutzer legt man an, indem man auf das Feld "Neuen Benutzer anlegen" klickt und folgende Informationen hinterlegt:

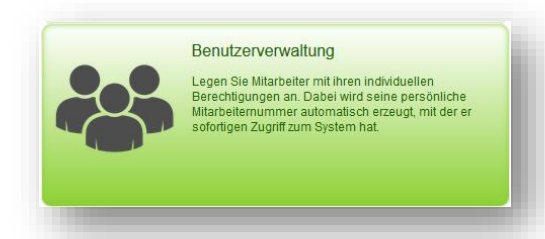

*Kürzel*: Mit dem Benutzerkürzel meldet sich der Benutzer im Backend von MY POS an.

*Berechtigung*: Je nach Aufgabenfeld des Mitarbeiters weisen Sie ihm Sie die passenden Rechte zu: Der Benutzer mit der Berechtigung "Statistik" hat nur Zugriff auf die Statistikansicht. Zusätzlich ist hier eine Einschränkung auf bestimmte Artikelkategorien möglich.

Der Benutzer mit dem Status "Servicekraft" hat nur Zugriff auf seine Umsatzauswertung

Der Benutzer mit dem Status "Storno" kann darüber hinaus Umsätze stornieren und Guthaben erstellen Der "Artikelverwalter" kann zudem noch Artikel anlegen, diese in Kategorien einordnen und Steuersätze pflegen

Der "Kassenverwalter" verfügt über die Möglichkeit, Verkaufsstellen und Kassen anzulegen, den passenden Drucker für diese auszuwählen und den Ausdruck auf dem Bon anzupassen

Der "Property Manager" ist der Admin eines Betriebes (nur bei Multi-Property Version)

Der "Admin" hat die volle Systemberechtigung und darf sämtliche Einstellungen bearbeiten und Benutzer verwalten.

Anrede, Vor- und Nachname: Persönliche Benutzerdaten

Sprache: Für die Anzeige des Backend und der Kasse für diesen Benutzer

Betrieb: Beim Verwalten von mehreren Betrieben in einem System

Verkaufsstellen: Erlaubter Zugriff für diesen Mitarbeiter

Beachten Sie: Nur, wenn ein Mitarbeiter auf eine "SPA-Verkaufsstelle" zugreifen kann, wird dieser als "Behandler" in der Statistik angezeigt.

*Minusbuchung*: Durch Anhaken der Minusbuchung wird dem Benutzer erlaubt auch negative Artikel in der Kasse zu buchen.

*Tisch-/Vorgangsschutz aufheben:* Bei Aktivierung darf der Mitarbeiter fremde Vorgänge abrechnen, ohne diese vorher übernehmen zu müssen. Der Umsatz wird jedoch weiterhin dem "Besitzer" des Vorgangs zugeordnet.

*Z-Abschlag:* Setzen Sie einen Haken, damit der Benutzer in der Kasse Z-Abschläge erstellen darf (das Nachdrucken über das MYPOS Backend ist nach wie vor möglich)

Manuelle Reduktion: Angehakt erlaubt es dem Mitarbeiter einem Tisch oder Vorgang manuellen Rabatt zu erstatten

*CIN*: persönliche Stornonummer. Optional: Stornoberechtigte Servicekräfte müssen beim Stornieren ihre Cancellation ID (CIN) nicht mehr zusätzlich eingeben, wenn Sie diese Option ,Sofort Storno' in den Stammdaten Ihres Betriebs freigeben.

Alternative Mitarbeitererkennung

*Mitarbeiter-Loginbutton:* Ist diese Funktion aktiviert, gibt es für den Benutzer in jeder für ihn zugänglichen Verkaufsstelle einen Button zum Einloggen. Die Eingabe seiner Mitarbeiternummer ist nicht mehr notwendig.

Gesperrt: Wenn Sie hier einen Haken setzen, ist der Zugang dieses Benutzers gesperrt.

*Passwort:* Das Passwort steuert in Kombination mit dem Benutzerkürzel den Zugang zum Backend von MY POS. Das Passwort muss zur Sicherheit zwei Mal eingegeben werden.

| Villkommen Sta        | atistik | Vorgangsdaten        | Berichte       | Stammdaten              | Adminstration |        |                        |
|-----------------------|---------|----------------------|----------------|-------------------------|---------------|--------|------------------------|
| •                     | •       | alle v               | Suche starte   | Betriebe                |               |        |                        |
| Neuen Benutzer an     | legen   |                      |                | Verkaufsstellen         |               |        |                        |
| Kürzel                |         |                      | Bere           | Benutzer                |               | $\sim$ | Zugriff auf Kategorien |
| Anrede                |         | $\checkmark$         | Spra           | Artikel                 |               | $\sim$ | ~                      |
| Vorname               |         |                      | Nach           | name                    |               |        | ~                      |
| Betrieb               | Ba      | sed on IT GmbH - I 🗸 | Verk           | aufsstellen             | alle          | $\sim$ | ~                      |
| Berechtiauna          |         |                      |                |                         |               |        |                        |
| Minusbuchung          |         |                      | Tisch          | n-/Vorgangsschutz       |               |        |                        |
| Z-Abschlag            |         |                      | aume           | angsrabatt              |               |        |                        |
| -                     |         |                      | -              | 2                       |               | •      |                        |
| Zugangsdaten          |         |                      |                |                         |               |        |                        |
| CIN                   |         |                      | Alter<br>Mitar | native<br>beiterkennung |               |        |                        |
| Mitarbeiter-Loginbutt | on      |                      |                |                         |               |        |                        |
| Gosporrt              |         |                      |                |                         |               |        |                        |
| oosperre              |         |                      |                |                         |               |        |                        |
|                       |         |                      |                |                         |               |        |                        |
| Passwort              |         |                      | wied           | erholen                 |               |        |                        |

Nach Benutzern kann gesucht werden, indem der Anfang des Namens oder das Kürzel im Suchfeld oben auf der Seite eingegeben wird und auf "Suche starten" geklickt wird. Darunter können Sie anhaken, dass nur nach aktiven Nutzern gesucht wird.

Beim Verwalten mehrerer Betriebe in MY POS können Sie Ihre Suche auf einen Betrieb beschränken oder alle durchsuchen.

Mit Klick auf die Lupe links des Benutzers öffnen sich die detaillierten Informationen, unter anderem wird die Mitarbeiternummer angezeigt.

|                         |                               | Stanmoaten                        | Administration |                             |
|-------------------------|-------------------------------|-----------------------------------|----------------|-----------------------------|
| •                       | Based on IT GmbH - 🔽 Such     | e starten Neuen Benutzer          | anlegen        |                             |
| Benutzer Nr. 17 "ALR"   |                               |                                   |                |                             |
| Kürzel                  | ALR                           | Berechtigung                      | Service        | Zugriff auf alle Kategorien |
| Anrede                  | Frau                          | Sprache                           | deutsch        |                             |
| Vorname                 | Anja                          | Nachname                          | Lindtherr      |                             |
| Betrieb                 | Based on IT GmbH - MPEHotel 1 | Verkaufsstellen                   | Wellness       |                             |
| Berechtigung            |                               |                                   |                |                             |
| Minusbuchung            |                               | Tisch-/Vorgangsschutz<br>aufheben |                |                             |
| Z-Abschlag              |                               | Vorgangsrabatt                    |                |                             |
| Zugangsdaten            |                               |                                   |                |                             |
| CIN                     | 1234                          | Alternative<br>Mitarbeiterkennung |                |                             |
| Mitarbeiter-Loginbutton |                               | Mitarbeiternummer                 | 1236           |                             |
| Gesperrt                |                               |                                   |                |                             |

Wichtig: Mit dieser Nummer melden Sie sich an der MY POS Kasse (Frontend) an.

# 4 Verkaufsstellen

Welche Verkaufsstellen gibt es in Ihrem Betrieb? Welche Kassen sind an die Verkaufsstellen angebunden? Bestimmen Sie selbst, welche Kasse an welchen Drucker gebunden ist und welche Kopfund Fußtexte auf dem Bon stehen soll.

Sie möchten die Happy-Hour Zeit bestimmen und diese auch aktivieren bzw. deaktivieren? Jeder Verkaufsstelle können mehrere Kassen (mindestens jedoch eine) hinzugefügt werden. In der Kasse wird der Drucker festgelegt, auf dem der Ausdruck erfolgen soll (ebenfalls mindestens einer). Über den Reiter "*Verkaufsstellen*" im Hauptmenü (beziehungsweise über denselben Punkt auf der Willkommensseite) rufen Sie die Verwaltung von Verkaufsstellen und Kassen auf.

### 4.1 Neue Verkaufsstelle anlegen/ Verkaufsstellen bearbeiten

Wenn Sie eine neue Verkaufsstelle anlegen oder bearbeiten möchten, klicken Sie auf "Neuen Eintrag anlegen" oder wählen Sie die Verkaufsstelle aus der Liste. Jetzt können Sie den Namen (erscheint auf dem Touchscreen), den Kurznamen (erscheint auf dem Touchscreen und Küchenbon) und die Zugehörigkeit der Verkaufsstelle eingeben.

| <b><sup>(</sup>)</b> <sup>y</sup> POS  | 5                              |                      | <u>i</u>               | 1 🖞 🛔                     | Ihr Kassen-Verwaltungs<br>Sie sind angemeldet als: sadmin (S |
|----------------------------------------|--------------------------------|----------------------|------------------------|---------------------------|--------------------------------------------------------------|
| Willkommen Statist                     | ik Vorgangsdaten               | Berichte             | Stammdaten Admi        | nstration                 |                                                              |
|                                        | ▶ alle ✓                       | Suche starten        | Neuen Eintrag anlegen  |                           |                                                              |
| Verkaufsstelle Nr. 3                   |                                |                      |                        |                           |                                                              |
| Name                                   | Lobby Bar                      | Kurzname             | Lobby Bar              | Kassenart                 | beide Kassenarten 🗸 🗸                                        |
| Betrieb                                | Based on IT GmbH - I 🗸         | Zugehörigkeit        | Eigene Verkaufsstelle  | SPA-Verkaufsstelle        |                                                              |
| Trinkgeld Warengruppe                  | 873                            | Cross-Posting        | $\checkmark$           | Externe Outlet ID         | 2                                                            |
| Auslagen Warengruppe                   | 0                              | Deaktiviert          |                        | Rechnungsteilung erlauben |                                                              |
| Anzahl Gäste pro Tisch                 |                                |                      |                        |                           |                                                              |
| Öffnungszeiten<br>Schnittzeit          | 05:00 Uhr                      | Öffnungszeit         | 07:00 Uhr              | Schließzeit               | 03:00 Uhr                                                    |
| Happy-Hour<br>Rabatte der Verkaufsstel | le                             |                      |                        |                           |                                                              |
| Währung                                |                                |                      |                        |                           |                                                              |
| Rechnungsnummern                       |                                |                      |                        |                           |                                                              |
| Kassenbon                              |                                |                      |                        |                           |                                                              |
| Küchenstationen                        |                                |                      |                        |                           |                                                              |
| Zahlungsarten                          |                                |                      |                        |                           |                                                              |
| Anzeige Artikelgruppe                  |                                |                      |                        |                           |                                                              |
| Verkaufsstelle Nr. 3 bearb             | eiten 🛛 Artikel für diese Verk | aufsstelle verwalter | 1 Zurück zur Übersicht |                           |                                                              |
| Neue Kasse anlegen                     |                                |                      |                        |                           |                                                              |
| Name                                   | Bondr                          | ucker                | Touchpad               | Deaktiviert               |                                                              |
| 🥒 13 Kasse 1                           | based                          | I-netz               | Touchpad<br>verwenden  |                           |                                                              |

Besitzen Sie eine Verbindung zu einem Protel PMS, gibt es weitere Optionen, die sie aktivieren können, wie zum Beispiel das Cross Posting, was Ihnen erlaubt Gäste aus einem Ihrer anderen Betriebe abzurechnen. Dies ist unter Punkt <u>2.2</u> genauer erklärt.

Die Funktion "Anzahl Gäste pro Tisch", welche sichtbar ist, sobald die Verkaufsstelle die Kassenart "Restaurantkasse" oder "beide Kassenarten" hat.

Die Aktivierung dieses Features führt dazu, dass bei der Anlage eines neuen Tisches ein neues Zwangsfeld erscheint, in der die Personenzahl eingegeben werden muss.

Die Personenanzahl wird als Information für den Küchen- und Gangbon ausgegeben, sowie für die statistischen Auswertungen verwendet. Die Anzahl der Gäste kann auch für die Aufteilung der Rechnung genutzt werden. Wenn Sie einen Haken setzen neben "Rechnungsteilung erlauben" aktivieren Sie die Funktion. Jetzt erscheint im Frontend der Kasse ein neuer Button bei den Tisch-/Vorgangsfunktionen, namens Rechnung teilen. Sie können dadurch die Positionen eines Vorgangs auf die Anzahl der Gäste aufteilen (oder Sie geben eine abweichende Zahl ein) und sie getrennt abrechnen. Es kann beim Endbetrag der Teilrechnung zu leichten Abweichungen im Cent-Bereich kommen.

Des Weiteren legen Sie hier ebenfalls die Öffnungszeit und die Schnittzeit fest. Die Schnittzeit bedeutet, dass ab der Uhrzeit rechnerisch und buchhalterisch der nächste Tag beginnt.

Alle weiteren Einstellungen sind unterteilt und vorerst verborgen, können jedoch durch Klicken auf das Plus/ die Spalte geöffnet werden.

Einstellungen zur Happy-Hour nehmen Sie vor, indem Sie den Haken setzen. Die erweiterten Einstellungen erscheinen und Sie können die Uhrzeiten festlegen und die Reduktion der Artikelpreise angeben. Das Feld *Trinkgeld* ist ein Pflichtfeld. Es gibt an, auf welche Warengruppe der Verkaufsstelle das Trinkgeld gebucht werden soll. Sie deaktivieren diese Verkaufsstelle, indem sie ein Häkchen bei *"Deaktiviert"* setzen.

Wenn Sie die Funktion "SPA-Verkaufsstelle" aktivieren, werden unnütze Funktionen, wie zum Beispiel der Druck des Bewirtungsbelegs, in der Kassenoberfläche ausgeblendet. Zusätzlich kann man in der Statistik nach Behandlern (Mitarbeiter mit Zugriff auf mind. eine SPA-Verkaufsstelle) sortieren, das bedeutet man sieht nicht nur, wer die Vorgänge aus MYSPA übergeben und abgerechnet hat, sondern auch, wer die Behandlung durchgeführt hat.

In den Währungseinstellungen können Sie die genauen Parameter Ihrer Outlet-Währung definieren, falls Sie eine andere Währung als Euro auswählen. Wenn Ihre Verkaufsstelle einen eigenen Rechnungsnummernkreis haben soll, unabhängig von den restlichen Verkaufsstellen, setzen Sie hier einen Haken und definieren Sie die erweiterten Einstellungen.

Definieren Sie die Sprache des Kassenbons, Kopf- und Fußzeile, sowie zusätzliche Informationen und in welcher Reihenfolge die vorhandenen Daten erscheinen sollen. Definieren Sie, ob Sie die Gangfolgen in detaillierter oder Kurz-Form in der Oberfläche und auf dem Gang-Bon behandeln möchten:

| Gänge anzeigen       | <b>~</b> | Max. Gangfolgen | 7 Gänge ✓<br>5 Gänge | Gang vor der Freigabe<br>anzeigen |  |
|----------------------|----------|-----------------|----------------------|-----------------------------------|--|
| Rabatte der Verkaufs | stelle   |                 | 6 Gänge              |                                   |  |
|                      |          |                 | 7 Gänge              |                                   |  |
| Währung              |          |                 | 8 Gänge              |                                   |  |
|                      |          |                 | 9 Gänge              |                                   |  |

Sofern Sie in der Verkaufsstelle den Haken aus der Option entfernt haben, können Sie in der Kassenoberfläche den nächsten Gang in der Küche bestellen, in dem Sie nur noch auf den grünen ,Weiter' Pfeil Button klicken. Sie werden nicht mehr durch die Details des Gangs geführt, sehen aber den eben abgerufenen Gang nach erfolgreicher Übermittlung des Druckbefehls in rot. Die detaillierte Gangfolgen schicken den kompletten Gang erneut ausführlich an die Küche. Definieren Sie weiterhin, ob auf der Zwischenrechnung für Hotelgäste ein weiteres Feld zum Eintragen des Gastnamens und der Zimmernummer ausgedruckt wird, und ob auf den Hausbons die Warengruppe mit anteiligen Netto-Beträgen ausgegeben wird.

Außerdem können Sie hier der Verkaufsstelle, zusätzlich zu dem normalen Bon-Drucker der Kasse, Küchenstationen zuordnen, an die Bestellungen gemeldet werden sollen.

Darunter sind die Warengruppen aufgeführt. Diese benötigen alle eine feste eindeutige Nummer, damit die Artikel in der Kasse erscheinen und abgerechnet werden können. Neue Warengruppen erstellen Sie unter dem Reiter "*Administration"*. Warengruppen, die in der Verkaufsstelle nicht angeboten werden, benötigen keine Nummer. Sie legen außerdem die möglichen Zahlungsmethoden, die an dieser Verkaufsstelle akzeptiert werden sollen, durch anhaken fest.

Die Funktion Finanzsplitting ermöglicht in der Vorgangskasse das Bezahlen einer Rechnung mit unterschiedlichen Abrechnungsarten unter freier Eingabe der Teil-Beträge, falls Ihre Gäste getrennt zahlen möchten oder ein Gast einen Teil der Rechnung z.B. mit einem Gutschein bezahlt.

Um diese Funktion zu erlauben, setzen Sie einen Haken neben "Finanzsplitting ermöglichen". Hierbei ist im Bezahlprozess nach der Auswahl der Zahlart die Endsumme überschreibbar gestaltet: Nach Eingabe einer Teilzahlungssumme, welche unter dem Endbetrag liegt, wird die offene Restsumme angezeigt, für welche eine weitere Zahlart gewählt werden kann. Eine detaillierte Anleitung finden Sie im Frontend Handbuch.

*Achtung*: Für Betriebe in Ländern, bei denen Fiskaldrucker Vorschrift sind, können interne und externe Zahlarten nicht gemischt werden!

Die verschiedenen Zahlarten werden im MY POS Verwaltungsbackend im Vorgang gezeigt, sowie für Storni übernommen sowie in den Statistiken gezeigt und auf den Tagesabschlüssen ausgegeben.

Sie können zusätzlich unter ,Anzeige Artikelgruppe' auswählen, ob alle Gruppen in der Kasse zu sehen, also auch zu buchen, sein sollen. Wenn die Artikelgruppe ausgeblendet werden soll, entfernen Sie den Haken und übernehmen Sie die Änderungen. Jetzt werden alle Artikel, die dieser Gruppe angehören, nicht mehr in der Touchscreen-Kasse gezeigt. Dieses Feature ist zum Bespiel für MYSPA-Verkaufsstellen nützlich. Sie können die Anwendungen aus der Kasse ausblenden, da sie zwar für die Abrechnung mit MY SPA eine MY POS ID besitzen müssen, jedoch würden Behandlungen, die nicht aus MY SPA übergeben werden, in dem Umsatzreport in MY SPA als Verkäufe gelten.

## 4.2 Suche nach Verkaufsstellen

Oben links in der Maske befindet sich ein Suchfeld, in das Sie den Namen einer Verkaufsstelle eingeben können. Klicken Sie bitte auf den Button "Suche starten". Alle Suchtreffer werden angezeigt und die Verkaufsstellen können ggf. bearbeitet werden. Beim Verwalten mehrerer Betriebe können Sie die Suche durch Auswahl eines Betriebes einschränken.

# 4.3 Anzeige von Verkaufsstellen

Um eine existierende Verkaufsstelle zu öffnen klicken Sie auf die kleine Lupe links neben dem Namen. Daraufhin öffnet sich die ausgewählte Verkaufsstelle und Sie haben die Möglichkeit, diese zu bearbeiten.

|           | • •        |                       |                              |                          |                           | h            | i                 |             |
|-----------|------------|-----------------------|------------------------------|--------------------------|---------------------------|--------------|-------------------|-------------|
| Villkomm  | en         | Statistik Vo          | organgsdaten Berichte        | Stammdaten               | Adminstration             |              |                   |             |
| ,         |            | Base                  | ed on IT GmbH - 🗸 Suche star | ten Neuen Eintrag anle   | gen                       |              |                   |             |
| Suche n   | ach Ve     | erkaufsstellen        |                              |                          |                           |              |                   |             |
| Ibre Suct | hanfrag    | e eroah 9 Treffer ins | desamt)                      |                          |                           |              |                   |             |
| ,         | Nr.<br>▲ ▼ | Name<br>▲ ▼           | Betrieb<br>▲ ▼               | Zugehörigkeit<br>▲ ▼     | SPA-Verkaufsstelle<br>▲ ▼ | Happy-Hour   | Kassenart         | Deaktiviert |
| ۹,        | 38         | Bar an der Therme     | Based on IT GmbH - MPEHotel  | 1 Eigene Verkaufsstelle  |                           |              | beide Kassenarten |             |
| ۹,        | 4          | Fahrradverleih        | Based on IT GmbH - MPEHotel  | 1 Eigene Verkaufsstelle  |                           |              | beide Kassenarten |             |
| 2,        | 2          | Lobby Bar             | Based on IT GmbH - MPEHotel  | 1 Eigene Verkaufsstelle  |                           |              | beide Kassenarten |             |
| ٩         | 3          | Lobby Bar             | Based on IT GmbH - MPEHotel  | 1 Eigene Verkaufsstelle  |                           | $\checkmark$ | beide Kassenarten |             |
| ۹,        | 5          | Restaurant            | Based on IT GmbH - MPEHotel  | 1 Eigene Verkaufsstelle  |                           |              | beide Kassenarten |             |
| ۹,        | 8          | Rezeption             | Based on IT GmbH - MPEHotel  | 1 Eigene Verkaufsstelle  |                           |              | beide Kassenarten |             |
| ۹,        | 6          | Wellness              | Based on IT GmbH - MPEHotel  | 1 Eigene Verkaufsstelle  |                           |              | beide Kassenarten |             |
| ۹,        | 9          | Externer Kiosk        | Based on IT GmbH - MPEHotel  | 1 Externe Verkaufsstelle |                           |              | Schnellkasse      |             |
|           | 7          | Golfdesk              | Based on IT GmbH - MPEHotel  | 1 Externe Verkaufsstelle |                           |              | Schnellkasse      |             |

## 4.4 Verkaufsstelle bearbeiten/ löschen

Um Änderungen an vorhandenen Verkaufsstellen vorzunehmen, klicken Sie zunächst auf die kleine Lupe neben der zu ändernden Verkaufsstelle. In der Detailansicht der Verkaufsstelle, gelangen Sie über den Button "Verkaufsstelle Nr. X bearbeiten" in eine sehr ähnliche Maske wie beim Neuanlegen von Verkaufsstellen. Hier können Sie dann die gewünschten Änderungen vornehmen. Über "Verkaufsstelle neu anlegen" bzw. "Änderungen übernehmen" können Sie dann die neue Verkaufsstelle oder die eingegebenen Änderungen abspeichern oder Sie klicken auf "Abbruch", um die Eingaben zu verwerfen.

|          | Nr.<br>▲ <del>▼</del> | Name<br>▲ ▼    | Betrieb<br>▲ ▼   | Zugehörigkeit<br>▲ ▼   | Happy-Hour   | Kassenart         | Deaktiviert |
|----------|-----------------------|----------------|------------------|------------------------|--------------|-------------------|-------------|
| ۹(       | 35                    | Test           | Based on IT GmbH | Eigene Verkaufsstelle  |              | Schnellkasse      |             |
| ۹,       | 9                     | Externer Kiosk | Based on IT GmbH | Externe Verkaufsstelle | $\checkmark$ | Schnellkasse      |             |
| <b>_</b> | 8                     | Rezeption      | Based on IT GmbH | Eigene Verkaufsstelle  |              | beide Kassenarten |             |
| ۹,       | 7                     | Golfdesk       | Based on IT GmbH | Externe Verkaufsstelle |              | Schnellkasse      |             |
| <b>_</b> | 6                     | Wellness       | Based on IT GmbH | Eigene Verkaufsstelle  |              | beide Kassenarten |             |
|          | 5                     | Restaurant     | Based on IT GmbH | Eigene Verkaufsstelle  |              | beide Kassenarten |             |

Zum Löschen einer Verkaufsstelle klicken Sie auf das Minus-Symbol zwischen Verkaufsstellenname und der kleinen Lupe. Der Papierkorb ist nur dann zu sehen, wenn die Verkaufsstelle nicht in die Umsätze involviert ist und wenn keine Artikel in ihr abgelegt sind, da sie nur dann gelöscht werden darf.

Ein anderer Weg, um die Verkaufsstelle nicht mehr sichtbar zu machen, ist sie zu deaktivieren. So wird sie in der Historie weiterhin angezeigt kann aber zukünftig nicht mehr ausgewählt werden.

| Name                     | Test             | Kurzname      | Test                 |
|--------------------------|------------------|---------------|----------------------|
| Betrieb                  | Based on IT GmbH | Zugehörigkeit | Eigene Verkaufsstell |
| Trinkgeld<br>Warengruppe | 0                | Deaktiviert   |                      |

#### Wichtig:

Betriebseigene Verkaufsstellen sollten als solche im Feld "Zugehörigkeit" kenntlich gemacht werden, Verkaufsstellen von Drittanbietern entsprechend als "Fremd-Verkaufsstelle".

### 4.5 Kassen

Nach dem Anlegen einer Verkaufsstelle ordnen Sie ihr bitte eine Kasse zu. Hierzu klicken Sie auf "Neue Kasse anlegen" und füllen die erscheinende Maske aus. Jeder Verkaufsstelle muss mindestens eine Kasse zuordnet sein, um Artikel zum Verkauf anlegen zu können.

Landesspezifische Kassenverordnungen können die Verwendung von Fiskaldruckern vorschreiben. Diese erfordern spezielle Mappings und sind in den gesonderten Manuals beschrieben.

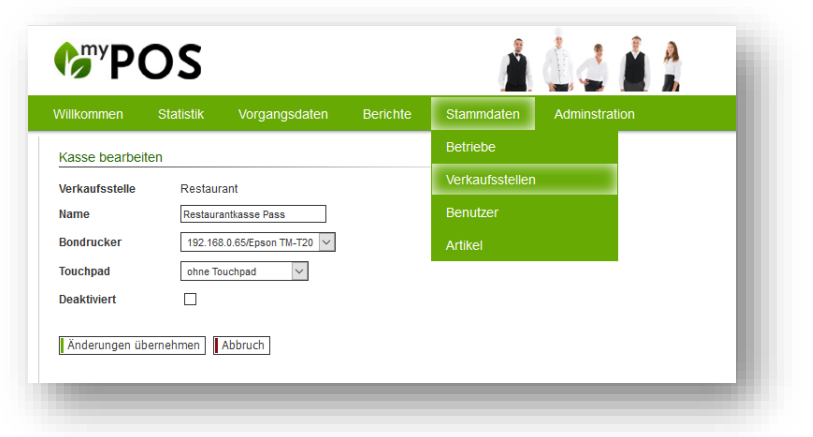

## 4.6 Auslagen für Gäste

Servicekräfte legen für Gäste gelegentlich Bargeld aus. Das Bargeld reduziert den Bargeldbestand ihres Portemonnaies, und muss bei der Buchung auf eine andere Zahlart zur späteren Erstattung vorgemerkt werden.

Für die korrekte Übermittlung an das Hotelsystem wird ein eigenes Umsatzkonto bebucht, das in den Stammdaten der Verkaufsstelle hinterlegt werden muss.

| Verkaufsstelle Nr. 42 b | earbeiten      |   |
|-------------------------|----------------|---|
| Name                    | Rezeption      |   |
| Betrieb                 | Villa Borghese | ~ |
| rinkgeld Warengruppe    | 821            |   |
| uslagen Warengruppe     | 822            |   |
| nzahl Gäste pro Tisch   |                |   |

Bitte beachten Sie, dass weitere Voraussetzungen erfüllt sein müssen:

- In den Einstellungen des Betriebs muss das Land des Betriebes hinterlegt sein
- Unter Administration Zahlarten muss die Zahlart, welche für die Auslagen verwendet wird, als Barzahlung im Sinne der fiskalischen Länderregelung entsprechend des Betriebs angehakt sein

In der Kassenoberfläche sehen Sie nun unterhalb des Trinkgeld Buttons den Auslage Button:

|         | Spirituoson und                        | Bior & AEG                      | Wein un                     |                             | noicon                                  | 1x Au                   | ıslage |     | 5,00 闠 |
|---------|----------------------------------------|---------------------------------|-----------------------------|-----------------------------|-----------------------------------------|-------------------------|--------|-----|--------|
| inkgeld | Kaffee                                 | DICI CATO                       | Wein und                    | JOCKE 5                     |                                         | •                       |        |     |        |
| uslage  | Cocktails<br>alkoholfrei               | Cocktails<br>alkoholisch        | Kaffe                       | e L                         | iköre ←                                 | •                       |        |     |        |
|         | 6256<br>Caribean<br>Sunset<br>5,20 EUR | 6255<br>Five Fruits<br>4,80 EUR | 6257<br>Inliner<br>4,80 EUR | 6254<br>Ipanema<br>5,00 EUR | 6258<br>Strawberry<br>Dream<br>5,30 EUR |                         |        |     |        |
|         | 6817                                   |                                 |                             |                             |                                         |                         |        |     |        |
|         | Cocktail offen                         |                                 |                             |                             |                                         |                         |        |     |        |
|         | 0,00 EUR                               |                                 |                             |                             |                                         |                         |        |     |        |
|         |                                        |                                 |                             |                             |                                         | $\uparrow$ $\downarrow$ | ズン     | 5,0 | DO EUR |
|         |                                        |                                 |                             |                             |                                         | Q                       |        | ß   | -      |
| Zahlen  |                                        |                                 |                             |                             |                                         | 7                       | 8      | 9   | С      |
| bbruch  |                                        |                                 |                             |                             |                                         | 4                       | 5      | 6   | )      |
|         |                                        |                                 |                             |                             |                                         | 1                       | 2      | 3   | OK     |
| Buchen  |                                        |                                 | <b>&gt;</b>                 | » I II                      | III IV V                                | 0                       |        |     |        |
|         |                                        |                                 |                             |                             |                                         |                         |        |     |        |

## 4.7 Pfand

Möchten Sie in einer Ihrer Verkaufsstellen Pfand-Artikel ausgeben? Dann aktivieren Sie bitte zunächst die Pfand-Option in der MY POS Administration unter Stammdaten – Verkaufsstellen:

Legen Sie dann in der entsprechenden Artikel-Unterkategorie die Pfand-Artikel an. Sie können diese entweder in einer eigenen Unterkategorie verwalten, oder sie jeweils in der zugehörigen Kategorie ergänzen. Wichtig

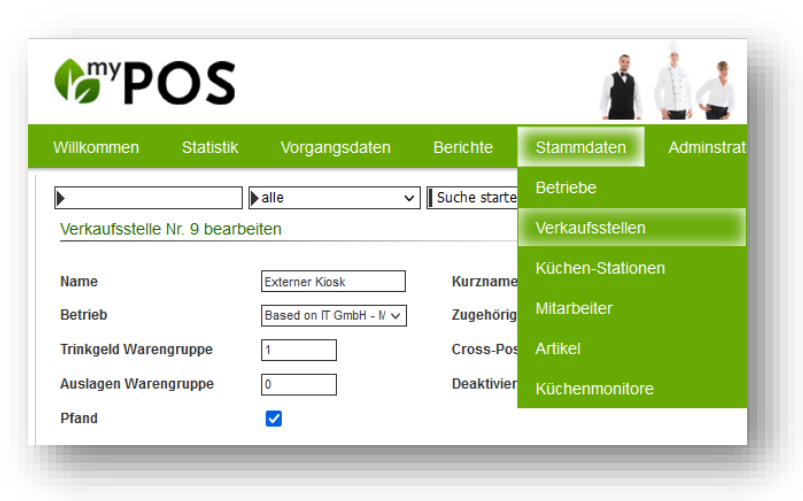

zu wissen: Wählen Sie bitte als Artikelgruppe

,Pfand' und den Steuersatz des Inhalts, für den der Pfandartikel gedacht ist.

| Milkommen Statist                 |                           | Staninual                               | en Administratio  |                      |
|-----------------------------------|---------------------------|-----------------------------------------|-------------------|----------------------|
| Neuen Artikel anlegen             | ▶alle ∨   Art             | tikel suchen   Erweiterte Suche   Expor | t Artikel anlegen | Paket anlegen        |
| Kategorien und Artikel            | Neuen Artikel zur Unterka | ategorie "Kaffee" hinzufügen            |                   |                      |
| uslagen                           | Zugehörigkeit             | Globaler Artikel V                      | Artikelgruppe     | 'fand V              |
| 🛨 🗋 Bier und AFG                  | Bonname                   | Kaffeebecher Maxi                       | Kassenname        | Speisen              |
| ± ⊡ Events                        | Bruttopreis               | 6 EUR                                   | Steuersatz        | Getränke<br>Sonstige |
| = internet                        | Einkaufspreis             | EUR                                     | Ordern bei        | SPA Behandlungen     |
| ± 🗋 Kiosk                         | All Inclusive Preis       | EUR                                     | Barcode/EAN       | Vellness Verkäufe    |
| ≢… []) Mix<br>≢… []) Mountainbike | Warenwirtschaftsnumme     | er                                      |                   |                      |

In der Kassenoberfläche wird in der Verkaufsstelle der neue Button Pfand sowie Rückgabe angeboten.

## 4.8 Verknüpfung einer Verkaufsstelle mit anderen Hotels

Einen Haken bei Cross Selling benötigt man, wenn man die Leistungen und Abrechnungen zwischen mehr als einem Anbieter miteinander verbinden möchte. Er muss angehakt sein, damit Gäste eines anderen Hotels oder zum Beispiel einer von Fremdbetreibern angebundenen Therme auch in den eigenen Verkaufsstellen einkaufen und die Rechnung auf ihr Zimmer schreiben lassen können.

Soll zum Beispiel der externe Thermengast auch im hoteleigenen Restaurant verzehren können, muss das Häkchen bei Cross Selling in der Verkaufsstelle Restaurant gesetzt sein, damit der Gast dort etwas essen und diesen Umsatz beim Verlassen der Therme über seine Rechnung begleichen kann.

Bitte beachten Sie, dass die Cross Posting Funktion auch in den Einstellungen des Betriebs konfiguriert werden muss.

# 5 Küchenstationen

Ob Bar, Salatküche, Patisserie oder schlicht Küche – legen Sie unter Stammdaten – Küchen-Stationen die Bereiche Ihres Betriebs an, in denen etwas produziert wird und an welche Bestellungen des Servicepersonals geschickt werden. Sie können Ihren Stationen Drucker, und mit dem Zusatzmodul Küchenmonitor auch Monitor-Ansichten Stammdaten zuweisen.

Hinterlegen Sie einer Küchen-Station mehrere Drucker, werden Bestellungen und Gangfolgen an diesen Druckern parallel ausgegeben.

| 0.402                    |                  |               |                  |               |
|--------------------------|------------------|---------------|------------------|---------------|
| villkommen Statistik     | Vorgangsdaten    | Berichte      | Stammdaten       | Adminstration |
| ·I                       | alle             | ✓ Suche start | en Neuen Eintrag | anlegen       |
| Station Nr. 6            |                  |               |                  |               |
| Betrieb                  | Türkei Hotel - M | PEHotel 2     | ~                |               |
| Name                     | Epson TM-T20     | -175          |                  |               |
| Deaktiviert              |                  |               |                  |               |
| Zugeordnete Drucker      |                  |               |                  |               |
| Drucker                  |                  | Deaktiviert   | Küchenbon        | Pass-Bon      |
| Epson TM-T20 -175        |                  |               |                  |               |
| Station bearbeiten Abbru | ch               |               |                  |               |

Um einer Küchenstation neue Drucker zuzuweisen, wählen Sie aus der Liste Ihrer zuvor angelegten Drucker aus der Liste den gewünschten aus und speichern Sie Ihre Drucker Auswahl zunächst. Mit Klick auf das + Icon können Sie in einem Schritt mehrere Drucker auswählen.

Bearbeiten Sie die Station erneut, um durch Anhaken zu definieren, ob an diese Drucker Küchenbons für Bestellungen und Gangfolgen ausgegeben werden sollen, und, falls Sie das Zusatzmodul Küchenmonitor verwenden, Einzelbons pro gebuchtem Artikel am Pass erzeugt werden sollen.

| Station bearbeiten                 |               |                  |           |
|------------------------------------|---------------|------------------|-----------|
| Betrieb                            | Based on IT G | mbH - MPEHotel 1 | ~         |
| Name                               | Hauptküche    |                  |           |
| Deaktiviert                        |               |                  |           |
|                                    |               |                  |           |
| Zugeordnete Drucker                |               |                  |           |
| Drucker                            |               | Deaktiviert      | Küchenbon |
| Kueche                             |               |                  | ✓         |
| MetaPace-T3II_99                   |               |                  |           |
| Bitte wählen Sie einen Drucker 🗸 🗸 |               | Neue Zeile hin   | zufügen   |
| Änderungen übernehmen              | ch            |                  |           |
| , indefailigen abenfeilinen        |               |                  |           |
|                                    |               |                  |           |

Betriebe

Verkaufsstellen

Mitarbeiter

Artikel

Küchen-Stationen

## 5.1 Inhaltliche Einrichtung von Küchen-Monitoren

Sobald Sie die MY POS Erweiterung Küchenmonitor erworben haben, sehen Sie in der MY POS Administration einen weiteren Untermenüpunkt ,Küchenmonitore'.

Am Anfang steht die Konfiguration Ihrer Monitor-Ansichten. Es bedarf keiner technischen Zuordnung mittels IP Adressen, sondern Sie steuern hiermit die Ansichten, zwischen denen man innerhalb eines Betriebs wechseln können soll, zum Beispiel eine Ansicht ,Salate', in welcher Sie alle Vorgänge sehen, welche Salatbestellungen enthalten. Oder eine Ansicht für den Pass, in welcher Sie alle Vorgänge sehen möchten. Oder eine Ansicht für die Bar, in der nur die Getränke-Bestellungen angezeigt werden. Oder eine Ansicht über alle Bestellungen für den Service Chef. Sie können so viele Küchenmonitor Ansichten konfigurieren, wie Sie möchten. StammdatenABetriebeVerkaufsstellenKüchen-StationenMitarbeiterArtikelKüchenmonitore

Wählen Sie den Menüpunkt Stammdaten - Küchenmonitore – Neuer Eintrag. Tragen Sie den Namen der Monitor-Ansicht ein. Dies kann so lauten, wie Ihre Stationen benannt sind, aber Sie können innerhalb einer Station zum Beispiel auch eine Ansicht 'Alle Speisen', oder 'Speisen und Getränke' oder 'Salate' anlegen. Auf einem physischen Monitor kann man im laufenden Betrieb zwischen den Monitor-Ansichten wechseln.

| <b>b</b> <sup>my</sup> <b>P</b> ( | OS                                   |              |                 |                 |
|-----------------------------------|--------------------------------------|--------------|-----------------|-----------------|
| Villkommen                        | Statistik Vorgangsdaten              | Berichte     | Stammdaten      | Adminstratio    |
|                                   | ▶ alle ∨                             | Suche starte | Betriebe        |                 |
| Suche Küchen                      | monitor                              |              | Verkaufsstellen |                 |
|                                   |                                      |              | Küchen-Station  | en              |
| (Ihre Suchanfrag                  | e ergab <b>4 Treffer</b> insgesamt.) |              | Mitarbeiter     |                 |
| Name<br>▲ ₹                       | Betrieb<br>▲ ▼                       |              | Artikel         |                 |
| 🔍 Speisen                         | Based on IT GmbH - MPEHotel 1        |              | Küchenmonitor   | e               |
| 🔍 Salate                          | Based on IT GmbH - MPEHotel 1        |              | Andreas         | orenoerg (Andr) |
| 🔍 Pass                            | Based on IT GmbH - MPEHotel 1        |              | n/a             |                 |
| 🔍 Getränke                        | Based on IT GmbH - MPEHotel 1        |              | Andreas (       | Olenberg (Andi) |
|                                   |                                      |              |                 |                 |

In der

Konfiguration der Küchenmonitor-Ansicht bestimmen Sie:

- Ob die Liste der Bestellungen zusätzlich zu den Tischen mit ihren Einzelbestellungen gezeigt werden soll
- Nach welcher Wartezeit die Tische in der Priorität oben angezeigt werden sollen, und in welcher Farbe eine Erinnerung oder Warnung, dass Gäste lange warten, gezeigt werden sollen
- Die Schriftgröße der Darstellung
- Ein Standard-User, der für die Bedienung der Küchenmonitor-Ansicht gespeichert werden soll.

| <b>POS</b>                                 |                                |               |                 |                     | Sie sind angem                |
|--------------------------------------------|--------------------------------|---------------|-----------------|---------------------|-------------------------------|
| Willkommen Statistik                       | Vorgangsdaten                  | Berichte      | Stammdaten      | Adminstration       | Server                        |
| Neue Küchenmonitor-Ansich                  | alle 🗸                         | Suche starten | Neuen Eintrag a | nlegen              |                               |
| Betrieb<br>Name                            | Based on IT GmbH - MPE<br>Bar  | Hotel 1 🗸     |                 |                     |                               |
| Farbschema<br>Artikelübersicht anzeigen    | Blau V                         |               | Sch             | riftgröße Pixel     | 16                            |
| Tisch-Wartet Erinnerung nach               | 10 Minuten                     |               | Fart            | e Erinnerung        | #F6E185 ¥                     |
| Tisch-Wartet Warnung nach<br>Standard User | 20 Minuten<br>Antonia Martinez |               | Fart<br>V Dea   | e Alarm<br>ktiviert | #B7575D<br>#B7575D<br>#925589 |
| Neue Küchenmonitor-Ansicht a               | anlegen Abbruch                |               |                 |                     | #95557A<br>#E09875<br>#E6171F |

Sie können hierfür einen bereits vorhandenen Mitarbeiter auswählen, oder lassen Sie Ihre Mitarbeiter sich persönlich einloggen, wenn diese der Arbeit am Monitor beginnen. Um es nicht zu umständlich zu gestalten, werden für den Mitarbeiterwechsel an einem Monitor Login-Buttons in der MY POS Administration unter Stammdaten – Mitarbeiter eingerichtet:

| Villkommen        | Statistik     | Vorgangsdaten          | Berichte       | Stammdaten                | Adminstration | Se     |
|-------------------|---------------|------------------------|----------------|---------------------------|---------------|--------|
| •                 |               | Based on IT GmbH - I v | Suche starte   | n Neuen Benutze           | er anlegen    |        |
| Benutzer Nr. 88   | 8 "aas" beart | peiten                 |                |                           |               |        |
| Kürzel            | a             | 15                     | Bere           | chtigung                  | Service       | $\sim$ |
| Anrede Frau ~     |               | Spra                   | che            | deutsch                   | $\sim$        |        |
| Vorname           | A             | lexandra               | Nach           | name                      | Adams         |        |
| Betrieb           | E             | lased on IT GmbH - I 🗸 | Verka          | aufsstellen               | alle          | $\sim$ |
| Berechtigung      |               |                        |                |                           |               |        |
| Minusbuchung      |               | ]                      | Tisch<br>aufhe | n-/Vorgangsschutz<br>eben |               |        |
| Z-Abschlag        |               | ]                      | Vorga          | angsrabatt                |               |        |
| Zugangsdaten      |               |                        |                |                           |               |        |
| CIN               | 11            | 11                     | Alter          | native<br>beiterkennung   |               |        |
| Mitarbeiter-Logir | button        | כ                      |                |                           |               |        |

# 5.2 Zuordnung der Monitor-Ansichten zu Stationen

Ähnlich, wie Sie Ihren Produktions-Stationen Drucker zuordnen, an welche die Artikelbestellungen zum Ausdruck geschickt werden sollen, ordnen Sie nun zusätzlich die Monitor-Ansichten zu.

| Willkommen                         | Statistik        | Vorgangsdate  | n Berichte        | e Stammdat       | en Adminstra | ation Serv |
|------------------------------------|------------------|---------------|-------------------|------------------|--------------|------------|
| Þ                                  |                  | alle          | ✓ Suche s         | tarten Neuen Eir | trag anlegen |            |
| Station bearb                      | eiten            |               |                   |                  |              |            |
| Betrieb                            |                  | Based on IT ( | GmbH - MPEHotel 1 | ×                |              |            |
| Name                               |                  | Bar Terrasse  |                   |                  |              |            |
| Deaktiviert                        |                  |               |                   |                  |              |            |
|                                    |                  |               |                   |                  |              |            |
| Zugeordnete D                      | rucker           |               |                   |                  |              |            |
| Drucker                            |                  |               | Deaktiviert       | Küchenbon        | Pass-Bon     | Löschen    |
| Julia Epson TM<br>Bitte wählen Sie | e einen Drucker  | ~             | 0                 |                  |              |            |
|                                    |                  |               |                   |                  |              |            |
| Zugeordnete M                      | Ionitor-Ansichte | 'n            |                   |                  |              |            |
| Küchenmonito                       | r                |               | Deaktiviert       |                  |              | Löschen    |
| Bitte wählen Sie                   | e einen Küchenmo | nitor aus 🗸   | ٢                 |                  |              |            |
| Bitte wählen Sie                   | e einen Küchenmo | nitor aus     |                   |                  |              |            |
| Speisen und Ge                     | tränke           |               |                   |                  |              |            |
| Salate                             |                  |               |                   |                  |              |            |
| Dage                               |                  |               |                   |                  |              |            |

Sie bestimmen nun, welche Stationen in welcher Monitor Ansicht abgebildet werden soll. Haben Sie zum Beispiel neben Ihrer Hauptküche eine Nebenküche an der Terrasse, können Sie dieser weiteren Station auch eine oder mehrere Ansichten zuordnen.

Möchten Sie an der Bar lieber weiterhin mit Papierbons arbeiten? Kein Problem, ordnen Sie einfach keine Küchenmonitor Ansicht zu und haken Sie stattdessen bei den Zugeordneten Druckern die Option Küchen-Bon an.

Entscheiden Sie sich dafür, auch in der Bar mit einem Monitor zu arbeiten? Dann wählen Sie aus, in welchen Küchenmonitor Ansichten die Getränke Bestellungen gezeigt werden sollen. Nur in der Ansicht Getränke? Oder zusätzlich in der Ansicht Pass?

# 6 Kategorien und Artikel

Über den Reiter "**Artikel**" im Hauptmenü (beziehungsweise über den Punkt "**Artikelverwaltung**" auf der Willkommensseite) rufen Sie die Verwaltung von Hauptkategorien, Unterkategorien und Artikeln auf.

Im linken Teil der Seite ist der Kategorienbaum abgebildet. Ein Rechtsklick auf ein Baumelement öffnet ein Untermenü, in dem Sie weitere Optionen finden.

Das Baummenü ist dabei abhängig vom gewählten Element:

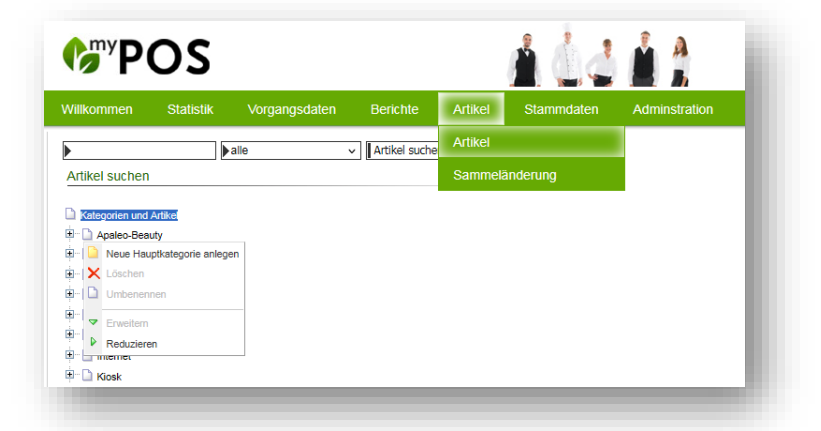

- Nach einem Rechtsklick auf den Hauptknoten ("Kategorien und Artikel") des Baumes legen Sie neue Hauptkategorien an.
- Nach einem Rechtsklick auf eine Hauptkategorie legen Sie neue Unterkategorien zu der gewählten Hauptkategorie an.
- Nach einem Rechtsklick auf eine Unterkategorie legen Sie neue Artikel zu der gewählten Unterkategorie an.

## 6.1 Schnittpunkte der Kategorien mit dem MY POS Frontend

Es bestehen Zusammenhänge bei den Kategorien im Back- und Frontend in MY POS. Diese sollte man beim Anlegen beachten. Die Kategorien die man im Backend anlegt, erscheinen ebenfalls im MY POS Frontend als Haupt- und Unterkategorien. Deshalb sollte man darauf achten, nicht zu viele Kategorien anzulegen.

Im Frontend ist es sinnvoll, pro Verkaufsstelle vier Hauptgruppen zu haben und jeweils darunter vier Untergruppen anzulegen. Dies macht die Bedienung für Kellner übersichtlicher und dadurch auch wesentlich einfacher.

Wie viele Haupt- und Untergruppen im Frontend zu sehen sind, setzt man fest, indem man den Artikeln zuweist, in welcher Verkaufsstelle sie zu verkaufen sind. Selbst, wenn man nur einen Artikel aus einer Untergruppe in einer bestimmten Verkaufsstelle verkaufen lassen möchte, wird dessen Haupt- und Unterkategorien im Frontend angezeigt werden.

Da aber nicht immer alle Hauptgruppen in jeder Verkaufsstelle verfügbar sind, muss der Verzeichnisbaum nicht nur aus vier Haupt- und darunter vier Untergruppen bestehen, man sollte darauf achten, welche Artikel man für welche Verkaufsstelle anlegt, damit es nicht zu viele Gruppen werden.

## 6.2 Kategorien löschen

Um im Kassensystem auch historische Daten nachvollziehen zu können, ist das Löschen von Kategorien an gewisse Bedingungen geknüpft:

- Löschen von Unterkategorien ist nur möglich, falls diesen noch keine Artikel zugeordnet sind
- Löschen von Hauptkategorien ist nur möglich, falls dieser keine Unterkategorie zugeordnet ist.

Wenn das der Fall ist und die ausgewählte Kategorie keine Inhalte hat, klickt man mit der rechten Maustaste auf die zu löschende Kategorie und wählt "löschen" aus.

Wenn Sie mit der linken Maustaste auf eine Unterkategorie klicken, werden Ihnen die zugehörigen Artikel angezeigt, die Sie durch einen Klick auf die Lupe links des Artikels einsehen, bearbeiten und löschen können.
# 6.3 Artikel Stammdaten

Den oberen Angaben zum Artikel folgen Warengruppen Einstellungen, Zuordnung zu Verkaufsstellen und, sofern es sich um ein Multi-Property Kassensystem handelt, abweichende Bezeichnungen pro Betrieb

Artikel

Artikel

Stammdaten

Sammeländerung

|                            | ▶alle v                 | Artikel suchen Erweit  | terte Suche Waren             | bestand Artikel a    | nlegen Paket anlegen |         |
|----------------------------|-------------------------|------------------------|-------------------------------|----------------------|----------------------|---------|
| Artikel-Details Nr. 6809   |                         |                        | Der Eintrag wurd              | e erfolgreich geände | •                    |         |
|                            |                         |                        |                               |                      |                      |         |
| Kategorien und Artikel     | Zugehörigkeit           | Globaler Artikel       |                               |                      |                      |         |
| 🖽 🗋 Apaleo-Beauty          | Artikeltyp              | Speisen                |                               |                      |                      |         |
| 🗉 🗋 Apaleo-Verkauf         | Bonname                 | 1/2 Bauernente         |                               |                      |                      |         |
| 🗄 🗋 Auslagen               | Kassenname              | 1/2 Ente m. Rotko      | bl                            |                      |                      |         |
| E Bier und AFG             | Rabbonnanio             | 112 2110 111 110010    |                               |                      |                      |         |
| AFG                        | Bruttoproje             | 21.50                  |                               |                      |                      |         |
| Bier                       | Einkaufapraia           | 21,50                  |                               |                      |                      |         |
| Events                     | Ellikauispiels          | 0,00 EUR               |                               |                      |                      |         |
| 🕀 🗋 Golf                   | Steuersatz              | Normai (19,00 %)       |                               |                      |                      |         |
| 🖽 🗋 Internet               |                         |                        |                               | _                    |                      |         |
| 🗄 🗋 Kiosk                  | Kategorien              | Speisen                | <ul> <li>Hauptgang</li> </ul> | /                    |                      |         |
| 🗄 🗋 Mix                    |                         |                        |                               |                      |                      |         |
| 🗉 🗋 Mountainbike           | Ordern bei              | 1. Station             |                               |                      |                      |         |
| E Shop                     | Barcode/EAN             |                        |                               |                      |                      |         |
| E SIHOT                    | Warenwirtschaftsnumr    | ner                    |                               |                      |                      |         |
| u≓ u spa                   |                         |                        |                               |                      |                      |         |
| Buffet                     | Reduzierbar             | Happy Hour             | Manuelle Änd                  | Vorgangs-Rab         | att                  |         |
| Dessert                    | Dealthicitana           |                        |                               |                      |                      |         |
| Hauptgang                  | Deaktivieren            |                        |                               |                      |                      |         |
| Kinder                     |                         |                        |                               |                      |                      |         |
| KI. Karte                  | Betrieb anzeigen Bas    | ed on IT GmbH - MPEHot | el 1 🗸                        |                      |                      |         |
| Vorspeisen                 |                         |                        |                               |                      |                      |         |
| 🗄 🗋 Spirituosen und Kaffee | - Warengruppe Finste    | llungen                |                               |                      |                      |         |
| 里 🗠 🗋 Tabak                | The ongrappo Entote     | langon                 |                               |                      |                      |         |
| H <sup></sup> Li Tagung    | Warengruppe S           | peisen 19%             |                               | Frühstück            |                      |         |
| 🖽 🛄 Tennis                 | Mittagessen             |                        |                               | Snack                |                      |         |
| t Testings                 |                         |                        |                               |                      |                      |         |
|                            | Abendessen              |                        |                               | Nacht                |                      |         |
| 🗄 🗋 Weinkartel             | - Vorkaufestollon Zug   | obörigkoit             |                               |                      |                      |         |
| 🗄 🗋 Wellness Verkauf       | - verkautsstehen Zug    | enongken               |                               |                      |                      |         |
| 🗄 🗋 Zusatzinformationen    | Erhaltlich bei          |                        | Bruttopreis abw.              | Steuer abw.          | Reduktion zusätzlich | Favorit |
|                            | 🗌 🔍 Bol Bar an de       | er Therme              |                               |                      | HH MAN VOR           |         |
|                            | 🔍 🔍 Bol Boutique        |                        |                               |                      | HH MAN VOR           |         |
|                            | 🗌 🔍 🛛 Bol Externer      | Kiosk                  |                               |                      | HH MAN VOR           |         |
|                            | 🔄 🔍 🛛 Bol Fahrradv      | erleih                 |                               |                      | HH MAN VOR           |         |
|                            | 🗌 🔍 🛛 Bol Golfdesk      |                        |                               |                      | HH MAN VOR           |         |
|                            | Bol Lobby Ba            | ar                     |                               |                      | HH MAN VOR           |         |
|                            | Bol Lobby Ba            | r                      |                               |                      |                      |         |
|                            | Rol Restaura            | nt                     |                               |                      |                      | Orange  |
|                            |                         |                        |                               |                      |                      | Orango  |
|                            | Boi Rezeptio            | n                      |                               |                      |                      | Orange  |
|                            | 🗌 🛰 Bol Wellness        |                        |                               |                      | HH MAN VOR           |         |
|                            |                         |                        |                               |                      |                      |         |
|                            | - Individuelle Bezeich  | nungen                 |                               |                      |                      |         |
|                            | Betrieb                 |                        | Bonnam                        | e abw.               | Kassenname abw.      |         |
|                            | Based on IT GmbH - MF   | 'EHotel 1              |                               |                      |                      |         |
|                            |                         |                        |                               |                      |                      |         |
|                            | Artikal Na COOO harda   | itan Turishaw Ota      | raicht                        |                      |                      |         |
|                            | Artikel Nr. 6809 Dearbe | Luruck zur Ube         | rsicht                        |                      |                      |         |
|                            |                         |                        |                               |                      |                      |         |

Alle Themenbereiche können ein- und ausgeklappt werden. Die Option Artikelbestand sehen Sie, sofern Sie ein Warenwirtschaftssystem angeschlossen, bzw. die interne Warenwirtschaft von MY POS aktiviert haben. Die Option Individuelle Bezeichnung erscheint in einer Multi-Property Kassensystem Installation mit mehreren Betrieben.

| + Warengruppe Einstellungen                      |
|--------------------------------------------------|
| + Verkaufsstellen Zugehörigkeit                  |
| + Artikelbestand                                 |
| + Individuelle Bezeichnungen                     |
| Artikel Nr. 6809 bearbeiten Zurück zur Übersicht |

### 6.3.1 Artikel anlegen

Zum Anlegen eines neuen Artikels wählen Sie bitte zuerst

eine Kategorie und anschließend eine Unterkategorie (nur dort können Artikel angelegt werden). Sie erhalten nun eine Übersicht mit sämtlichen Artikeln, die in dieser Unterkategorie hinterlegt sind und können nun den Artikel anlegen, indem Sie auf den Button "Artikel anlegen" klicken.

Füllen Sie die Maske mit allen Einzelheiten des Artikels aus und klicken Sie dann auf den Button "Artikel anlegen":

- *Zugehörigkeit*: Ordnen Sie den Artikel einem Betrieb zu oder definieren Sie Ihn als globalen Artikel
- Artikelgruppe: Zuordnung für die Aufteilung der Umsätze in der Essenszeiten-Statistik
- *Bonname*: Name Artikels zur Anzeige auf den Bons für den Kunden, sowie interne Bestellbons in der Küchen-/ der Getränkeausgabe
- Kassenname: Längerer Artikelname, der in der Kassenoberfläche gezeigt wird
- Bruttopreis des Artikels
- Einkaufspreis des Artikels
- All Inclusive Preis des Artikels
- Steuersatz des Artikels
- *Warengruppe Einstellungen:* Legen Sie die Warengruppe fest und bestimmen Sie bei Bedarf eine abweichende Warengruppe für verschiedene Tageszeiten.
- Allgemeiner Küchendrucker falls das Buchen dieses Artikels einen Ausdruck in der Küche oder an der Bar auslösen soll, geben Sie hier die Stationsnummer an, die unter dem Reiter "Verkaufsstellen" angelegt wurde.
- Warenwirtschaftsnummer
- Barcode / EAN des Artikels
- Kommission
- *WLAN-Benutzung* Um WLAN Voucher über die Kassenoberfläche ausgeben zu können, erstellen Sie einen Artikel und legen Sie die Länge der Gültigkeit fest.
- Reduzierbarkeit des Artikels (VIP, Happy Hour, Manuell, Vorgang, All Inclusive)
- per Gutschein bezahlbar
- Deaktivieren: Sie schließen den Artikel vom Verkauf aus, indem Sie ihn deaktivieren
- *Warengruppe*: Definieren Sie eine Warengruppe, sowie bei Bedarf, abweichende Warengruppen pro Essenszeit
- Abweichende Reduzierungen von Gästekarten Wenn Sie einen Artikel mit dem VIP Haken markiert haben, können Sie die in den Gästekarten hinterlegten Reduktionssätze manuell für jeden Artikel bestimmen. Hierbei ist der hinterlegte Reduktionssatz in Klammern angegeben, Sie können durch die Angabe von abweichenden Sätzen die Reduktionen überschreiben.

- Bitte beachten Sie: Falls Sie mit den Reduktionen der Gästekarten für diesen Artikel • einverstanden sind, sollten Sie nichts eingeben.
- Kategorien •
- Verkaufsstellen Zugehörigkeit: Verkaufsstellen / Outlets, in denen der Artikel verfügbar sein soll • und mögliche abweichende Daten. Wählen Sie außerdem eine Favorit-Farbe, falls dieser Artikel in den Kassen im Frontend farblich hervorgehoben und an den Anfang der Liste gesetzt werden soll.
- Betrieb: Tragen Sie abweichende Namen für den Artikel ein, für die Ansicht in der Kassenoberfläche und auf den Bons.

#### 6.3.2 Artikel kopieren

Zur schnelleren Anlage neuer Verkaufsartikel wählen Sie zunächst links Kategorie und Unterkatageorie aus, legen den ersten Artikel an und klicken dann nach der Eingabe der Artikeldaten auf die Option Speichern und Kopieren.

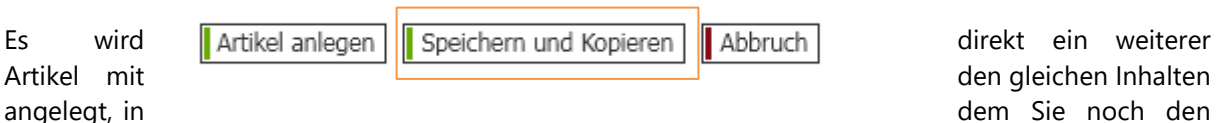

angelegt, in

Namen und den Preis anpassen können.

Für die Kopie eines bereits Artikels rufen Sie die Liste der Artikel in einer Ober- und Unterkatagorie auf und kopieren Sie einen ähnlichen Artikel mit Klick auf das Icon ( Î )

| <b><sup>(</sup>)</b> POS      |                        |                     | 1                 | 1              | A<br>B ++++ Testm | Ihr Kassen-Verwaltungsbacken<br>Sie sind angemeldet als: sadmin (997) für al<br>odus ++++ |
|-------------------------------|------------------------|---------------------|-------------------|----------------|-------------------|-------------------------------------------------------------------------------------------|
| Willkommen Statistik          | Vorgangsdater          | n Berichte Arti     | ikel Stammda      | ten Admin      | stration S        | erver                                                                                     |
| Suchergebnisse                | ▶alie                  | ✓ Artikel suchen Er | weiterte Suche Wa | renbestand Art | ikel anlegen Pa   | aket anlegen                                                                              |
| Kategorien und Artikel        | (9 Artikel gefund      | len)                |                   |                |                   |                                                                                           |
| Apaleo-Verkauf                | ID                     | Bonname             | Kategorien        | Bruttopreis    | Steuersatz        | Reduzierbar                                                                               |
| E Auslagen                    | 🔍 🛅 6910               | Sandburgen-Set      | Kiosk -> Kids     | 20,00          | 19,00 %           | HH MAN VOR                                                                                |
| Bier und AFG                  | 🔍 🕤 6913               | Sandeimer/Schaufel  | Kiosk -> Kids     | 5,00           | 19,00 %           |                                                                                           |
| 🗄 🗋 Golf                      | 🔍 🛅 6908               | Schwimmflügel       | Kiosk -> Kids     | 15,00          | 19,00 %           | 🗌 HH 🗹 MAN 🗹 VOR                                                                          |
| E Internet                    | 🔍 🖻 <mark>6</mark> 911 | Schwimmtiere        | Kiosk -> Kids     | 8,00           | 19,00 %           | HH MAN VOR                                                                                |
| ···· 🗅 Kids<br>····· 🗅 Snacks | 🔍 🛅 6912               | Sonnenbrille        | Kiosk -> Kids     | 5,00           | 19,00 %           |                                                                                           |
|                               |                        |                     |                   |                |                   |                                                                                           |

#### 6.3.3 Bearbeiten von Artikeln

Sie möchten Artikel bearbeiten? Klicken Sie hierfür bitte auf die Lupe links neben einem Artikel auf der Übersichtsseite. Sie erhalten eine Übersicht mit allen Einzelheiten zu diesem Artikel. Wenn Sie dann auf den Button "Artikel bearbeiten" klicken, können Sie alle gewünschten Daten ändern. Erklärungen der einzelnen Punkte finden Sie unter "Anlegen von Artikeln" hier in der Anleitung. Bestätigen Sie Ihre Änderungen mit Klick auf "Änderungen übernehmen" oder verwerfen Sie Ihre Eingaben mit Klick auf "Abbruch".

Brutto-Preisänderungen können im Verwaltungsbackend vom Mitarbeiter mit Administrator Rechten direkt in der Liste ausgeführt werden. Fügen Sie die neuen Preise ein (mit dem Tab bewegen Sie sich schnell in der Liste weiter) und bestätigen Sie Ihre Eingaben mit Klick auf den Button ,Preis ändern'.

| <b>Interview Pos</b>                                                                                                    |        |         |           |                    |         |            |              |             | Ihr Kassen-Verwaltungsbackend<br>Sie sind angemeidet als: sadmin (997) für alle |
|----------------------------------------------------------------------------------------------------|--------|---------|-----------|--------------------|---------|------------|--------------|-------------|---------------------------------------------------------------------------------|
| Willkommen Statistik                                                                                                    |        | /orgar  | ngsdate   | en Berichte        | Stammo  | daten A    | dminstration |             |                                                                                 |
| •                                                                                                    | ▶ alle | •       |           | Artikel suche      | Betrieb |            | Artil        | kel anlegen | Paket anlegen                                                                   |
| Artikel durchstöbern                                                                                                    |        |         |           |                    | Verkaut | fsstellen  |              |             |                                                                                 |
| Kategorien und Artikel                                                                                                    |        | Can     | omoländ   | orung Drois öndorn | Benutze |            |              |             |                                                                                 |
| Gidagen     Gidagen     G |        | (39 Art | tikel gef | unden)             | Artikel |            |              |             |                                                                                 |
| Bier 🗋 Bier                                                                                                    |        |         | ID        | Bonname            |         | Kategorien | Bruttopreis  | Steuersatz  | Reduzierbar                                                                     |
| Events                                                                                                    |        | Q       | 6121      | Cafe Coretto       |         | Kaffee     | 3,60         | 20,00 %     |                                                                                 |
| E Internet                                                                                                    |        | Q       | 5403      | Cappuccino         |         | Kaffee     | 2,70         | 20,00 %     |                                                                                 |
| ⊞… [] Kiosk<br>⊞… [] Mix                                                                                                    |        | Q       | 6105      | Cappuccino         |         | Kaffee     | 2,70         | 20,00 %     |                                                                                 |
|                                                                                                    |        | Q       | 5402      | Espresso           |         | Kaffee     | 2,50         | 20,00 %     |                                                                                 |
| Speisen     Spirituoson und Kaffon                                                                                                    |        | Q       | 6101      | Espresso           |         | Kaffee     | 2,30         | 20,00 %     |                                                                                 |
| Cocktails alkoholfrei                                                                                                    |        | Q       | 5404      | Espresso doppelt   |         | Kaffee     | 4,50         | 20,00 %     |                                                                                 |
| Cocktails alkoholisch                                                                                                    |        | Q       | 6103      | Espresso doppelt   |         | Kaffee     | 3,40         | 20,00 %     |                                                                                 |
| Liköre<br>D Longdrinks                                                                                                    |        | Q       | 6107      | Espresso Macchiato |         | Kaffee     | 2,40         | 20,00 %     |                                                                                 |
| Spirit braun     Spirituosen                                                                                                    |        | Q       | 5408      | Glühwein           |         | Kaffee     | 4,80         | 20,00 %     |                                                                                 |
| Tabak                                                                                                    |        | Q       | 5409      | Grog               |         | Kaffee     | 4,90         | 20,00 %     |                                                                                 |

#### **Hinweis**:

Das Löschen von Artikeln ist nur möglich, falls diese noch nicht in Gastumsätzen vorkommen. Sie können in jedem Fall Artikel deaktivieren, damit diese nicht mehr an der Kasse angezeigt werden. Diese Artikel werden vom Verkauf ausgeschlossen, sind aber noch in der Historie auffindbar.

#### 6.3.4 Artikel suchen

Geben Sie bitte die Nummer, den vollständigen Namen oder Teile des Namens des zu suchenden Artikels in das Eingabefeld ein und klicken auf den Button "Artikel suchen". Sie erhalten zu Ihrem Suchwort alle Treffer und haben die Möglichkeit, sich diese anzeigen zu lassen und dann auch zu bearbeiten.

| <b>PO2</b>                                             |                       |                |            |               |             | J 📗        |             | <b>*</b> |
|--------------------------------------------------------|-----------------------|----------------|------------|---------------|-------------|------------|-------------|----------|
| Willkommen Statistik                                   | Vorg                  | angsdat        | en Bericht | te Stamm      | daten Adm   | instration |             |          |
| Cappu                                                  | ▶ alle<br>Geben Sie I | oitte die Arti | Artikel s  | suchen Erweit | erte Suche  | port       |             |          |
| Kategorien und Artikel     Auslagen     Bier und AFG   |                       | reis änder     | n          |               |             |            |             |          |
| Events     Golf     Internet     Kiosk                 | (17                   | ID<br>5403     | Bonname    | Kategorien    | Bruttopreis | Steuersatz | Reduzierbar |          |
| Mix     Mountainbike     SPA     Speisen               |                       |                | Cappatonic |               | 2,10        | 20,00 /0   |             |          |
| Spirituosen und Kaffee     Tabak     Tagung     Tarain |                       |                |            |               |             |            |             |          |

6.3.5 Erweiterte Artikelsuche

Bei der erweiterten Suche verfeinern Sie Ihre Suche, indem Sie zusätzlich zum Namen des Artikels noch weitere Eigenschaften definieren. Mit einem Klick auf "Erweiterte Suche" öffnet sich eine Maske mit allen Suchoptionen. Geben Sie dazu den *Bonnamen* und/oder wählen Sie einen *Steuersatz*, die *Warengruppe*, die Unterkategorie und/oder *Inaktive* aus. Anschließend klicken Sie auf den Button "Erweiterte Suche starten".

Das System zeigt Ihnen dann alle Artikel auf, die den Einschränkungen gerecht werden und es ist wesentlich leichter den gewünschten/gesuchten Artikel zu finden, da die Auswahl in der Regel deutlich geringer ist.

Falls Sie die Multi-Property Kasse nutzen, lässt sich die Suche auf Artikel eines bestimmten Betriebes einschränken.

| <b>G</b> POS                                |                       | <u>á</u> ú 4 á 1                      |
|---------------------------------------------|-----------------------|---------------------------------------|
| Willkommen Statistik                        | Vorgangsdaten B       | erichte Stammdaten Adminstration      |
|                                             | 🕨 alle 🔍 🛛 A          | rtikel suchen Erweiterte Suche Export |
| Erweiterte Suche                            |                       | Suchen Sie nach Eigenschaften         |
| Kategorien und Artikel Auslagen             | Bonname               |                                       |
| Bier und AFG     Events                     | Kassenname            |                                       |
| <ul> <li>Golf</li> <li>Internet</li> </ul>  | Varengruppe           | Standard (19,00%)                     |
| i⊡ Kiosk<br>⊡ Mix                           | Kategorien            | Spirituosen und Kaffee                |
| Mountainbike     SPA                        | Warenwirtschaftsnumn  | ner                                   |
| Speisen     Spirituosen und Kaffee          | Inaktive              |                                       |
| H - C Tabak<br>H - C Tagung<br>H - C Tennis | Erweiterte Suche star | ten                                   |
| Testings     Vouchers                       |                       |                                       |
| Weinkartel                                  |                       |                                       |
| Wellness Verkauf     Zusatzinformationen    |                       |                                       |

# 6.4 Artikelbestandspflege

Voraussetzung ist, dass in den Stammdaten des Betriebes die MY POS interne Warenwirtschaft gewählt ist. Sie finden beim Klick auf einen Artikel einer Unterkategorie die Möglichkeit, den Bestand in einer Übersicht zu sehen und zu bearbeiten:

#### 6.4.1 Artikel-Im- und Export

Wählen Sie im Menüpunkt Artikel eine Ober- und Unterkategorie aus.

|                                                             |                       |                           | oraliningatori   | Auminstration              |                 |
|-------------------------------------------------------------|-----------------------|---------------------------|------------------|----------------------------|-----------------|
|                                                             | Villa Borghese 🗸 🗸    | Artikel suchen Erweiter   | rte Suche Waren  | bestand Artikel anlegen    | Paket anlegen   |
| arenbestand                                                 |                       |                           |                  |                            |                 |
| Kategorien und Artikel                                      | Kategorie Events      | >> Golf                   |                  |                            |                 |
| <ul> <li>Apaleo-Beauty</li> <li>Apaleo-Verkauf</li> </ul>   | Artikeldaten exporti  | eren                      |                  |                            |                 |
| 🗋 Auslagen                                                  | Trennzeichen          | Semikolon                 | ✓ Exp            | port                       |                 |
| Events                                                      | Artikeldaten Import   |                           |                  |                            |                 |
| Kulinarisch                                                 | Die Artikel werden ir | nportiert für             |                  |                            |                 |
| Sonstige                                                    | Betrieb:              | Villa Borghese            |                  |                            |                 |
| Tennis                                                      | Kategorie:            | Golf                      |                  |                            |                 |
| Golf                                                        | Verkaufsstelle:       | Restaurant                |                  |                            |                 |
| Kiosk                                                       |                       | Rezeption                 | ✓                |                            |                 |
| · 🗋 Mix                                                     | Artikeltyp:           | Sonstige v                | ]                |                            |                 |
| Mountainbike                                                | Warengruppe           |                           | ~                |                            |                 |
| Shop<br>SPA                                                 | Steuersatz:           |                           | ·]               |                            |                 |
| <ul> <li>Speisen</li> <li>Spirituosen und Kaffee</li> </ul> | Rabatte:              | ☐ VIP Reduktion<br>Rabatt | 🗌 Happy Hour 🛛 🔽 | Manuelle Änd. 🔲 All Inclus | ive 🗹 Vorgangs- |
| D Tabak                                                     |                       |                           |                  |                            |                 |
| 🗋 Tagung                                                    | Durchsuchen K         | eine Datei ausgewählt.    |                  |                            |                 |
| 🗋 Tennis                                                    | Maximala Origo - da   |                           |                  |                            |                 |

Sie können eine .CSV Datei importieren. Die alle mit den hier eingetragenen Merkmalen angelegt werden:

Wählen Sie den Artikeltyp (Speisen, Getränke, Wellness, Sonstige), die Warengruppe und den Steuersatz, sowie Rabatte.

Da der Import die Artikel in einem bestimmten Format und Spaltenreihenfolge erwartet, laden Sie sich bitte zunächst mit Klick auf den Button "Vorlage" eine leere Datei mit einem Beispiel Datensatz herunter. Die Felder sind wie folgt zu befüllen:

Die ERP Nr. ist Ihre externe WWS Nummer, die Felder Description, Colour und Size werden zur MY POS Kassen- und Bon Artikelbeschreibung zusammengefasst, der Barcode dient zum Abscannen des Artikel bei Buchung in der Kasse, das Feld Quantity beschreibt den aktuellen Warenbestand, und das letzte Feld beinhaltet den Verkaufspreis. Bitte geben Sie hier den Preis mit einem Trennpunkt ein (220.20, nicht 220,20):

| 1 EPD  |         |             |        | 5    | C         | r   | G           |
|--------|---------|-------------|--------|------|-----------|-----|-------------|
| I LIVE | Nr.     | Description | Colour | SIZE | BARCODE   | QTY | GROSS PRICE |
| 2 2023 | 3/02-WH | T-Shirt     | Blue   | 42   | 123456789 | 1   | 220.40      |
| 3      |         |             |        |      |           |     |             |
| 4      |         |             |        |      |           |     |             |

Haben Sie die Vorlage mit Ihren Daten gefüllt, können Sie sie importieren. Bitte beachten Sie, dass die bearbeitete Datei im CSV Format gespeichert und importiert werden muss und dass Sie dies pro Unterkategorie getrennt gemacht werden muss.

#### 6.4.2 Inventurlisten im- und exportieren

Gibt es bereits Artikel in dieser Verkaufsstelle, wird Ihnen der Im- und Export von Inventurlisten angeboten. Exportieren Sie Ihre Inventurliste, bearbeiten Sie sie und laden Sie sie wieder hoch. Bitte beachten Sie auch hier, dass die Datei im CSV Format verbleiben muss.

# 6.5 Sammeländerung von Artikeln

Eine übergreifende Änderung bestimmter Merkmale vieler Artikel gleichzeitig ist unter dem Menüpunkt Artikel - Sammeländerung möglich.

6.5.1 Schritt 1: Regeln für die geplante Sammeländerung erstellen

| <b>POS</b>                                   |           |               |          |         |  |  |  |  |
|----------------------------------------------|-----------|---------------|----------|---------|--|--|--|--|
| Willkommen                                   | Statistik | Vorgangsdaten | Berichte | Artikel |  |  |  |  |
| Sammeländerung                               |           |               |          |         |  |  |  |  |
| Bitte wählen Sie die gewünschte Änderung aus |           |               |          |         |  |  |  |  |
| Gewünschte Änderung v                        |           |               |          |         |  |  |  |  |
| Regel hinzufügen                             |           |               |          |         |  |  |  |  |
|                                              |           |               |          |         |  |  |  |  |

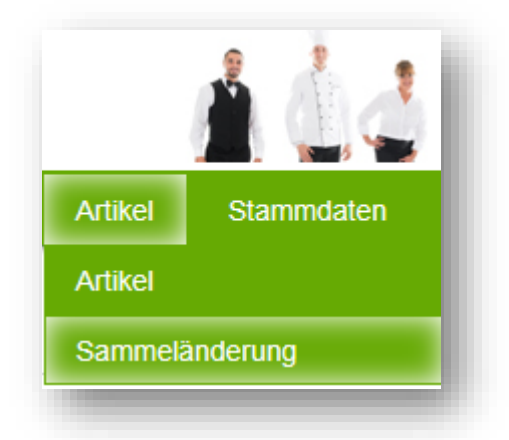

Bevor Sie die Artikel auswählen, für welche Sie Änderungen durchführen möchten, bestimmen Sie, was genau Sie tun möchten. Sie sehen ein Angebot typische für Änderungen mit den jeweils möglichen Kriterien und Gültigkeitsbereichen. Hierbei können Sie mehrere Regeln für Änderungen nacheinander festlegen.

Haben Sie gewählt, was Sie ändern möchten, bestimmen Sie den Gültigkeitsbereich, der je nach

Option, die Sie gewählt haben, aber auch, ob Sie ein Single- oder Multi-Property Kassensystem haben, unterschiedlich aussieht.

Bei allen Änderungen von Artikeldaten, die Sie in Ihren Verkaufsstellen abweichend konfigurieren können, ist die Gültigkeit Ihrer Regel wichtig.

Ein Beispiel: Eine Tasse Kaffee hat einen generellen Steuersatz und Standardpreis. In Ihrer Verkaufsstelle Strandbar kostet er jedoch mehr, in Ihrer Verkaufsstelle Außer Haus hat er einen anderen Steuersatz. Daraus ergibt sich, ob Sie Ihre geplante Änderung für den Standardpreis durchführen möchten, für eine bestimmte Verkaufsstelle oder für alle Verkaufsstellen.

**Globale Gültigkeit**: Haben Sie in Ihren Verkaufsstellen keine abweichenden Preise eingetragen, reicht es, die Änderungen in den Artikelstammdaten, in den dessen globalen Daten zu ändern. Änderungen werden nicht für hiervon bereits abweichenden Daten in den Verkaufsstellen übernommen.

Haben Sie jedoch abweichende Daten pro Verkaufsstelle oder Betrieb angelegt, wählen Sie die Option **Gültigkeit in allen Verkaufsstellen**: Hier werden Änderungen in allen Verkaufsstellen wirksam. Die Daten des Basis-Datensatzes werden dadurch nicht geändert, Sie können dies als zweite Regel jedoch hinzufügen.

| Zugehörigkeit  |     |
|----------------|-----|
| Artikeltyp     | - 1 |
| Preise         | - 1 |
| Steuersatz     | - 1 |
| Kategorie      | - 1 |
| Warengruppe    | - 1 |
| Küchenstation  | - 1 |
| Rabatte        | - 1 |
| Verkauft bei   | - 1 |
| Aktiv/ Deaktiv |     |
|                |     |

**Gültigkeit pro Verkaufsstelle**: wählen Sie aus der Liste Ihrer Verkaufsstellen alle aus, für die Sie die Änderungen ausführen möchten.

| telle |
|-------|
|       |
|       |
|       |
| đ     |

Speichern Sie die Regel, nach der Sie Ihre Änderung vornehmen möchten und Sie erhalten die Zusammenfassung Ihrer geplanten Änderungen.

| Gewünschte Änderung | Gültigkeitsbereich               | Regel                                                   |                                                 |   |
|---------------------|----------------------------------|---------------------------------------------------------|-------------------------------------------------|---|
| Steuersatz          | Based on IT GmbH -<br>MPEHotel 1 | Artikeltyp<br>Bisheriger Steuersatz<br>Neuer Steuersatz | Speisen<br>Normal (19,00 %)<br>red. DE (7,00 %) | • |
|                     |                                  |                                                         |                                                 |   |

Mit Klick auf das rote Icon können Sie die Regel wieder löschen.

Fügen Sie weitere Regeln hinzu, die Sie für dieselbe Gruppe von Artikeln, die Sie in Schritt 2 auswählen werden, gleichzeitig durchführen möchten:

**Artikeltyp** – verschiedene Artikel haben eventuell einen falschen Artikeltyp oder sollen einem anderen zugeordnet werden

**Preise** – geben Sie Preisänderungen gesammelt ein, um sich bei einer Preisanpassung schnell pro Kategorie zu arbeiten. Sie können im nächsten Schritt den Preis manuell pro Artikel ändern, oder Sie können den Preis des Globalen Artikels übernehmen und alle individuellen Einstellungen pro Outlet in einem Schritt überschreiben.

Kategorie – für eine Sammelverschiebung von Artikeln von einer in eine andere Unterkategorie

**Warengruppe** – zu Ihren bestehenden Warengruppen sind neu, differenziertere hinzugekommen? Nachdem neue angelegt wurden, können Sie Änderungen festlegen.

**Küchenstation** – Ihre Getränke wurden bislang bei Station 3 geordert? Stellen Sie dies hier auf eine neue Station um.

**Rabatte** – Sie möchten für bestimmte Artikel Preisänderungen freigeben – Manuelle Preisänderung, Vorgangsrabatt oder Happy Hour Ermäßigungen

Verkauft bei - regelt die Erhältlichkeit der Artikel in den Verkaufsstellen

Aktiv/ Inaktiv – ändert den Status von Artikel von aktiv zu inaktiv und vice versa.

### 6.5.2 Schritt 2: Artikel für die Sammeländerung wählen

Haben Sie alle Regeln erfasst? Dann suchen Sie sich im nächsten Schritt die Artikel aus, auf welche die Regeln angewendet werden sollen.

| Sammeländerung            |                                  |                                                                                                   |  |
|---------------------------|----------------------------------|---------------------------------------------------------------------------------------------------|--|
| Bitte wählen Sie die gewü | nschte Änderung aus              |                                                                                                   |  |
| Gewünschte Änderung       | keine Änderung                   | v                                                                                                 |  |
| Regel hinzufügen Weit     | ere Regel hinzufügen             | bbrechen                                                                                          |  |
| Gewünschte Änderung       | Gültigkeitsbereich               | Regel                                                                                             |  |
| Steuersatz                | Based on IT GmbH -<br>MPEHotel 1 | Artikeltyp Speisen<br>Bisheriger Steuersatz Normal (19,00 %)<br>Neuer Steuersatz red. DE (7,00 %) |  |
| Küchenstation             | Global                           | ArtikeltypGetränkeBisherige Küchenstation3. StationNeue Küchenstation4. Station                   |  |
| Artikelauswahl            |                                  |                                                                                                   |  |

Links öffnet sich der Kategorie Stammbaum und bietet Ihnen mit Checkboxen die Auswahl von Oberund Unterkategorien an.

| Sammeländerung                                                                                                    |                                                                                                    |
|----------------------------------------------------------------------------------------------------|----------------------------------------------------------------------------------------------------|
| Kategorien und Artikel                                                                                                    | Übersicht Ihrer geplanten Änderungen:                                                                                          |
| Apaleo-Beauty                                                                                                    |                                                                                                    |
| ⊕ Apaleo-Verkauf                                                                                                    | Gewünschte Änderung Gültigkeitsbereich Regel                                                                                   |
| ∎ Auslagen                                                                                                    | Artikaltyn Global Bisheriger Artikeltyp Sonstige                                                                               |
| Bier und AFG                                                                                                    | Neuer Artikeltyp Speisen                                                                                                    |
| Events                                                                                                    |                                                                                                    |
|                                                                                                    | Wählen Sie Artikel aus, indem Sie links Kategorien anhaken und aus der nachfolgend angezeigten Artikelliste alle ode bestimmte |
|                                                                                                    | Artikel wählen, für welche die Regeln angewendet werden sollen.                                                                |
|                                                                                                    |                                                                                                    |
|                                                                                                    | Kategorie: Kiosk -> Snacks                                                                                                    |
| Sonstiges                                                                                                    | American Cookies                                                                                                    |
| Souvenirs                                                                                                    | Chips Paprika                                                                                                    |
|                                                                                                    | Objes Densiles and                                                                                                    |
| Mountainbike                                                                                                    | Chips Paprika grois                                                                                                    |
| Shop                                                                                                    | Schokoriegel                                                                                                    |
| I SIHOT                                                                                                    | Schokoriegel Nuss                                                                                                    |
| SPA                                                                                                    | 2 Studentenfutter                                                                                                    |
| Speisen                                                                                                    |                                                                                                    |
| E. Spirituosen und Kaffee                                                                                                    | ✓ Alle / Keine Einträge auswählen                                                                                              |
| t <sup>i</sup> ∐ Tabak                                                                                                    |                                                                                                    |
| the contraction of the contraction of the contracti |                                                                                                    |
| 된 Tennis                                                                                                    | [Autoridan] [Abbrelian]                                                                                                    |

Nach Auswahl einer Kategorie werden die zugeordneten Artikel gezeigt und können einzeln zu- bzw. abgewählt werden. Bei einer Preisänderung finden Sie rechts bei den Artikeln Felder für Preiseingaben.

| tegorien und Artikel                        | Übersicht Ihrer geplanten  | Änderungen:                      |                                                 |                                 |
|---------------------------------------------|----------------------------|----------------------------------|-------------------------------------------------|---------------------------------|
| Apaleo-Beauty                               | Couries abta Andonusa      | Cilificturitate and at           | Dend                                            |                                 |
| Auslagen                                    | Gewunschte Anderung        | Guiligkeitsbereich               | Regel                                           |                                 |
| Bier und AFG                                | Preise                     | Based on IT GmbH -<br>MPEHotel 1 | Die Preisänderung wird für alle Verkaufssteller | n des Betriebs angewendet.      |
| Events                                      |                            |                                  |                                                 |                                 |
| Golf                                        | Wählen Cie Artikel aug in  | dam fie links Katagorian         | anhalan und aus der nachfalgand angeveigte      | Artikelliste alle ode bestimmte |
| Internet                                    | Artikel wählen, für welche | die Regeln angewendet            | werden sollen.                                  | i Arukeniste ane ode besummte   |
| Kiosk                                       |                            |                                  |                                                 |                                 |
| Mix                                         | - Kategorie: Spirituosen   | und Kaffee -> Cocktails a        | alkoholfrei                                     |                                 |
| ] Mountainbike<br>] Shop                    | Caribean Sunset            |                                  | Preis in allen Verkaufsstellen                  | 5,20 EUR                        |
| ) SIHOT                                     | Cocktail Spezial           |                                  | Preis in allen Verkaufsstellen                  | 4,50 EUR                        |
| ) SPA<br>) Speisen                          | Five Fruits                |                                  | Preis in allen Verkaufsstellen                  | 4,80 EUR                        |
| Spirituosen und Kaffee                      | Inliner                    |                                  | Preis in allen Verkaufsstellen                  | 4,80 EUR                        |
| Cocktails alkoholfrei Cocktails alkoholisch | 🖌 Ipanema                  |                                  | Preis in allen Verkaufsstellen                  | 5,00 EUR                        |
| Kaffee                                      | Strawberry Dream           |                                  | Preis in allen Verkaufsstellen                  | 5,30 EUR                        |
| · Ulkõre                                    | Cocktail offen             |                                  | Preis in allen Verkaufsstellen                  | 0,00 EUR                        |
| Spirit braun                                | Alle / Keine Einträge      | auswählen                        |                                                 |                                 |
| Spirituosen                                 | _                          |                                  |                                                 |                                 |

Mit Klick auf Anwenden bestätigen Sie Ihre Auswahl.

Sie erhalten im Anschluss eine Liste aller bearbeiteten Artikel und Hinweise zum Status der Änderung: ob sie geändert wurden, und wenn nein, warum nicht.

| Willkommen        | Statistik | Vorgangsdaten      | Berichte                                    | Artikel                     | Stammdaten                                             | Adminstration | Server                          |
|-------------------|-----------|--------------------|---------------------------------------------|-----------------------------|--------------------------------------------------------|---------------|---------------------------------|
| Sammeländeru      | ng        |                    |                                             |                             |                                                        |               |                                 |
| Artikel           | G         | ültigkeitsbereich  | Regel                                       |                             |                                                        | Status        |                                 |
| 3er PowerPlate K  | G         | lobaler Steuersatz | Artikeltyp<br>Bisheriger St<br>Neuer Steuer | G<br>euersatz St<br>satz R  | etränke<br>andard-DE (19,00 %)<br>eduziert-DE (7,00 %) | Die Änderung  | wurde erfolgreich durchgeführt. |
| Apfelschorle 0,2I | G         | lobaler Steuersatz | Artikeltyp<br>Bisheriger St<br>Neuer Steuer | G<br>euersatz St<br>rsatz R | etränke<br>andard-DE (19,00 %)<br>eduziert-DE (7,00 %) | Die Änderung  | wurde erfolgreich durchgeführt. |
| Coca Cola 0,2I    | G         | lobaler Steuersatz | Artikeltyp<br>Bisheriger St<br>Neuer Steue  | G<br>euersatz St<br>rsatz R | etränke<br>andard-DE (19,00 %)<br>eduziert-DE (7,00 %) | Die Änderung  | wurde erfolgreich durchgeführt. |
| Coca Cola 0,4I    | G         | lobaler Steuersatz | Artikeltyp<br>Bisheriger St<br>Neuer Steuer | G<br>euersatz St<br>satz R  | etränke<br>andard-DE (19,00 %)<br>eduziert-DE (7,00 %) | Die Änderung  | wurde erfolgreich durchgeführt. |
| Cocktail          | G         | lobaler Steuersatz | Artikeltyp<br>Bisheriger St<br>Neuer Steuer | G<br>euersatz St<br>rsatz R | etränke<br>andard-DE (19,00 %)<br>eduziert-DE (7,00 %) | Die Änderung  | wurde erfolgreich durchgeführt. |

**Hinweis**: Artikeldaten, die aus einem externen System stammen, können nicht geändert werden. Ebenso können in einem Multi-Property Betrieb gemeinsam genutzte Artikel nur von von einem Property Admin eines Betriebes geändert werden.

## 6.6 Kategorie Zusatzinformation

MY POS hat eine spezielle Funktion mit der man Zusatzinformationen an einen Artikel anhängen kann. Diese hilft zum Beispiel Garzustände bei Fleisch, Beilagen und/oder Sonderwünsche direkt in die Buchung zu integrieren. Natürlich müssen auch diese Zusatzartikel im MY POS Backend eingegeben werden. Um dies zu tun gibt es eine spezielle Kategorie im Kategorienbaum unter dem Karteireiter "Artikel", diese nennt sich "Zusatzinformationen". Hier legt man genauso wie bei normalen Kategorien, Unterkategorien an (zum Beispiel "Garzustände" oder "Beilagen") und darunter legt man dann die Zusatzartikel an (zum Beispiel "medium" oder "Zwiebeln"). Diese Zusatzartikel können immer nur in Verbindung mit einem normalen Artikel verwendet werden. Deshalb kann man ihnen auch nur weniger Informationen zuweisen als normalen Artikeln (zum Beispiel welche Umsatzsteuer genommen wird, übernimmt das System schon von den normalen Artikeln und muss deshalb nicht nochmal eingetragen werden). Auch die Zusatzartikel müssen Verkaufsstellen zugeordnet werden, um sie dort auswählen zu können. Sie werden aber nicht an spezielle Artikel gebunden. Sie können außerdem für jeden Betrieb abweichende Kassen- und Bonnamen eintragen.

|                             |                               |                    |                 |                 |               | 1 1 1 1 |
|-----------------------------|-------------------------------|--------------------|-----------------|-----------------|---------------|---------|
| Villkommen Statistik        | Vorgangsdaten E               | erichte Artik      | cel Starr       | nmdaten         | Adminstration |         |
|                             | alle 🗸 Artikel su             | chen Erweiterte Su | uche Export     | Artikel anlegen | Paket anlegen |         |
| Artikel Nr. 6839 bearbeiten |                               |                    |                 |                 |               |         |
| Kategorien und Artikel      | Zugehörigkeit Globaler        | Artikel            | ~               | Artikelgruppe   | Speisen ~     |         |
| Bier und AFG                | Bonname Medium                |                    |                 | Kassenname      | Medium        |         |
| Events                      | Bruttopreis                   | EUR                |                 |                 |               |         |
| H Golf                      |                               |                    |                 |                 |               |         |
| E G Kinsk                   | Kategorien Garzustä           | nde 🗸              |                 |                 |               |         |
| E D Mix                     |                               |                    |                 |                 |               |         |
| 🗉 🗋 Mountainbike            |                               |                    |                 |                 | 1             |         |
| E D SPA                     | Verkaufsstellen Zugehörigkeit | Betrieb anzeigen   | alle            | ~               |               |         |
| 🗄 🗋 Speisen                 |                               |                    |                 |                 |               |         |
| 🗉 🗋 Spirituosen und Kaffee  | Erhältlich bei                |                    | Bruttopreis abv | v.              |               |         |
| 🕀 🗋 Tabak                   | ABC 3 Restaurant II           |                    | EUR             |                 |               |         |
| E Tagung                    | ABC 4 Bar II                  |                    | TRY             |                 |               |         |
| Tennis                      | ABC Facility 2 Disco          |                    | TRY             |                 |               |         |
| ter Testings                | ABC Facility 2 Kiosk          |                    | USD             |                 |               |         |
| U Vouchers                  | AUT Restaurant                |                    | EUR             |                 |               |         |
| Weinkertel                  | Bol Bar an der Therme         |                    | EUR             |                 |               |         |
| H Wellness Verkauf          | Bol Externer Kiosk            |                    | EUR             |                 |               |         |
|                             | Bol Fahrradverleih            |                    | EUR             |                 |               |         |
| Beilagen                    | Bol Golfdesk                  |                    | EUR             |                 |               |         |
| Garzustände                 | Bol Lobby Bar                 |                    | EUR             |                 |               |         |
| D Zusätze                   | Bol Lobby Bar                 |                    | EUR             |                 |               |         |
|                             | Bol Restaurant                |                    | EUR             |                 |               |         |
|                             | Bol Rezeption                 |                    | EUR             |                 |               |         |
|                             | Bol Wellness                  |                    | EUR             |                 |               |         |
|                             | Bra Brasilia                  |                    | EUR             |                 |               |         |
|                             | Kan Kanaren Test-Spa          |                    | USD             |                 |               |         |
|                             | Mal Bladibla                  |                    | USD             |                 |               |         |
|                             | Mal Malle1                    |                    | USD             |                 |               |         |
|                             | Mai Wellness                  |                    | USD             |                 |               |         |
|                             | ROM Restaurant                |                    | EUR             |                 |               |         |
|                             | ROM Rezeption                 |                    | EUR             |                 |               |         |
|                             | Alle / Keine Eintrage auswah  | len                |                 |                 |               |         |
|                             | Betrieb                       | Bonname abw.       | Kassenn         | ame abw.        |               |         |
|                             | Türkei Hotel - MPEHotel 2     |                    |                 |                 |               |         |
|                             | Österreich                    |                    |                 |                 | 1             |         |
|                             | Based on IT GmbH - MPEHotel 1 |                    |                 |                 | 1             |         |
|                             | Brasilien                     |                    |                 |                 | 7             |         |
|                             | Kanaren                       |                    |                 |                 | 7             |         |
|                             | Malediven                     |                    |                 |                 | 7             |         |
|                             | Villa Borghese                |                    |                 |                 |               |         |
|                             | Änderungen übernehmen         | Abbruch            |                 |                 |               |         |

Sie möchten Artikeln eine Zusatzinformations-Kategorie als Pflichtfeldangabe zuordnen, z.B. Garstufen oder Beilagen? Dies ist pro Betrieb und Outlet einzeln steuerbar. Öffnen Sie eine Artikelkategorie und wählen Sie einen Artikel aus.

| Kategorien und Artikel                           | Zugehörigkeit               | Globaler Artikel         | Artikelgruppe                | Speisen                  |         |
|--------------------------------------------------|-----------------------------|--------------------------|------------------------------|--------------------------|---------|
| 1 Bier und AFG                                   | Bonname                     | Rumpsteak                | Kassenname                   | Rumpsteak 350            |         |
| 2 Speisen                                        | Deutterneis                 | 07.00 EUD                | Channenster                  | Otrandard (40,00,0()     |         |
| 1 KL Karte                                       | Bruttopreis                 | 27,00 EUR                | Steuersatz                   | Standard (19,00 %)       |         |
| C 3 Hauptgang                                    | Einkaufspreis               | 12,50 EUR                | Allgemeiner<br>Küchendruckei | Abstrakter Drucker 1     |         |
| 🗋 4 Dessert<br>🗋 Buffet                          | All Inclusive Preis         | 25,00 EUR                | Barcode/EAN                  |                          |         |
| 🗋 Kinder                                         | Warenwirtschaftsnummer      | 7889                     | Kommission                   | 0%                       |         |
| · D 3 Spirituosen und Kaffee · D 4 Wein und Sekt | WLAN-Benutzung              |                          |                              |                          |         |
| - 🗋 5 Mix                                        | Reduzierbar                 | VIP Reduktion Happy Hour | Manuelle Reduktion           | All Inclusive            |         |
| - 🕒 Auslagen                                     | per Guthaben bezahlbar      | V                        | Deaktivieren                 |                          |         |
| Golf     Internet     Kinsk                      | Warengruppe Einstellungen   |                          |                              |                          |         |
| Mountainbike Langer Name um zu                   | Warengruppe                 | Speisen 19%              | Frühstück                    |                          |         |
| Tabak                                            | Mittagessen                 |                          | Snack                        |                          |         |
| · 🗋 Tagung<br>· 🗋 Tennis                         | Abendessen                  |                          | Nacht                        |                          |         |
| ·· 🗋 Testings<br>·· 🗋 Vouchers                   | Abweichende Reduzierunge    | n der Gästekarten        |                              |                          |         |
| Weinkartel                                       | Gästekarte Bronze (5%)      | Cästekarte Silber (10%   | ) - Cäste                    | karte Cold (15%)         | _       |
| ······································           | Gästekarte Platin (20%)     | - Gästekarte Manager (1  | 00%) - Exper                 | tienten Best Select (0%) |         |
| Zusatzinformationen                              | Expedienten Best Partner (0 | %) Expedienten Go Best ( | )%)                          |                          |         |
| _                                                | Verkaufsstellen Zugehörigke | it Be                    | trieb anzeigen al            | le 💌                     |         |
|                                                  | Erhältlich bei              | Bruttopreis abw. Ste     | euerabw. Re                  | duktion zusätzlich       | Favorit |

Sie sehen bei der Verkaufsstelle, in der dieser Artikel geführt wird, eine Lupe.

Mit Klick darauf öffnet sich ein Artikel-Detailfenster, in der Sie dessen Einstellungen für diese Verkaufsstelle bearbeiten können.

Legen Sie nun eine Zusatzinformations-Kategorie als Pflichtfeld fest.

| tikel Nr. 6841 bearbeiten         |                       |                                      |                             |
|-----------------------------------|-----------------------|--------------------------------------|-----------------------------|
| Kategorien und Artikel            |                       |                                      |                             |
| - 📄 1 Bier und AFG<br>D 2 Speisen | Verkaufsstelle:       | Bol 1 Restaurant I                   |                             |
| 🗋 1 Kl. Karte                     | Artikel:              | Rumpsteak 350                        |                             |
| 🖳 🗋 2 Vorspeisen                  |                       |                                      |                             |
| 🗋 3 Hauptgang                     |                       | Abweichende Werte der Verkaufsstelle | Standardworte des Artikels  |
| 4 Dessert                         |                       | Abweichende werte der verkaufsstelle | Standard Werte des Artikels |
| Buttet                            | Erhältlich bei:       |                                      |                             |
| - 3 Spirituosen und Kaffee        | Bruttopreis:          | EUR                                  | 27,00 EUR                   |
| - 🗋 4 Wein und Sekt               | Steuersatz:           |                                      | 19.00 %                     |
| 5 Mix                             |                       |                                      | ,                           |
| I Auslagen                        | Reduktion zusätzlich: | 🔲 VIP 🔲 HH 🗹 MAN 🔲 AI                | VIP HH MAN AI               |
| Golf                              | Pflichtangabe:        | Garzustände 🔻                        |                             |
| 🗈 🗋 Internet                      |                       |                                      |                             |
| 🗄 🗋 Kiosk                         | Favorit:              | Pink 💌                               |                             |
| 🗄 🗋 Mountainbike Langer Name um : | zu                    |                                      |                             |
| 🗠 🗋 Tabak                         | Änderungen ühernehme  | Abbruch                              |                             |

Beim Buchen dieses Artikels in der Kassenoberfläche kommt die Servicekraft direkt zur Eingabe der Zusatzkategorie, ohne dessen Auswahl sie die Buchung des Artikels nicht abschließen kann.

| 1                |             |                  | a deonneer |           | 1v               | )umnetoak 25                          | <u>م</u>            | 27.00 |
|------------------|-------------|------------------|------------|-----------|------------------|---------------------------------------|---------------------|-------|
| inkgeld          | Zusa        | ntzinformationen |            |           | 1                | Aedium Rare                           | U                   | 0,00  |
| uslage           | Garzustände | Beilagen         | Zusät      | ze        |                  |                                       |                     |       |
|                  | 6839        | 6851             | 6852       | 6850      |                  |                                       |                     |       |
|                  | Medium      | Medium Rare      | Rare       | Well Done |                  |                                       |                     |       |
|                  |             |                  |            |           | 1                | 57                                    | 27.0                |       |
|                  |             |                  |            |           |                  | )<br>• • • • •                        | 27,0                |       |
|                  |             |                  |            |           | م                | • кя                                  | 27,0                |       |
| Zahlen           |             |                  |            |           | م<br>7           | ×××                                   | 27,0<br>            |       |
| Zahlen<br>bbruch |             |                  |            |           | م<br>7<br>4      | × × × × × × × × × × × × × × × × × × × | 27,0<br>9<br>6      |       |
| Zahlen<br>bbruch |             |                  |            |           | م<br>7<br>4<br>1 | 8<br>5<br>2                           | 27,0<br>9<br>6<br>3 |       |

Es ist möglich, auch andere Zusatzinformationen, die nicht als Pflichtfeld angelegt sind, dem Artikel hinzu zu buchen, dennoch kann die Buchung ohne Angabe der Pflichteingabe nicht abgeschlossen werden.

| Vorgang #: | 1 · 2 🛓 · Service<br>Zusa  | e: Ronja Dambeo<br>Itzinformationen                     | ck • Geöffnet:                                    | 22.08.2022 (15:21:2                 | 23) Best | ellung<br>Rumpstea<br>Medium R | ak 350<br>are |      | 27,00<br>0,00 |
|------------|----------------------------|---------------------------------------------------------|---------------------------------------------------|-------------------------------------|----------|--------------------------------|---------------|------|---------------|
| Auslage    | Garzustände                | Beilagen                                                | Zusä                                              | tze                                 | 1x       | Rumpste                        | eak 350       |      | 27,00 🍧       |
|            | 6839<br>Medium<br>0,00 EUR | 6851<br>Medium Rare<br>0,00 EUR                         | 6852<br>Rare<br>0,00 EUR                          | 6850<br>Well Done<br>0,00 EUR       |          |                                |               |      |               |
|            |                            | Ein Fehler<br>Der Artikel b<br>Garzustände<br>Rumpsteak | r <b>ist aufget</b><br>penötigt die Z<br>2<br>350 | r <b>eten:</b><br>usatzinformation: |          |                                | 1             | 54,0 | 0 EUR         |
|            |                            |                                                         |                                                   |                                     | Schließe | en j                           |               | ß    | -             |
| Zablan     |                            |                                                         |                                                   |                                     |          | 7                              | •             |      |               |

### 6.7 Artikel Pakete

Die Funktion Artikelpakete ermöglicht es, pro Betrieb aus einzelnen zuvor angelegten Artikeln Pakete frei zusammenzustellen. Dies Mischung von Artikeln eines Betriebs ist verkaufstellenübergreifend möglich, ausgenommen sind externe Verkaufsstellen.

Gesetzliche Vorgabe ist, dass die einzelnen Artikel des Paketes auf dem Bon mit anteiliger MwSt. dargestellt werden. Daher werden die Paketbestandteile als Einzelartikel mit ihren reduzierten Paketpreisen auf die Gastkonten übertragen und auf dem Beleg gezeigt.

|                                                                                                    | S         |          |              |                                     | ,e                   | 1.1            | Å A           | Ihr Kassen-Verwal<br>Sie sind angemeldet als: sac | Wähl<br>Itungsbackend Sie<br>Itungsbackend N |
|----------------------------------------------------------------------------------------------------|-----------|----------|--------------|-------------------------------------|----------------------|----------------|---------------|---------------------------------------------------|----------------------------------------------|
| Willkommen                                                                                                    | Statistik | Vor      | gangsd       | aten Berichte                       | Artikel              | Stamm          | daten         | Adminstration                                     | P(                                           |
| Artikel durchstöbe                                                                                              | ▶ all     | e        |              | ✓ Artikel suchen                    | Erweiterte Su        | uche Export    | Artikel anleg | en Paket anlegen Neuen Eintrag anlegg             | en                                           |
| Bier und AFG     Events     Golf     Golf     Kulinarisch                                                       |           | (3 Artik | el gefund    | len)<br>Bonname                     | Kategorien           | Bruttopreis    | Steuersatz    | Reduzierbar                                       |                                              |
| - C Kulinarisch<br>- C Racing<br>- Sonstige                                                                     |           | R,       | 6948         | Birthday-Special                    | Sonstige             | 38,00          |               | Vorg.                                             | _                                            |
| Tennis     Golf     Internet                                                                                    |           |          | 6947<br>6946 | Blumenbouquet<br>Geburtstagsspecial | Sonstige<br>Sonstige | 25,00<br>35,00 | 20,00 %       | VIP HH MAN AI                                     | VOR                                          |
| Kiosk     Mix     Mix     Mountainbike     SPA     Speisen     Sprituosen und H     Tabak     Tagung     Tennis | Kaffee    |          |              |                                     |                      |                |               |                                                   |                                              |

#### 6.7.1 Anlegen eines Artikel-Paketes

Verwaltungsbackend den Reiter Artikel und eine Kategorie/ Unterkategorie. Klicken Sie auf ,neues Paket anlegen' und wählen Sie den Betrieb aus, sowie einen Bon- und Kassenansichts-Namen.

Paketreduktionen sind nicht absolut, sondern nur prozentual durch Vorgangsrabatt möglich, da die Berechnung der Paketbestandteile mit MwSt. Ausweis sonst nicht möglich ist.

Wählen Sie Artikel aus Ihrem Bestand aus, indem Sie ihn über seine Bezeichnung oder seine Artikel ID suchen und bestätigen Sie das Hinzufügen, mit Klick auf das Symbol.

| Zugehörigkeit                           | Malediven ~                              |      |
|-----------------------------------------|------------------------------------------|------|
| Bonname                                 | Beach Pack                               |      |
| Kassenname                              | Beach Pack                               | - 82 |
| Reduzierbar                             | Voroanosrabatt                           |      |
| Deaktivieren                            | - roigengorabert                         | - 82 |
| Deakuvieren                             |                                          | - 82 |
| Kategorien                              | SPA v Veliness Specials v                | - 81 |
| <ul> <li>Paket Bestandteile</li> </ul>  |                                          | - 81 |
| 6055 Derfect Belavat                    |                                          | _    |
| 6407 Hibiskus 15                        |                                          |      |
| 6877 Avurveda 60                        | 64.00 USD G                              |      |
|                                         |                                          |      |
| Bruttopreis                             | 170,00 USD 170 EUR                       |      |
|                                         | Tragen Sie den Namen des Artikels        | - 82 |
| Paketartikel                            | sandbur ein, den Sie hinzufügen möchten. |      |
| ID                                      | Name Preis                               |      |
| OP10                                    | Sandburgen-Set 20,00                     | - 82 |
|                                         |                                          |      |
| <ul> <li>Verkaufsstellen Zug</li> </ul> | jehörigkeit                              | _    |
| Paket erhältlich bei                    | Favorit                                  | - 82 |
| Mal Malle1                              | Keiner ~                                 |      |
| Mal Pool Bar                            | Keiner v                                 |      |
| Mal Wellness                            | Keiner ~                                 |      |
| Alle / Keine Eintra                     | äge auswählen                            |      |
|                                         |                                          |      |
| Änderungen übernehm                     | nan Abhruch                              |      |
| Periodi dingen übernenn                 |                                          |      |
|                                         |                                          |      |
|                                         |                                          |      |
|                                         |                                          |      |

| aketartikel | Pros |              | Tragen Sie den Namen des Artikels ein, den Sie<br>hinzufügen möchten. |
|-------------|------|--------------|-----------------------------------------------------------------------|
|             | ID   | Name         | Preis                                                                 |
| 3           | 5302 | Proseco 0,75 | 29,00                                                                 |

Fügen Sie weitere Paketbestandteile hinzu, bis Ihr Paket vollständig ist.

Korrigieren Sie anschließend die Einzelpreise der Paketartikel, bis sie mit dem Paketgesamtpreis übereinstimmen.

| Bruttopreis  | 35 EUR 💌 59 EUR 🜒                               |       |                |              |                |    |     |   |
|--------------|-------------------------------------------------|-------|----------------|--------------|----------------|----|-----|---|
| Paket Bestar | idteile<br>Kosm. G-Massage 30                   | 30.00 | EUR            | 0            |                |    |     |   |
| 5302         | Proseco 0,75                                    | 29,00 | EUR            | 0            |                |    |     |   |
|              |                                                 |       | Bruttopreis    | 35           | EUR 🗸 35 EUR 🛛 | 1  |     |   |
| Weisen S     | Sie anschließend wie                            |       | Paket Bestandt | eile         |                |    |     |   |
| gewohnt      | das Paket den Verkaufssteller                   | า     | 6434           | Kosm. G-Mas  | sage 30        | 25 | EUR | ٢ |
| zu, in de    | em es buchbar sein soll unc<br>n Sie das Paket. | ł     | 5302           | Proseco 0,75 |                | 10 | EUR | 9 |

📔 In der Artikel-Übersicht werden Pakete symbolisch gekennzeichnet.

|   | ID   | Bonname            | Kategorien | Bruttopreis | Steuersatz | Reduzierbar |
|---|------|--------------------|------------|-------------|------------|-------------|
| Q | 6946 | Geburtstagsspecial | Sonstige   | 35,00       | 20,00 %    | ✓ Vorg.     |
|   | _    |                    |            |             |            |             |

6.7.2 Buchen eines Paketes

In der Kassenoberfläche wird das Paket beim Buchen mit seinen Bestandteilen gezeigt.

Beim Bestellvorgang in der Vorgangskasse bzw. beim Zahlen in der Schnellkasse wird für den Paket-Artikel, bei welchen ein Küchen/ Theken-Druck hinterlegt ist, die Bestellung gedruckt. Bei der Bezahlung wird das Paket zwar auf dem Bon genannt, jedoch in seine Bestandteile zerlegt und die MwSt anteilig ausgewiesen.

An das Hotelsystem werden die Paketbestandteile mit ihren Einzelpreisen und MwSt Sätzen übertragen.

In der Statistik werden die Paketartikel wie verkaufte Einzelartikel behandelt und Umsätze werden ihrer jeweiligen Artikel-Kategorie zugeordnet. Im einzelnen Vorgang werden die Paketteile in ihrem Zusammenhang dargestellt:

| organgsdaten ———   |               |                  |             |        |                     |   |
|--------------------|---------------|------------------|-------------|--------|---------------------|---|
| Vorgangsnummer     | 2702          |                  | Service     |        | Dagmar Rusvay (dry) |   |
| Zeitpunkt          | 20.08.2018 (1 | 0:32:11)         | Gastname    |        |                     |   |
| Kartennummer       |               |                  | Zimmernum   | mer    | 9900                |   |
| Betrieb            | Based on IT G | mbH - MPEHotel 1 | Verkaufsste | lle    | Rezeption           |   |
| Zahlungsart        | Barzahlung    |                  | Kasse       |        | Rezeption links     |   |
| Artikel            |               | Bruttopreis      | Menge       | Storno | Gesamtbrutto        |   |
| Geburtstagsspecial |               | 35,00 EUR        | 1           |        | 35,00 EUR           |   |
| Kosm. G-Massage 30 |               | 25,00 EUR        | 1           |        |                     |   |
| Proseco 0,75       |               | 10,00 EUR        | 1           |        |                     |   |
|                    |               |                  |             |        | 35,00 EUR           | - |
| Zahlung per        |               | Betrag           |             |        |                     |   |
| Barzablung         |               | 35.00 EUR        |             |        |                     |   |

| Willkommen Sta        | atistik Vo     | rgangsdaten | Berichte        | Stammo       | aten Adminstration   |      |                      |          |
|-----------------------|----------------|-------------|-----------------|--------------|----------------------|------|----------------------|----------|
| •                     | ▶ alle         |             | ✓ Suche sta     | rte Betriebe | •                    |      |                      |          |
| Artikel für diese Ver | kaufsstelle ve | erwalten    |                 | Verkauf      | sstellen             |      |                      |          |
| Rezeption             |                |             |                 | Benutze      | r                    |      |                      |          |
| Kategorie Kiosk       | ~              | Souvenirs 🗸 | Artikel anzeige | an Artikel   |                      |      |                      |          |
|                       |                |             |                 |              |                      |      |                      |          |
| Bonname               | Preis          | Preis abw.  | Steuer          | Steuer abw.  | Allgemeine Reduktion |      | Reduktion zusätzlich | Favorit  |
| Armand Delphin        | 5,00 EUR       |             | EUR 17,00 %     |              | VIP HH MAN           | AI 🗌 |                      | Keiner 🗸 |
| Armband Logo          | 4,50 EUR       |             | EUR 17,00 %     |              | VIP HH MAN           | AI   |                      | Keiner ~ |
| Flaschenöffner        | 2,95 EUR       |             | EUR 17,00 %     |              | VIP HH MAN           | AI 🗌 |                      | Keiner ~ |
| 🗸 Карре               | 10,00 EUR      |             | EUR 17,00 %     |              | VIP HH MAN           | AI   |                      | Keiner 🗸 |
| 🗹 Magnet Delphin      | 2,00 EUR       |             | EUR 17,00 %     |              | VIP HH MAN           | AI 🗌 |                      | Keiner 🗸 |
| 🗹 Magnet Eidechse     | 2,00 EUR       |             | EUR 17,00 %     |              | VIP HH MAN           | AI   |                      | Keiner 🗸 |
| 🗹 Magnet Logo         | 2,00 EUR       |             | EUR 17,00 %     |              | VIP HH MAN           | AI   |                      | Keiner 🗸 |
| 🗹 Ohrringe Delphin    | 7,00 EUR       |             | EUR 17,00 %     |              | VIP HH MAN           | AI   |                      | Keiner ~ |
| 🗹 Ohrringe Logo       | 6,50 EUR       |             | EUR 17,00 %     |              | VIP HH MAN           | AI 🗌 |                      | Keiner ~ |
| 🖌 Schlüsselanhänge    | r 1,50 EUR     |             | EUR 17,00 %     |              | VIP HH MAN           | AI 🗌 |                      | Keiner 🗸 |
| Alle / Keine Einträge | e auswählen    |             |                 |              |                      |      |                      |          |

# 6.8 Artikel über die Verkaufsstelle verwalten

Um die Artikel für eine bestimmte Verkaufsstelle zu verwalten gehen Sie über die kleine Lupe in die Verkaufsstelle und klicken dann auf "Artikel für diese Verkaufsstelle verwalten". In dieser Maske wählen Sie dann eine Kategorie aus und klicken auf "Artikel anzeigen". Nun wird eine Übersicht aller Artikel aus der gewählten Kategorie in dieser Verkaufsstelle angezeigt.

Zu jedem Artikel ist der zugehörige Preis und Steuersatz angegeben. Zusätzlich können Sie die Reduktion bestimmen, indem sie ein Häkchen bei *VIP*, *HH* (Happy Hour Reduktion), *AI* (All Inclusive) oder *MAN* (manuelle Reduktion) setzen. Um alle vorgenommenen Änderungen abzuspeichern, klicken Sie auf den Button "Änderungen übernehmen" oder auf "Zurück zur Verkaufsstelle", um Ihre Änderungen zu verwerfen.

|                   | 00              |               |                                  |             | <b>.</b> 🛶 👟    | <b>E h</b>    |
|-------------------|-----------------|---------------|----------------------------------|-------------|-----------------|---------------|
| Willkommen        | Statistik       | Vorgangsdaten | Berichte                         | Artikel     | Stammdaten      | Adminstration |
| •                 |                 | alle          | <ul> <li>Suche starte</li> </ul> | n Neuen Eir | Betriebe        |               |
| Artikel für dies  | e Verkaufsste   | lle verwalten |                                  |             | Verkaufsstellen |               |
|                   |                 |               |                                  |             | Küchen-Statione | en            |
| Lobby Bar         |                 |               |                                  | 1           | Mitarbeiter     |               |
| Kategorie Spiritu | osen und Kaffee | ×             |                                  | aigen       | Küchenmonitore  | •             |

Möchten Sie Artikel einer anderen oder neuen Verkaufsstelle zuweisen? Das geht schnell und komfortabel innerhalb der Verkaufsstellen-Verwaltung. Gehen Sie bitte zum Karteireiter ,Verkaufsstellen' und wählen Sie die neue Verkaufsstelle mit Kick auf die Lupe aus.

Scrollen Sie nach unten und klicken Sie auf 'Artikel für diese Verkaufsstelle verwalten'. Wählen Sie eine Artikelkategorie und Unterkategorie und haken alle bisher in MY POS bereits angelegten Artikel an, die Sie in der Kasse der neuen Verkaufsstelle sichtbar machen möchten.

| Barzahlung                                                                                                    | $\checkmark$                                                                                                    |                                                                                                    | E                                                                                                    | 2                                                                      | $\checkmark$                                                                                                    |                                                                                                    |                                                                                                    |
|----------------------------------------------------------------------------------------------------|----------------------------------------------------------------------------------------------------|----------------------------------------------------------------------------------------------------|----------------------------------------------------------------------------------------------------|------------------------------------------------------------------------|----------------------------------------------------------------------------------------------------|----------------------------------------------------------------------------------------------------|----------------------------------------------------------------------------------------------------|
| KK Amex                                                                                                    | 1                                                                                                    |                                                                                                    | K                                                                                                    | K Diners                                                               | $\checkmark$                                                                                                    |                                                                                                    |                                                                                                    |
| KK VISA                                                                                                    | $\checkmark$                                                                                                    |                                                                                                    |                                                                                                    |                                                                        |                                                                                                    |                                                                                                    |                                                                                                    |
|                                                                                                    |                                                                                                    |                                                                                                    |                                                                                                    |                                                                        | ]                                                                                                    | _                                                                                                    |                                                                                                    |
| Verkaufsstelle N                                                                                                    | r. 15 bearbei                                                                                                    | ten Artikel für                                                                                                    | r diese Verk                                                                                                    | aufsstelle v                                                           | verwalten Zurück zur Über                                                                                                    | sicht                                                                                                    |                                                                                                    |
|                                                                                                    | ~                                                                                                    |                                                                                                    |                                                                                                    |                                                                        |                                                                                                    | Ihr Kassen-Ve                                                                                                    | erwaltungsback                                                                                                    |
| <b>1</b> PO                                                                                                    | S                                                                                                    |                                                                                                    |                                                                                                    |                                                                        |                                                                                                    | Sie sind angemeider a                                                                                                    | is. sadinin (997) lu                                                                                                    |
| Nillkommon St                                                                                                    | otiotik V/                                                                                                    | organgedaton                                                                                                    | Porishto                                                                                                    | Stomme                                                                 |                                                                                                    |                                                                                                    |                                                                                                    |
| Viikoninen St                                                                                                    |                                                                                                    | organgsdaten                                                                                                    | Denenie                                                                                                    | Stamine                                                                | Administration                                                                                                    |                                                                                                    |                                                                                                    |
|                                                                                                    | alle                                                                                                    | ~                                                                                                    | Suche start                                                                                                    | en Neuen                                                               | Eintrag anlegen                                                                                                    |                                                                                                    |                                                                                                    |
| Artikel für diese Ve                                                                                                    | rkaufsstelle v                                                                                                    | erwalten                                                                                                    |                                                                                                    |                                                                        |                                                                                                    |                                                                                                    |                                                                                                    |
|                                                                                                    |                                                                                                    |                                                                                                    |                                                                                                    |                                                                        |                                                                                                    |                                                                                                    |                                                                                                    |
| Rezeption                                                                                                    |                                                                                                    |                                                                                                    |                                                                                                    |                                                                        |                                                                                                    |                                                                                                    |                                                                                                    |
|                                                                                                    |                                                                                                    |                                                                                                    | Astilization                                                                                                    |                                                                        |                                                                                                    |                                                                                                    |                                                                                                    |
| (ategorie   Spirituosen i                                                                                                    | und Kattee   ~                                                                                                    | Cocktails alkoholfrei                                                                                                    | Artikel ar                                                                                                    | izeigen                                                                |                                                                                                    |                                                                                                    |                                                                                                    |
| Kategorie Spirituosen i                                                                                                    |                                                                                                    | Cocktails alkoholfrei                                                                                                    | Artikel ar                                                                                                    | nzeigen                                                                |                                                                                                    |                                                                                                    |                                                                                                    |
| Kategorie Spirituosen i                                                                                                    |                                                                                                    | Cocktails alkoholfrei                                                                                                    |                                                                                                    | nzeigen                                                                |                                                                                                    |                                                                                                    |                                                                                                    |
| Kategorie Spirituosen i<br>Bonname                                                                                                    | Preis                                                                                                    | Preis abw.                                                                                                    | Steuer St                                                                                                    | euer abw.                                                              | Allgemeine Reduktion                                                                                                    | Reduktion zusätzlich                                                                                                    | Favorit                                                                                                    |
| Kategorne Spirituosen i<br>Bonname<br>Zaribean Sunset                                                                                                    | Preis<br>5,20 EUR                                                                                                    | Preis abw.                                                                                                    | Steuer St<br>R 20,00 % s                                                                                                    | euer abw.                                                              | Allgemeine Reduktion                                                                                                    | Reduktion zusätzlich                                                                                                    | Favorit<br>J Orange 🗸                                                                                                    |
| Bonname                                                                                                    | Preis<br>5,20 EUR<br>4,50 EUR                                                                                           | Preis abw.                                                                                                    | Steuer St<br>20,00 % S<br>20,00 % S                                                                                                    | euer abw.                                                              | Allgemeine Reduktion                                                                                                    | Reduktion zusätzlich         VIP       HH         VOR         VIP       HH         VIP       HH         NAN       A         VIP       HH         NAN       A                                                                                                    | Favorit<br>Orange V                                                                                                    |
| Rategone Spirituosen i<br>Bonname<br>Caribean Sunset<br>Cocktail Spezial                                                                                                    | Preis<br>5,20 EUR<br>4,50 EUR<br>4,80 EUR                                                                               | Preis abw. 7,10 EUR                                                                                                    | Artikel and           Steuer         St           R 20,00 %         [s]           R 20,00 %         [s]           R 20,00 %         [s]                                                                                                    | euer abw.                                                              | Allgemeine Reduktion                                                                                                    | Reduktion zusätzlich         VIP       HH       MAN       A         VOR       VIP       HH       MAN       A         VOR       VIP       HH       MAN       A         VOR       VIP       HH       MAN       A         VOR       VIP       HH       MAN       A                                                                                                    | Favorit<br>Orange V<br>Orange V                                                                                                    |
| Kategorne Spirituosen i<br>Bonname<br>Caribean Sunset<br>Cocktail Spezial                                                                                                    | Preis<br>5,20 EUR<br>4,50 EUR<br>4,80 EUR                                                                               | Preis abw.       7,10     EUR       EUR     EUR                                                                                                    | Artikel and           Steuer         St           R 20,00 %         [s]           R 20,00 %         [s]           R 20,00 %         [s]           R 20,00 %         [s]                                                                                                    | euer abw.                                                              | Allgemeine Reduktion                                                                                                    | Reduktion zusätzlich         VIP       HH         VOR         VIP       HH         VOR         VIP       HH         VOR         VIP       HH         MAN       A         VOR         VIP       HH         MAN       A         VOR         VIP       HH         VOR         VOR         VIP       HH         MAN       A         VOR         VIP       HH                                                                                                    | Favorit<br>Orange V<br>Orange V<br>Keiner V                                                                                                    |
| Kategorine Spirituosen i<br>Bonname<br>Caribean Sunset<br>Cocktail Spezial<br>Five Fruits                                                                                                    | Preis<br>5,20 EUR<br>4,50 EUR<br>4,80 EUR<br>4,80 EUR                                                                   | Preis abw. 7,10 EUR EUR EUR                                                                                                    | Artikel and           Steuer         St           R 20,00 %         S           R 20,00 %         S           R 20,00 %         S           R 20,00 %         S           R 20,00 %         S                                                                                                    | euer abw.                                                              | Allgemeine Reduktion                                                                                                    | Reduktion zusätzlich         VIP       HH         VOR         VIP       HH         MAN       A         VOR         VIP       HH         MAN       A         VOR         VIP       HH       MAN         VOR         VIP       HH       MAN         VOR       VOR         VOR       HH       MAN         VOR       NOR                                                                                                    | Favorit<br>Orange V<br>Orange V<br>Keiner V                                                                                                    |
| Kategorine Spirituosen i<br>Bonname<br>Caribean Sunset<br>Cocktail Spezial<br>ive Fruits<br>nliner<br>panema                                                                                                    | Preis<br>5,20 EUR<br>4,50 EUR<br>4,80 EUR<br>4,80 EUR<br>5,00 EUR                                                       | Preis abw. 7,10 EUR EUR EUR                                                                                                    | Steuer         St           20,00 %         [s]           20,00 %         [s]           20,00 %         [s]           20,00 %         [s]           20,00 %         [s]           20,00 %         [s]           20,00 %         [s]           20,00 %         [s]           20,00 %         [s]           20,00 %         [s]                                                                                           | euer abw.<br>tandard (                                                 | Allgemeine Reduktion                                                                                                    | Reduktion zusätzlich         VIP       HH       MAN       A         VOR         VIP       HH       MAN       A         VOR       HH       MAN       A         VOR       VIP       HH       MAN       A         VOR       HH       MAN       A         VOR       VIP       HH       MAN       A         VOR       VIP       HH       MAN       A         VOR       VIP       HH       MAN       A         VOR       VIP       HH       MAN       A         VOR       VOR       MAN       A                                                                                                    | Favorit<br>Orange V<br>Orange V<br>Keiner V<br>Keiner V<br>Orange V                                                                                                    |
| Kategorine Spirituosen i<br>Bonname<br>Caribean Sunset<br>Cocktail Spezial<br>ive Fruits<br>nliner<br>panema<br>Strawberry Dream                                                                                       | Preis<br>5,20 EUR<br>4,50 EUR<br>4,80 EUR<br>4,80 EUR<br>5,00 EUR<br>5,00 EUR                                           | Preis abw.           7,10         EUR          EUR        EUR          EUR        EUR          EUR        EUR          EUR        EUR                                                                                                    | Steuer     St       20,00 %     [s]       20,00 %     [s]       20,00 %     [s]       20,00 %     [s]       20,00 %     [s]       20,00 %     [s]       20,00 %     [s]       20,00 %     [s]       20,00 %     [s]                                                                                                    | euer abw.<br>itandard (1 ~<br>~<br>~<br>~<br>~                         | Allgemeine Reduktion                                                                                                    | Reduktion zusätzlich         VIP       HH         VOR         VIP       HH         VOR         VIP       HH         VOR         VIP       HH         VOR         VIP       HH         VOR         VIP       HH         VOR         VIP       HH         VOR         VIP       HH         VOR         VOR         VIP       HH         VOR         VIP       HH         MAN       A         VOR         VIP       HH         MAN       A         VOR         VIP       HH         MAN       A         VOR         VIP       HH                                                                                                    | Favorit<br>Orange V<br>Orange V<br>Keiner V<br>Keiner V<br>Orange V                                                                                                    |
| Kategorine Spirituosen i<br>Bonname<br>Caribean Sunset<br>Cocktail Spezial<br>ive Fruits<br>nliner<br>panema<br>Strawberry Dream                                                                                       | Preis<br>5,20 EUR<br>4,50 EUR<br>4,80 EUR<br>4,80 EUR<br>5,00 EUR<br>5,00 EUR<br>0,00 EUR                               | Preis abw. 7,10 EUR 7,10 EUR EUR EUR EUR EUR EUR EUR                                                                                                    | Artikel and         Steuer       St         2 20,00 %       S         2 20,00 %       S         2 20,00 %       S         2 20,00 %       S         2 20,00 %       S         2 20,00 %       S         2 20,00 %       S         2 20,00 %       S         2 20,00 %       S         2 20,00 %       S         2 20,00 %       S         2 20,00 %       S         2 20,00 %       S                                   | euer abw.<br>tandard (1 ~<br>·<br>·<br>·<br>·<br>·<br>·<br>·<br>·<br>· | Allgemeine Reduktion                                                                                                    | Reduktion zusätzlich         VIP         VOR         VIP         VIP         HH         MAN         VOR         VIP         HH         MAN         VOR         VIP         HH         MAN         VOR         VIP         HH         MAN         VOR         VIP         VOR         VIP         HH         MAN         VOR         VIP         VOR         VOR         VOR         VIP         HH         MAN         VOR         VIP         HH         MAN         VOR         VIP         VAR                                                                                                    | Favorit         Orange       ✓         Orange       ✓         Keiner       ✓         Keiner       ✓         Keiner       ✓         Keiner       ✓         Keiner       ✓         Keiner       ✓         Keiner       ✓         Keiner       ✓         Keiner       ✓         Keiner       ✓ |
| Caribean Sunset Cocktail Spezial Cocktail Spezial Cocktail Spezial Cocktail Spezial Cocktail Spezial Cocktail Spezial Cocktail Spezial Cocktail Spezial Cocktail Spezial                                               | Preis<br>5,20 EUR<br>4,50 EUR<br>4,80 EUR<br>4,80 EUR<br>5,00 EUR<br>5,00 EUR<br>0,00 EUR<br>e auswählen                | Preis abw.           7,10         EUR          EUR        EUR          EUR        EUR          EUR        EUR          EUR        EUR          EUR        EUR          EUR        EUR          EUR        EUR          EUR        EUR                                                                                                    | Steuer         St           20,00 %         [s]           20,00 %         [s]           20,00 %         [s]           20,00 %         [s]           20,00 %         [s]           20,00 %         [s]           20,00 %         [s]           20,00 %         [s]           20,00 %         [s]           20,00 %         [s]           20,00 %         [s]           20,00 %         [s]           20,00 %         [s] | euer abw.<br>tandard (1 ~                                              | Allgemeine Reduktion                                                                                                    | Reduktion zusätzlich         VIP       HH       MAN       A         VOR         VIP       HH       MAN       A         VOR       HH       MAN       A         VOR       HH       MAN       A         VOR       HH       MAN       A         VOR       HH       MAN       A         VOR       HH       MAN       A         VOR       HH       MAN       A         VOR       HH       MAN       A         VOR       HH       MAN       A         VOR       VIP       HH       MAN       A         VOR       VOR       VOR       A       A         VOR       VOR       VOR       A       A         VOR       VOR       A       A       A                                                                                                    | Favorit       Orange       Orange       Keiner       Keiner       Orange       Keiner       Keiner       Keiner       Keiner       Keiner                                                                                                    |
| Kategorine Spirituosen i<br>Bonname<br>Caribean Sunset<br>Cocktail Spezial<br>ive Fruits<br>nliner<br>panema<br>Strawberry Dream<br>Cocktail offen<br>Alle / Keine Einträg                                             | Preis<br>5,20 EUR<br>4,50 EUR<br>4,80 EUR<br>4,80 EUR<br>5,00 EUR<br>5,00 EUR<br>0,00 EUR<br>0,00 EUR<br>e auswählen    | Preis abw.           7,10         EUR                                                                                                    | Artikel and         Steuer       St         R 20,00 %       []         R 20,00 %       []         R 20,00 %       []         R 20,00 %       []         R 20,00 %       []         R 20,00 %       []         R 20,00 %       []         R 20,00 %       []         R 20,00 %       []         R 20,00 %       []         R 20,00 %       []                                                                            | euer abw.                                                              | Allgemeine Reduktion VIP HH MAN AI VOR VIP HH MAN AI VOR VIP HH MAN AI VOR VIP HH MAN AI VOR VIP HH MAN AI VOR VIP HH MAN AI VOR VIP HH MAN AI VOR VIP HH MAN AI | Reduktion zusätzlich         VIP       HH       MAN       A         VOR       VIP       HH       MAN       A         VOR       VIP       HH       MAN       A         VOR       VIP       HH       MAN       A         VOR       VIP       HH       MAN       A         VOR       VIP       HH       MAN       A         VOR       VIP       HH       MAN       A         VOR       VIP       HH       MAN       A         VOR       VIP       HH       MAN       A         VOR       VIP       HH       MAN       A         VOR       VIP       HH       MAN       A         VOR       VOR       VIP       NAN       A         VOR       VOR       VOR       A       A         VOR       VOR       A       A       A         VOR       VOR       A       A       A         VOR       VOR       A       A       A         VOR       VOR       A       A       A         VOR       VOR       A       A       A | Favorit         Orange       ✓         Orange       ✓         Keiner       ✓         Keiner       ✓         Orange       ✓         Keiner       ✓         Keiner       ✓         Keiner       ✓         Keiner       ✓         Keiner       ✓         Keiner       ✓         Keiner       ✓ |
| Caribean Sunset Caribean Sunset Cocktail Spezial Cocktail Spezial Cocktail Spezial Cocktail Spezial Cocktail offen Cocktail offen Alle / Keine Einträg                                                                 | Preis<br>5,20 EUR<br>4,50 EUR<br>4,80 EUR<br>4,80 EUR<br>5,00 EUR<br>5,30 EUR<br>0,00 EUR<br>e auswählen<br>hmen Zurüc  | Preis abw.          7,10       EUR         17,10       EUR         10       EUR         10       EUR         10       EUR         10       EUR         11       EUR         11       EUR         11       EUR         11       EUR         11       EUR         11       EUR         11       EUR         11       EUR         11       EUR         12       EUR         13       EUR         14       EUR         15       EUR         16       EUR         17       EUR         18       EUR         19       EUR         14       EUR         15       EUR         16       EUR         17       EUR         18       EUR         19       EUR         10       EUR         10       EUR         10       EUR         10       EUR         10       EUR         10       EUR         10       EUR | Artikel and         Steuer       St         2 20,00 %       []         3 20,00 %       []         3 20,00 %       []         3 20,00 %       []         3 20,00 %       []         3 20,00 %       []         3 20,00 %       []         3 20,00 %       []         3 20,00 %       []         3 20,00 %       []         3 20,00 %       []                                                                            | itandard (1 v                                                          | Allgemeine Reduktion                                                                                                    | Reduktion zusätzlich         VIP         VOR         VIP         HH         MAN         VOR         VIP         HH         MAN         VOR         VIP         HH         MAN         VOR         VIP         HH         MAN         VOR         VIP         HH         MAN         VOR         VIP         HH         MAN         VOR         VIP         HH         MAN         VOR         VIP         HH         MAN         VOR         VIP         HH         MAN         VOR         VIP         HH         MAN         VOR         VOR         VOR         VOR         VOR                                                                                                    | Favorit         Orange          Orange          Keiner          Keiner          Orange          Keiner          Keiner          Keiner          Keiner          Keiner          Keiner                                                                                                    |
| kategorie       Spirituosen i         Sonname       Socktail Spezial         Cocktail Spezial       ive Fruits         Inliner       panema         Strawberry Dream       Cocktail offen         Alle / Keine Einträg | Preis<br>5,20 EUR<br>4,50 EUR<br>4,80 EUR<br>4,80 EUR<br>5,00 EUR<br>5,00 EUR<br>0,00 EUR<br>e auswählen<br>hmen [Zurüc | Preis abw.          7,10       EUR         [7,10       EUR         [       EUR         [       EUR                                                                                                    | Artikel and         Steuer       St         2 0,00 %       [s]         2 0,00 %       [s]         2 0,00 %       [s]         2 0,00 %       [s]         2 0,00 %       [s]         2 0,00 %       [s]         2 0,00 %       [s]         2 0,00 %       [s]         2 0,00 %       [s]         2 0,00 %       [s]         2 0,00 %       [s]         2 0,00 %       [s]                                                 | euer abw.<br>tandard (                                                 | Allgemeine Reduktion                                                                                                    | Reduktion zusätzlich         VIP       HH       MAN       A         VOR       VIP       HH       MAN       A         VOR       VIP       HH       MAN       A         VOR       VIP       HH       MAN       A         VOR       VIP       HH       MAN       A         VOR       VIP       HH       MAN       A         VOR       VIP       HH       MAN       A         VOR       VIP       HH       MAN       A         VOR       VIP       HH       MAN       A         VOR       VOR       VOR       A       A         VOR       VOR       VOR       A       A         VOR       VOR       A       A       A                                                                                                    | Favorit<br>Orange V<br>Orange V<br>Keiner V<br>Keiner V<br>Orange V<br>Keiner V                                                                                                    |

# 7 Vorgangsdaten

Alle Funktionen, die in Zusammenhang mit einem bestimmten Vorgang stehen, verwalten Sie unter dem Reiter ,Vorgangsdaten'.

# 7.1 Vorgangssuche

Geben Sie bitte für die Suche nach einem bestimmten Vorgang die Vorgangsnummer in das Feld der Schnellsuche ein oder suchen Sie nach weiteren Kriterien:

| ( <sup>my</sup> P                            | OS           |                                          |                                                 |                        | Óđ 🕯                     | A                 | Ihr<br>Sie sind |
|----------------------------------------------|--------------|------------------------------------------|-------------------------------------------------|------------------------|--------------------------|-------------------|-----------------|
| Willkommen                                   | Statistik    | Vorgangsdaten                            | Berichte                                        | Stammdaten             | Adminstration            |                   |                 |
| Vorgang such                                 | en           | Schnellsuche Erweiter<br>Geben Sie bitte | te Suche<br>links eine Vorgang                  | gsnummer für die Schne | Ilsuche ein, oder suchen | ı Sie über Eigens | chaften unten.  |
| Betrieb<br>Vorgang<br>Gast Name<br>Datum von | alle         | 05:00                                    | Verkaufssi<br>Rechnung<br>Zimmernu<br>Datum bis | telle alle ~ Nr        | 0 05:00                  |                   |                 |
| Erweiterte Su                                | uche starten | Abbruch                                  |                                                 |                        |                          |                   |                 |

Im gefundenen Vorgang werden alle zugehörigen Ereignisse und Daten gezeigt, in Fällen der fiskalischen Anbindung auch Signaturen und QR Codes.

# 7.2 Umsätze nach Zimmernummer

Alle Vorgänge zu einer Zimmernummer oder, falls Sie eindeutige Gastkarten oder -Bändchen verwenden, auch diesen eindeutigen Transponder-IDs, können Sie sich gesammelt über die Seite Willkommen anzeigen lassen:

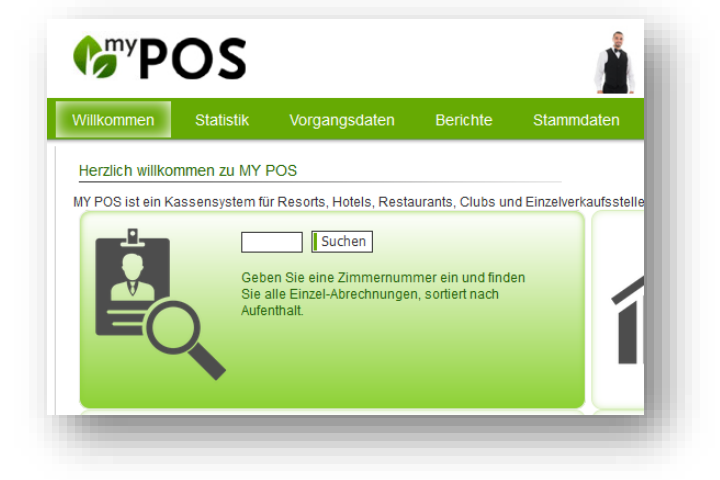

# 7.3 Rechnungskopie & Bewirtungsbeleg drucken

Klicken Sie bitte auf "Rechnungskopie & Bewirtungsbeleg drucken" und geben Sie die entsprechende Belegnummer ein. Klicken Sie anschließend bitte auf "Vorgang suchen". Falls Sie die Vorgangsnummer kennen, können Sie auch die Schnellsuche verwenden.

Sie erhalten nun eine Übersicht mit den Einzelheiten zur gewünschten Rechnung/ Vorgang. Hier finden Sie neben der Rechnungsnummer den Betrieb, die Verkaufsstelle, das Datum, die Uhrzeit und den Mitarbeiternamen. Zu jedem Artikel sind Bruttopreis, Menge und Gesamtbrutto angegeben.

|                                                                                                    | 55                                                                                                    |                                           |                                                       | <u></u>                                                                                                    |                           | S 📕                                      | h ++++ Testmodu                                                          | s ++++                | i | ٩, |
|----------------------------------------------------------------------------------------------------|----------------------------------------------------------------------------------------------------|-------------------------------------------|-------------------------------------------------------|----------------------------------------------------------------------------------------------------|---------------------------|------------------------------------------|--------------------------------------------------------------------------|-----------------------|---|----|
| illkommen                                                                                                    | Statistik Vorgan                                                                                                    | ngsdaten                                  | Berichte                                              | Stammdate                                                                                                    | en Adm                    | instration                               |                                                                          |                       |   |    |
|                                                                                                    | Schnellsuch                                                                                                    | e Erweiterte                              | Suche                                                 |                                                                                                    |                           |                                          |                                                                          |                       |   |    |
| organg 2977                                                                                                    |                                                                                                    |                                           |                                                       |                                                                                                    |                           |                                          |                                                                          |                       |   |    |
| Vorgangsdaten                                                                                                    | I                                                                                                    |                                           |                                                       |                                                                                                    |                           |                                          |                                                                          |                       |   |    |
| Vorgang                                                                                                    | 2977                                                                                                    | Rech                                      | inuna Nr.                                             | 500558                                                                                                    |                           |                                          |                                                                          |                       |   |    |
| Service                                                                                                    | Thomas Bienmüller (tbr                                                                                                    | r) Zeitp                                  | unkt                                                  | 13.07.2020 (14:5                                                                                                   | 6:40)                     |                                          | Tischnummer                                                              | -                     |   |    |
| Betrieb                                                                                                    | Based on IT GmbH - MF                                                                                                    | PEHotel 1 Verk                            | aufsstelle                                            | Rezeption                                                                                                    |                           |                                          | Kasse                                                                    | Rezeption links       | 3 |    |
| Zahlungen—                                                                                                    |                                                                                                    |                                           |                                                       |                                                                                                    |                           |                                          |                                                                          |                       |   |    |
| Zahlung per                                                                                                    | Kartennummer                                                                                                    | Zimmernumm                                | ner Gas                                               | tname                                                                                                    |                           | Betrag                                   |                                                                          |                       |   |    |
| Barzahlung                                                                                                    |                                                                                                    | 9900                                      |                                                       |                                                                                                    |                           | 12,40 EUR                                |                                                                          |                       |   |    |
| Desitionen                                                                                                    |                                                                                                    |                                           |                                                       |                                                                                                    |                           |                                          |                                                                          |                       |   |    |
| Artikel                                                                                                    |                                                                                                    | Rabatt                                    |                                                       | Bruttopreis                                                                                                    | Menge                     | Storno                                   | Bruttosumm                                                               | ie                    |   |    |
| Cappuccino                                                                                                    |                                                                                                    |                                           |                                                       | 2,70 EUR                                                                                                    | 1                         | (-1)                                     | 2,70 EU                                                                  | R                     |   |    |
| Espresso                                                                                                    |                                                                                                    |                                           |                                                       | 2,30 EUR                                                                                                    | 1                         |                                          | 2,30 EU                                                                  | R                     |   |    |
| Obstkuchen                                                                                                    |                                                                                                    |                                           |                                                       | 2,90 EUR                                                                                                    | 1                         |                                          | 2,90 EU                                                                  | R                     |   |    |
|                                                                                                    |                                                                                                    |                                           |                                                       |                                                                                                    | 4                         |                                          | 4 50 511                                                                 |                       |   |    |
| Frische Waff                                                                                                    | ein                                                                                                    |                                           |                                                       | 4,50 EUR                                                                                                    | 1                         |                                          | 4,50 EU<br>12,40 EU                                                      | R                     |   |    |
| Frische Waff<br>rucker 192.16i<br>Rechnungskopie                                                                                                    | eln<br>8.0.65/Epson TM-T20 🔽<br>2 drucken 🛛 🛛 Bewirtungsb                                                                                        | peleg drucken                             | PDF                                                   | 4,50 EUR                                                                                                    | torno                     | torno Zurü                               | 12,40 EU                                                                 | R                     |   |    |
| Frische Waff rucker 192.16 Rechnungskopie Nach Bezahlun                                                                                                    | eln<br>8.0.65/Epson TM-T20 🗸<br>e drucken 🛛 🛛 Bewirtungsb<br>g storniert                                                                         | peleg drucken                             | PDF                                                   | 4,50 EUR                                                                                                    | torno                     | torno]                                   | 12,40 EU                                                                 | R                     |   |    |
| Frische Waff<br>rucker 192.166<br>Rechnungskopie<br>Nach Bezahlun<br>Vorgang                                                                                                    | eln<br>8.0.65/Epson TM-T20 V<br>e drucken Bewirtungsb<br>g storniert<br>2978                                                                     | eleg drucken                              | PDF                                                   | 4,50 EUR<br>Vollständiger St                                                                                       | corno Teils               | torno] [Zurü                             | -12,40 EU                                                                | R                     |   |    |
| Frische Waff<br>rucker 192.160<br>Rechnungskopie<br>Nach Bezahlun<br>Vorgang<br>Storno durch                                                                                                    | eln<br>8.0.65/Epson TM-T20<br>a drucken Bewirtungst<br>g storniert<br>2978<br>Art Blakey (sadmin)                                                | eleg drucken                              | PDF<br>Rechnung<br>Storno an                          | 4,50 EUR<br>Vollständiger St<br>Nr. 500559<br>13.07.2020                                                           | corno Teils<br>(15:02:29) | torno Zurü                               | - 4,30 EO<br>12,40 EU<br>ck zur Übersicht                                | R                     |   |    |
| Frische Waff<br>rucker 192.16<br>Rechnungskopie<br>Nach Bezahlun<br>Vorgang<br>Storno durch<br>Betrieb                                                                                                   | eln<br>8.0.65/Epson TM-T20 v<br>e drucken Bewirtungst<br>g storniert<br>2978<br>Art Blakey (sadmin)<br>Based on IT GmbH - MF                     | peleg drucken                             | PDF<br>Rechnung<br>Storno an<br>Verkaufss             | 4,50 EUR<br>Vollständiger St<br>Nr. 500559<br>1 13.07.2020<br>stelle Rezeption                                     | torno Teils<br>(15:02:29) | torno Zurü                               | - 4,30 EO<br>12,40 EU<br>ck zur Übersicht<br>Tischnummer -<br>Kasse Reze | R<br>R<br>ption links |   |    |
| Frische Waff<br>Frische Waff<br>rucker 192.16<br>Rechnungskopie<br>Nach Bezahlun<br>Vorgang<br>Storno durch<br>Betrieb<br>Zahlungen —                                                                    | eln<br>8.0.65/Epson TM-T20 V<br>a drucken Bewirtungsb<br>g storniert<br>2978<br>Art Blakey (sadmin)<br>Based on IT GmbH - MF                     | peleg drucken                             | PDF<br>Rechnung<br>Storno an<br>Verkaufss             | 4,50 EUR<br>Vollständiger St<br>Nr. 500559<br>1 13.07.2020<br>stelle Rezeption                                     | :orno Teils<br>(15:02:29) | torno ] [ Zurü                           | Tischnummer -<br>Kasse Reze                                              | R<br>R<br>ption links |   |    |
| Frische Waff<br>rucker 192.16<br>Rechnungskopie<br>Nach Bezahlun<br>Vorgang<br>Storno durch<br>Betrieb<br>Zahlungen –<br>Zahlung per                                                                     | ein<br>8.0.65/Epson TM-T20 V<br>a drucken Bewirtungst<br>g storniert<br>2978<br>Art Blakey (sadmin)<br>Based on IT GmbH - MF<br>Kartennummer     | peleg drucken                             | PDF<br>Rechnung<br>Storno an<br>Verkaufss<br>ner Gas  | 4,50 EUR<br>Vollständiger St<br>Nr. 500559<br>13.07.2020<br>telle Rezeption<br>tname                               | (15:02:29)                | torno Zurü<br>Betrag                     | 12,40 EU<br>12,40 EU<br>ck zur Übersicht<br>Tischnummer -<br>Kasse Reze  | R<br>R<br>ption links |   |    |
| Frische Waff<br>Frische Waff<br>rucker 192.160<br>Rechnungskopie<br>Nach Bezahlun<br>Vorgang<br>Storno durch<br>Betrieb<br>Zahlungen<br>Zahlung per<br>Barzahlung                                        | eln<br>8.0.65/Epson TM-T20 V<br>a drucken Bewirtungst<br>g storniert<br>2978<br>Art Blakey (sadmin)<br>Based on IT GmbH - MF<br>Kartennummer<br> | PeHotel 1<br>Zimmernumr<br>9900           | PDF<br>Rechnung<br>Storno an<br>Verkaufss<br>ner Gass | 4,50 EUR<br>Vollständiger St<br>Nr. 500559<br>13.07.2020<br>ttelle Rezeption                                       | (15:02:29)                | torno Zurü<br>Betrag<br>-2,70 EUR        | Tischnummer -<br>Kasse Reze                                              | R<br>IR               |   |    |
| Frische Waff<br>Frische Waff<br>Rechnungskopie<br>Nach Bezahlun<br>Vorgang<br>Storno durch<br>Betrieb<br>Zahlung per<br>Barzahlung<br>Positionen                                                         | ein<br>8.0.65/Epson TM-T20 V<br>e drucken Bewirtungst<br>g storniert<br>2978<br>Art Blakey (sadmin)<br>Based on IT GmbH - MF<br>Kartennummer<br> | Peleg drucken                             | PDF<br>Rechnung<br>Storno an<br>Verkaufss<br>ner Gas  | 4,50 EUR<br>Vollständiger St<br>Nr. 500559<br>n 13.07.2020<br>stelle Rezeption<br>tname                            | (15:02:29)                | torno Zurü<br>Betrag<br>-2,70 EUR        | tischnummer -<br>Kasse Reze                                              | R<br>R<br>ption links |   |    |
| Frische Waff<br>Frische Waff<br>Rechnungskopie<br>Nach Bezahlun<br>Vorgang<br>Storno durch<br>Betrieb<br>Zahlung per<br>Barzahlung<br>Positionen<br>Artikel                                              | ein<br>8.0.65/Epson TM-T20 V<br>a drucken Bewirtungst<br>g storniert<br>2978<br>Art Blakey (sadmin)<br>Based on IT GmbH - MF<br>Kartennummer<br> | Peleg drucken                             | PDF<br>Rechnung<br>Storno an<br>Verkaufss<br>ner Gas  | 4,50 EUR<br>Vollständiger St<br>Nr. 500559<br>13.07.2020<br>telle Rezeption<br>tname<br>Bruttopreis                | (15:02:29)<br>Menge       | torno Zurü<br>Betrag<br>-2,70 EUR        | Tischnummer -<br>Kasse Reze                                              | R<br>R<br>ption links |   |    |
| Frische Waff<br>Frische Waff<br>rucker 192.16/<br>Rechnungskopie<br>Nach Bezahlun<br>Vorgang<br>Storno durch<br>Betrieb<br>Zahlungen<br>Zahlungen<br>Barzahlung<br>Positionen<br>Artikel<br>Cappuccino   | ein<br>8.0.65/Epson TM-T20 V<br>a drucken Bewirtungst<br>g storniert<br>2978<br>Art Blakey (sadmin)<br>Based on IT GmbH - MF<br>Kartennummer<br> | PEHotel 1<br>Zimmernumm<br>9900<br>Rabatt | PDF<br>Rechnung<br>Storno an<br>Verkaufss<br>ner Gas  | 4,50 EUR<br>Vollständiger St<br>Nr. 500559<br>13.07.2020<br>ttelle Rezeption<br>tname<br>Bruttopreis<br>2,70 EUR   | (15:02:29)<br>Menge       | Betrag<br>-2,70 EUR                      | Tischnummer -<br>Kasse Reze                                              | R<br>R<br>ption links |   |    |
| Frische Waff<br>Frische Waff<br>rucker 192.160<br>Rechnungskopie<br>Nach Bezahlun<br>Vorgang<br>Storno durch<br>Betrieb<br>Zahlungen<br>Zahlung per<br>Barzahlung<br>Positionen<br>Artikel<br>Cappuccino | ein<br>8.0.65/Epson TM-T20 v<br>a drucken Bewirtungst<br>g storniert<br>2978<br>Art Blakey (sadmin)<br>Based on IT GmbH - MF<br>Kartennummer<br> | PEHotel 1<br>Zimmernumm<br>9900<br>Rabatt | PDF<br>Rechnung<br>Storno an<br>Verkaufss<br>her Gas  | 4,50 EUR<br>Vollständiger St<br>Nr. 500559<br>1 13.07.2020<br>stelle Rezeption<br>tname<br>Bruttopreis<br>2,70 EUR | (15:02:29)                | borno Zurü<br>Betrag<br>-2,70 EUR<br>Bru | ttosumme<br>-2,70 EUR<br>-2,70 EUR                                       | R<br>R<br>ption links |   |    |
| Frische Waff<br>Frische Waff<br>Rechnungskopie<br>Nach Bezahlun<br>Vorgang<br>Storno durch<br>Betrieb<br>Zahlungen-<br>Zahlung per<br>Barzahlung<br>Positionen-<br>Artikel<br>Cappuccino                 | ein<br>8.0.65/Epson TM-T20 V<br>a drucken Bewirtungst<br>g storniert<br>2978<br>Art Blakey (sadmin)<br>Based on IT GmbH - MF<br>Kartennummer<br> | Peleg drucken                             | PDF<br>Rechnung<br>Storno an<br>Verkaufss             | 4,50 EUR<br>Vollständiger St<br>Nr. 500559<br>n 13.07.2020<br>stelle Rezeption<br>tname<br>Bruttopreis<br>2,70 EUR | (15:02:29)                | Betrag<br>-2,70 EUR                      | ttosumme<br>-2,70 EUR                                                    | R<br>R<br>ption links |   |    |

Wählen Sie nun einen Drucker aus und klicken Sie auf "Rechnungskopie drucken" - "Bewirtungsbeleg drucken" oder "PDF".

Ein Klick auf "Abbruch" führt Sie zurück in die Übersicht.

### 7.4 Umsätze stornieren

Wenn im Tagesgeschäft zu viele Artikel gebucht wurden sei es durch Fehleingaben oder reklamierte Ware - kann auf die Stornofunktion zurückgegriffen werden: wählen Sie den Menüpunkt "**Vorgangsdaten**" und suchen Sie den Vorgang oder wählen Sie direkt den Menüpunkt "**Storno**".

Ist der Gast noch eingecheckt, kann der Vorgang bei Buchung auf die Hotelrechnung vollständig oder teilweise storniert werden. Falls der Gast nicht mehr eingecheckt ist, erhalten Sie einen Hinweis.

Der Umsatz kann bei externen Zahlarten jederzeit storniert werden.

Im Gegensatz zum vollständigen Storno können Sie beim teilweisen Storno entscheiden, wie viele Artikel jeder Position storniert werden sollen. Wenn Sie die Artikelzahlen eingetragen haben, bestätigen Sie bitte Ihre Änderungen mit Klick auf "Storno ausführen".

| Villkommen     | Statistik       | Vorgangsdaten | Berichte |
|----------------|-----------------|---------------|----------|
| Vollständige o | der teilweise S | Vorgangsdaten |          |
| Vorgangsnumm   | ner 🗌           | Storno        |          |
| Rechnung Nr.   |                 | Belegkopien   |          |

| <b><sup>b</sup>PC</b>                  | )S          |                         |             |           |           | ùd 🛓               | Å |
|----------------------------------------|-------------|-------------------------|-------------|-----------|-----------|--------------------|---|
| Villkommen                             | Statistik   | Vorgangsdaten           | Berichte    | Stam      | mdaten    | Adminstration      |   |
| Vollständige oder                      | teilweise S | Stornierung von Vorgän  | igen        |           |           |                    |   |
|                                        |             |                         |             |           |           |                    |   |
| Vorgangsnummer                         | 2977        |                         | Service     |           | Thomas E  | Bienmüller (tbr)   |   |
| Zeitpunkt                              | 13.07.2     | 2020 (14:56:40)         | Gastname    |           |           |                    |   |
| Kartennummer                           |             |                         | Zimmernun   | nmer      | 9900      |                    |   |
| Betrieb                                | Based       | on IT GmbH - MPEHotel 1 | Verkaufsste | elle      | Rezeption |                    |   |
| Zahlungsart                            | Barzahl     | lung                    | Kasse       |           | Rezeption | links              |   |
| Artikel<br>Espresso                    |             | Bruttopreis<br>2,30 EUR | Menge<br>1  | Storno    | Anzah     | l zu stornierender |   |
| Fenresso                               |             | 2 30 EUR                | 1           | Storilo   | 1         |                    |   |
| Obstkuchen                             |             | 2,90 EUR                | 1           |           | 0         | /1                 |   |
| Frische Waffeln                        |             | 4,50 EUR                | 1           |           | 0         | /1                 |   |
| Storno ausführen<br>—Zugehörige Storno | Abbruch     | ]                       |             |           |           |                    |   |
| Vorgangenumme                          | r 2070      |                         | Storno di   | urch      | Art Plak  | ov (codmin)        |   |
| Storno am                              | 13.00       | 7 2020 (15:02:29)       | Storniert   | nach Reza | AILDIAN   | ey (adumin)        |   |
| Artikel                                | 13.01       | Bruttonreis             | Menne       | Hach DCL  | Gee       | amtbrutto          |   |
| Cannuccino                             |             | 2 70 ELIR               | _1          |           | -2.7      | n FLIR             |   |
| Sappucento                             |             | 2,10 2010               |             |           | -2,7      | 0 EUR              |   |
|                                        |             |                         |             |           |           |                    |   |

# 8 Tagesabschlüsse und Finanz-Berichte

Möchten Sie Abschläge, Finanzberichte oder Exporte nach Finanzvorgaben ausgeben? Wählen Sie den Menüpunkt "*Berichte*".

# 8.1 Tagesabschluss (Z-Abschlag) und Servicekraft-Berichte (X-Abschlag)

Um den Umsatz eines Mitarbeiters eines bestimmten Tages auszudrucken, klicken Sie bitte auf den Reiter "*Ausdrucke*" und dann auf "Abschläge". Nun wählen Sie die Verkaufsstelle, den Drucker, den Mitarbeiter und das Datum und klicken Sie auf "X-Abschlag". Sie müssen jedoch, um Abschläge von anderen Servicekräften auszudrucken, als Admin angemeldet sein.

Des Weiteren können Sie unter "Z-Abschlag" die gesamten Umsätze eines Tages drucken, indem Sie die Verkaufsstelle und das Datum auswählen. Oder suchen Sie nach der Nummer eines bestimmten Z-Abschlags und drucken diesen durch Klicken auf "Z-Abschlag" aus.

Rechts sehen Sie eine Übersicht der letzten 5 Abschläge und deren Druck-Status (wichtig, falls Sie die Abschlags-Buttons in der Kasse ausgeblendet haben).

Mit Klick auf "Abbruch" kommen Sie wieder zur Übersicht.

| <b>P</b>                                                                                         | OS                                         |                                                                                                    |          |                      | 1                |            |         | Ihr Kassen<br>Sie sind angemelde | Verwaltung<br>tals: sadmin | gsback<br>(997) fü |
|--------------------------------------------------------------------------------------------------|--------------------------------------------|----------------------------------------------------------------------------------------------------|----------|----------------------|------------------|------------|---------|----------------------------------|----------------------------|--------------------|
| /illkommen                                                                                       | Statistik                                  | Vorgangsdaten                                                                                                    | Berichte | Stammd               | aten Admin       | stration   |         |                                  |                            |                    |
| bschläge dru<br>X-Abschlag —<br>Betrieb<br>Verkaufsstelle<br>Drucker<br>Service<br>Datum<br>Zeit | cken<br>Bas<br>192<br>Petr<br>13.0<br>05.0 | ed on IT GmbH - MPEHotel 1<br>an der Therme v<br>.168.0.65/Epson TM-T20 v<br>a Schumann<br>7.2020<br>0 - 05:00 @ |          |                      |                  |            |         |                                  |                            |                    |
| Z-Abschlag<br>Betrieb                                                                            | Abbruch                                    | sed on IT GmbH - MPEHote                                                                                         |          | Abschlags-<br>nummer | Start            | Ende       | Gedru   | ckt A                            | uswahl                     |                    |
| Verkaufsstel                                                                                     | le 1 F                                     | Restaurant I 🔻                                                                                                   |          | 45                   | 03/27/2017 15:03 | 03/30/2017 | 14:37 🕑 |                                  | Z-Abschlag                 | ]                  |
| Drucker                                                                                          | Dir                                        | n A4 🔻                                                                                                    |          | 44                   | 03/27/2017 13:29 | 03/27/2017 | 15:03 🖉 | [                                | Z-Abschlag                 | ]                  |
| Datum                                                                                            | 08.1                                       | 12.2017                                                                                                    |          | 43                   | 03/21/2017 15:06 | 03/27/2017 | 13:29 🖉 | [                                | Z-Abschlag                 | ]                  |
| Kassenabscl<br>Nummer                                                                            | hlag-                                      |                                                                                                    |          | 42                   | 03/20/2017 13:53 | 03/21/2017 | 15:06 🕑 | [                                | Z-Abschlag                 | ]                  |
| Z-Abschlag                                                                                       | Abbruch                                    |                                                                                                    |          | 41                   | 03/06/2017 09:57 | 03/20/2017 | 13:53 🕜 | [                                | Z-Abschlag                 | ]                  |

# 8.2 Mitarbeiter- und Verkaufsstellen Reporte

Unter 'Finanzberichte' wählen Sie für den 'Angestellten Tagesbericht' den Betrieb, Namen und Datum und lassen sich den Bericht anzeigen oder erzeugen ein PDF, das Sie speichern und drucken können.

| Zurück         Finanzberichte erzeugen         Angestellten Finanzbericht           Betrieb       Mitarbeiter         Dagmar Rusvay (dry           Villa Borghese         Dagmar Rusvay (dry           Ds. 12.2018                                                                                                    | Willkommen     | Statistik   | Ausdrucke        | WLAN        | Storno     | Guthaben   | Artikel | Verkaufsstellen | Administration | Benutzer   | Übersetzungen |
|----------------------------------------------------------------------------------------------------|----------------|-------------|------------------|-------------|------------|------------|---------|-----------------|----------------|------------|---------------|
| Betrieb       Mitarbeiter       Datum         Villa Borghese       Dagmar Rusvay (dry       05.12.2018       Zeigen       PDF erstellen                                                                                                    | Zurück         |             |                  |             |            |            |         |                 |                |            |               |
| Betrieb     Mitarbeiter     Datum       Villa Borghese     Dagmar Rusvay (dry     05.12.2018     Zeigen     PDF erstellen                                                                                                    | Finanzberich   | te erzeuge  | en<br>Norkaufeet | ollon Finan | zboricht ( | a          |         |                 |                |            |               |
| Villa Borghese     Image: Dagmar Rusvay (dry Image: Dagmar Rusvay (dry | Retrieb        | lanzbericht | Mitarbeiter      | r r         | ZDericiit  | Datum      |         |                 |                |            |               |
|                                                                                                    | Villa Borghese | •           | Dagmar Ru        | svay (dry   | •          | 05.12.2018 |         | Zeigen          |                | PDF erstel | len           |
|                                                                                                    |                |             |                  |             |            |            |         |                 |                |            |               |

Der Verkaufsstellen Finanzbericht bezieht sich jeweils auf einen Monat:

| Finanzberichte erzeuger<br>Angestellten Finanzbericht | )<br>© Verkaufsstellen Finanzberich | nt ©        |        |               |
|-------------------------------------------------------|-------------------------------------|-------------|--------|---------------|
| Betrieb                                               | Verkaufsstelle                      | Monat       |        |               |
| Villa Borghese 💌                                      | Restaurant 💌                        | 12 💌 2018 💌 | Zeigen | PDF erstellen |
|                                                       |                                     | _           | _      |               |

# 9 Statistik

| € <sup>my</sup> P                                                                                                   | OS                                                                                                    |                |                                                                                                    | <u>i</u>                                                                                                    | 14                                                                                                    | A                                                                              | Sie s        | Ihr Kassen-Ven<br>ind angemeldet als: | waltungsbackend<br>sadmin (997) für alle |
|----------------------------------------------------------------------------------------------------|----------------------------------------------------------------------------------------------------|----------------|----------------------------------------------------------------------------------------------------|----------------------------------------------------------------------------------------------------|----------------------------------------------------------------------------------------------------|--------------------------------------------------------------------------------|--------------|---------------------------------------|------------------------------------------|
| Willkommen                                                                                                    | Statistik                                                                                                    | Vorgangsdate   | en Berichte                                                                                                    | Stammdaten                                                                                                    | Adminstration                                                                                                    |                                                                                |              |                                       |                                          |
| Umsatz und<br>Zeitraum 🌒                                                                                            | Bestell-Statistik<br>Essenszeiten O                                                                                                    |                |                                                                                                    |                                                                                                    |                                                                                                    |                                                                                |              |                                       |                                          |
| Von 13.07.202                                                                                                    | 0 05:00 🚱 Bis                                                                                                    | 14.07.2020 05: | 00 W Kartennumm                                                                                                    | ier                                                                                                    | Zahlungsart                                                                                                    |                                                                                | 0            | utlet-Währung                         |                                          |
| - alle -<br>Based on IT Om<br>Türkei Hotel - M<br>Kanaren<br>Malediven<br>Villa Borghese<br>Brasilien<br>Österreich | - alle -     - Bar an der The     Externer Klosk Fahrradverlein     Golfdesk Lobby Bar     Lobby Bar     Restaurant     Rezeption     Wellness     nur aktive |                | (statistik)<br>ra Adams<br>achse (sa<br>Olenberg<br>mbH (boi)<br>ach (BBH)<br>stbla (bla<br>ey (JBH)<br>wackenry<br>Wackenry | A second second seco | iskal Spain<br>Spain<br>Spain<br>Spain<br>Spain<br>Tabak<br>Tagun<br>Tabak<br>Tagun<br>Cockt<br>Cockt<br>Kaffe<br>Likôre<br>Likôre | ambike en<br>iosen und K<br>g v<br>ails alkoholfr<br>ails alkoholis<br>rinks v |              | ok<br>Semik                           | iolon ~                                  |
| (5 Treffer - Ges                                                                                                    | amtbrutto: 9,70 EUR                                                                                                    | L)             |                                                                                                    |                                                                                                    |                                                                                                    |                                                                                |              |                                       |                                          |
| Artikel<br>▲ ₹                                                                                                    | Betrieb / Verkaufss<br>▲ ₹                                                                                                    | stelle Ka      | asse / Mitarbeiter<br>₹                                                                                                    | Gast (Karte /<br>Zimmer/PM)<br>▲ ▼                                                                                                    | Ortszeit<br>▲ ▼                                                                                                    | Brutto<br>▲ ₹                                                                  | Menge<br>▲ ▼ | Bruttosumme<br>▲ ₹                    | Zahlungsart<br>▲ ₹                       |
| Cappuccino                                                                                                    | Based on IT GmbH<br>1 / Rezeption                                                                                                    | - MPEHotel R   | ezeption links / Art<br>akey                                                                                                 | ( / 9900)                                                                                                    | 13.07.2020,<br>15:02                                                                                                    | 2,70 EUR                                                                       | -1x          | -2,70 EUR                             | Barzahlung                               |
| Frische                                                                                                    | Based on IT GmbH                                                                                                    | - MPEHotel R   | ezeption links / Thoma                                                                                                    | <sup>IS</sup> ( / 9900)                                                                                                    | 13.07.2020,                                                                                                    | 4,50 EUR                                                                       | 1x           | 4,50 EUR                              | Barzahlung                               |

Über den Reiter "*Statistik*" im Hauptmenü (beziehungsweise über den Punkt "*Umsatzauswertung*" auf der Willkommensseite) sehen Sie eine Maske, in die Sie die Kriterien für Ihre gewünschte Statistik eingeben können.

MY POS lässt Auswertungen nach Umsatzzeitpunkt, Kartennummer, Zahlungsart, Mitarbeiter, Behandler (Mitarbeiter, die Zugriff auf eine SPA-Verkaufsstelle haben), Betrieb (nur in Multi-Property Version), Verkaufsstelle, Kasse, Haupt- und Unterkategorie, sowie nach einzelnen Artikeln zu.

Außerdem können Sie einstellen, ob Sie die Statistik in der Standardwährung sehen wollen, oder ob die verschiedenen Währungen der Verkaufsstellen ausgewiesen werden sollen.

Geben Sie die Kriterien im oberen Bereich ein und bestätigen Sie Ihre Auswahl mit einem Klick auf "OK". Sie finden dann im unteren Bereich der Maske die gefilterten Umsatzdaten.

Der Hinweis ,Stornierte Bestellung' zeigt in der Übersicht Positionen an, die im Vorgang nach der Bestellung, jedoch vor der Abrechnung gelöscht wurden. Es ist möglich, sich diese Positionen durch die Auswahl des Filters ,Stornierte Bestellung' in den Zahlarten ausgeben zu lassen. Achtung: Es handelt sich hierbei nicht um Storni oder Teil-Storni bereits bezahlter Vorgänge!

Beim Exportieren von Daten haben Sie die Möglichkeit, zwischen den Trennzeichen Semikolon und Komma zu wählen, um die Datei beim Öffnen richtig darzustellen (in der Regel Semikolon). Man kann drei verschiedene Listen nach Excel exportieren, den CSV-Export, die Zusammenfassung nach Outlet und Artikel und die Repräsentationsliste. Der CSV-Report bildet in der Excel-Tabelle alle Spalten und jeden Artikel einzeln ab, die Zusammenfassung sortiert, wie der Name sagt, nach Verkaufsstellen und fasst Artikel zusammen. Die Repräsentationsliste sortiert ebenfalls nach Verkaufsstellen, enthält aber Gastinformationen, wie Name und Kartennummer. Zusätzlich können Sie die Übersicht der Statistik auch als PDF exportieren.

MY SPA Vorgänge: Falls der Behandler vom abrechnenden Mitarbeiter abweicht, wird der Behandler hinter dem Kassenservice in Klammern dargestellt.

# 9.1 Sprung in Vorgangsdetails

In der Liste der Vorgänge führt Sie der Klick auf den Artikel zur entsprechenden Vorgangsdetails-Ansicht, in der Sie, wie in Punkt 6. beschrieben, Optionen zum Storno und zum Ausdrucken vorfinden.

| (5 Treffer - Ges       | samtbrutto: 9,70 EUR.)                        |                                        |                                    |                      |               |              |                    |                    |
|------------------------|-----------------------------------------------|----------------------------------------|------------------------------------|----------------------|---------------|--------------|--------------------|--------------------|
| Artikel<br>▲ ▼         | Betrieb / Verkaufsstelle<br>▲ ▼               | Kasse / Mitarbeiter<br>▲ ▼             | Gast (Karte /<br>Zimmer/PM)<br>▲ ▼ | Ortszeit<br>▲ ▼      | Brutto<br>▲ ▼ | Menge<br>▲ ₹ | Bruttosumme<br>▲ ▼ | Zahlungsart<br>▲ ₹ |
| Cappuccino             | Based on IT GmbH - MPEHotel<br>1 / Rezeption  | Rezeption links / Art<br>Blakey        | (/9900)                            | 13.07.2020,<br>15:02 | 2,70 EUR      | -1x          | -2,70 EUR          | Barzahlung         |
| Frische<br>Waffeln     | Based on IT GmbH - MPEHotel<br>1 / Rezeption  | Rezeption links / Thomas<br>Bienmüller | (/9900)                            | 13.07.2020,<br>14:56 | 4,50 EUR      | 1x           | 4,50 EUR           | Barzahlung         |
| Vorgangs<br>Obstkuchen | nummer: 2977 GmbH - MPEHotel<br>1 / Rezeption | Rezeption links / Thomas<br>Bienmüller | ( / 9900)                          | 13.07.2020,<br>14:56 | 2,90 EUR      | 1x           | 2,90 EUR           | Barzahlung         |

## 9.2 Meal Periods

In der Statistik gibt es eine weitere Auswertungsmöglichkeit, in der die Umsätze eines oder mehrerer Tage, aufgeteilt nach Essenszeiten und Artikelgruppen, dargestellt sind. Wählen Sie über der Datumauswahl "Essenszeiten" anstatt "Zeitraum". Es öffnet sich eine neue Suchmaske. Diese Suche kann durch folgende Kriterien näher definiert werden: Datum, Betrieb und Verkaufsstellen (Direktauswahl oder "nur aktive").

|                                                                                                    | os                                                                                                    |                                                                                |                                                                                 |                                                    | 13 1 1                                                                           | Ihr Ka<br>Sie sind ange                                                          | ssen-Verwaltungsbacken<br>emeldet als: sadmin (997) für all<br>1 👔 👔 🍇 🖬           |
|----------------------------------------------------------------------------------------------------|----------------------------------------------------------------------------------------------------|--------------------------------------------------------------------------------|---------------------------------------------------------------------------------|----------------------------------------------------|----------------------------------------------------------------------------------|----------------------------------------------------------------------------------|------------------------------------------------------------------------------------|
| Willkommen                                                                                                    | Statistik                                                                                                    | Vorgangsdaten                                                                  | Berichte                                                                        | Stammdaten                                         | Adminstration                                                                    |                                                                                  |                                                                                    |
| Umsatz und                                                                                                    | Bestell-Statistik                                                                                                    |                                                                                |                                                                                 |                                                    |                                                                                  |                                                                                  |                                                                                    |
| Zeitraum O                                                                                                    | Essenszeiten 🖲                                                                                                    |                                                                                |                                                                                 |                                                    |                                                                                  |                                                                                  |                                                                                    |
| Von 13.07.202                                                                                                    | Bis 14.07.2020                                                                                                    |                                                                                |                                                                                 |                                                    |                                                                                  |                                                                                  |                                                                                    |
| Betrieb                                                                                                    | Verkaufsstel                                                                                                    | lle                                                                            |                                                                                 |                                                    |                                                                                  |                                                                                  |                                                                                    |
| - alle -<br>Based on IT Gm<br>Türkei Hotel - M<br>Kanaren<br>Malediven<br>Villa Borghese<br>Brasilien<br>Österreich | - alle -<br>hbH<br>PEI<br>Externer Kiosl<br>Fahrradverleit<br>Golfdesk<br>Lobby Bar<br>Lobby Bar<br>Restaurant<br>Rezeption<br>Wellness | erme h                                                                         | $\overline{}$                                                                   |                                                    |                                                                                  |                                                                                  |                                                                                    |
|                                                                                                    | v   nur aktive                                                                                                    | e                                                                              |                                                                                 |                                                    |                                                                                  |                                                                                  |                                                                                    |
| Essenszeiten                                                                                                    | Speisen Umsatz                                                                                                    | e<br>Getränke Umsatz                                                           | Sonstige Umsatz                                                                 | Anzahl der Gäste                                   | Durchschnitt Speisen                                                             | Durschnitt Getränke                                                              | Durchschnitt Sonstige                                                              |
|                                                                                                    | Speisen Umsatz<br>44,40 EUR                                                                                                    | Getränke Umsatz<br>56,36 EUR                                                   | Sonstige Umsatz<br>102,50 EUR                                                   | Anzahl der Gäste<br>11                             | Durchschnitt Speisen<br>4,04 EUR                                                 | Durschnitt Getränke<br>5,12 EUR                                                  | Durchschnitt Sonstige<br>9,32 EUR                                                  |
| Essenszeiten<br>Frühstück<br>Wittagessen                                                                            | Speisen Umsatz<br>44,40 EUR<br>17,50 EUR                                                                                                | Getränke Umsatz<br>56,36 EUR<br>35,41 EUR                                      | Sonstige Umsatz<br>102,50 EUR<br>35,10 EUR                                      | Anzahl der Gäste<br>11<br>3                        | Durchschnitt Speisen<br>4,04 EUR<br>5,83 EUR                                     | Durschnitt Getränke<br>5,12 EUR<br>11,80 EUR                                     | Durchschnitt Sonstige<br>9,32 EUR<br>11,70 EUR                                     |
| Essenszeiten<br>Frühstück<br>Wittagessen<br>Snack                                                                   | Speisen Umsatz<br>44,40 EUR<br>17,50 EUR<br>24,00 EUR                                                                                   | e<br>Getränke Umsatz<br>56,36 EUR<br>35,41 EUR<br>18,80 EUR                    | Sonstige Umsatz<br>102,50 EUR<br>35,10 EUR<br>43,70 EUR                         | Anzahl der Gäste<br>11<br>3<br>15                  | Durchschnitt Speisen<br>4,04 EUR<br>5,83 EUR<br>1,60 EUR                         | Durschnitt Getränke<br>5,12 EUR<br>11,80 EUR<br>1,25 EUR                         | Durchschnitt Sonstige<br>9,32 EUR<br>11,70 EUR<br>2,91 EUR                         |
| Essenszeiten<br>Frühstück<br>Mittagessen<br>Snack<br>Abendessen                                                     | Speisen Umsatz<br>44,40 EUR<br>17,50 EUR<br>24,00 EUR<br>0,00 EUR                                                                       | Getränke Umsatz<br>56,36 EUR<br>35,41 EUR<br>18,80 EUR<br>0,00 EUR             | Sonstige Umsatz<br>102,50 EUR<br>35,10 EUR<br>43,70 EUR<br>0,00 EUR             | Anzahl der Gäste<br>11<br>3<br>15<br>0             | Durchschnitt Speisen<br>4,04 EUR<br>5,83 EUR<br>1,60 EUR<br>0,00 EUR             | Durschnitt Getränke<br>5,12 EUR<br>11,80 EUR<br>1,25 EUR<br>0,00 EUR             | Durchschnitt Sonstige<br>9,32 EUR<br>11,70 EUR<br>2,91 EUR<br>0,00 EUR             |
| Essenszeiten<br>Frühstück<br>Mittagessen<br>Snack<br>Abendessen<br>Nacht                                            | Speisen Umsatz<br>44,40 EUR<br>17,50 EUR<br>0,00 EUR<br>0,00 EUR                                                                        | Getränke Umsatz<br>56,36 EUR<br>35,41 EUR<br>18,80 EUR<br>0,00 EUR<br>0,00 EUR | Sonstige Umsatz<br>102,50 EUR<br>35,10 EUR<br>43,70 EUR<br>0,00 EUR<br>0,00 EUR | <b>Anzahl der Gäste</b><br>11<br>3<br>15<br>0<br>0 | Durchschnitt Speisen<br>4,04 EUR<br>5,83 EUR<br>1,60 EUR<br>0,00 EUR<br>0,00 EUR | Durschnitt Getränke<br>5,12 EUR<br>11,80 EUR<br>1,25 EUR<br>0,00 EUR<br>0,00 EUR | Durchschnitt Sonstige<br>9,32 EUR<br>11,70 EUR<br>2,91 EUR<br>0,00 EUR<br>0,00 EUR |

Die Essenszeiten greifen auf den Zeitpunkt der Buchung zu, nicht auf den Zeitpunkt der Abrechnung. Jedoch beschränkt sich die Auswertung auf abgerechnete Tische. Außerdem wird die Anzahl der Gäste ausgegeben (gilt nicht für Vorgänge aus der Schnellkasse oder MYSPA), als auch der durchschnittliche Umsatz pro Kunde, pro Artikelkategorie.

Die Auswertungen werden verkaufsstellen- und betriebsübergreifend zeitzonengerecht umgesetzt, als Bildschirmansicht, sowie als PDF und CSV Export:

Dieses Icon bietet den Download des Reports als Zusammenfassung pro Essenszeit an

🔚 Das Report-Icon mit dem + Zeichen bietet den Report mit allen Einzelbuchungen wie bisher an.

# 10 Guthaben

Auf der Seite Willkommen unter "Guthaben" haben Sie die Möglichkeit über verschiedene Arten Geldkonten anzulegen. Hier können Sie zum Beispiel Gutscheine buchen oder ihren Mitarbeitern ein Guthaben pro Monat gewähren. Diese Guthaben sind an bestimmte Transponder-Karten oder RFIDs gebunden, die in der Kasse eingelesen werden können.

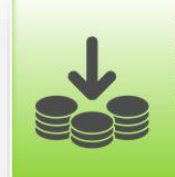

#### Guthabenvergabe

Erstellen Sie Gutscheine für Gäste oder verwalten Sie das Monatsguthaben Ihrer Mitarbeiter. Zeitraum und Betrag sind frei definierbar und die Monatsfunktion erleichtert laufende Aktionen.

| Willkommen       Statistik       Vorgangsdaten       Berichte       Stammdaten       Adminstration         Image: Suche starten in Suche starten in Such starten in Suche starten in Such starten                                               | Villkommen     Statistik     Vorgangsdaten     Berichte     Stammdaten     Adminstration       Suche starten     Erweiterte Suche     Neuen Eintrag anlegen     Monatliche Guthaben anlegen       uche nach Guthaben     Suchoptionen anzeigen     Monatliche Guthaben anlegen     Monatliche Guthaben anlegen       suchonfrage ergab 4 Treffer insgesamt.)     Guthaben Nr.     Kartennummer     Guthabenwert     Davon verbraucht     Gültig von Auf Auf Auf Auf Auf Auf Auf Auf Auf Auf                                                                                                    | <b>P</b>                                                                                                    | OS         |                 |               |                  | 12                 | Å Å           | Ihr<br>Sie sind  |        |
|----------------------------------------------------------------------------------------------------|----------------------------------------------------------------------------------------------------|----------------------------------------------------------------------------------------------------|------------|-----------------|---------------|------------------|--------------------|---------------|------------------|--------|
| Suche starten Erweiterte Suche Neuen Eintrag anlegen Monatiche Guthaben anlegen   Suche nach Guthaben Suche nacegen Suche starten Suche starte | Suche starten       Erweiterte Suche       Neuen Eintrag anlegen       Monatliche Guthaben anlegen         uche nach Guthaben       Suchoptionen anzeigen       Monatliche Guthaben anlegen       Monatliche Guthaben anlegen         Suchoptionen anzeigen       setter insgesamt.)       Suchoptionen anzeigen       Monatliche Guthaben anlegen         ree Suchanfrage ergab 4 Treffer insgesamt.)       Guthaben Nr.       Kartennummer       Guthabenwert       Davon verbraucht       Gütlig von angeitig bis       Anwendbar für angeitig von angeitig bis       Anwendbar für angeitig von angeitig bis       Anwendbar für angeitig von angeitig von | Willkommen                                                                                                    | Statistik  | Vorgangsda      | aten Berichte | Stammdaten       | Adminstrat         | ion           |                  |        |
| Suche nach Guthaben         Suche naceigen         Guthaben Nr.       Guthaben Nr.       Gutha Diagon Nr.       Guthaben Nr.       Guthaben Nr.       Guthaben Nr.       Guthaben Nr.       Guthaben Nr.       Guthaben Nr.       Guthaben Nr.       Guthaben Nr.       Guthaben Nr.       Guthaben Nr.       Guthaben Nr.       Guthaben Nr. <th cols<="" td=""><td>uche nach Guthaben         Suchoptionen anzeigen         Suchoptionen anzeigen         tre Suchanfrage ergab 4 Treffer insgesamt.)         Guthaben Nr.       Kartennummer       Guthabenwert       Davon verbraucht       Gütlig von</td><td> </td><td></td><td>Suche starten</td><td>Erweiterte Suche</td><td>Neuen Eintrag anle</td><td>gen 🛛 Monatli</td><td>the Guthaben a</td><td>nlegen</td></th>                                                                                                    | <td>uche nach Guthaben         Suchoptionen anzeigen         Suchoptionen anzeigen         tre Suchanfrage ergab 4 Treffer insgesamt.)         Guthaben Nr.       Kartennummer       Guthabenwert       Davon verbraucht       Gütlig von</td> <td> </td> <td></td> <td>Suche starten</td> <td>Erweiterte Suche</td> <td>Neuen Eintrag anle</td> <td>gen 🛛 Monatli</td> <td>the Guthaben a</td> <td>nlegen</td>                                                                                                    | uche nach Guthaben         Suchoptionen anzeigen         Suchoptionen anzeigen         tre Suchanfrage ergab 4 Treffer insgesamt.)         Guthaben Nr.       Kartennummer       Guthabenwert       Davon verbraucht       Gütlig von |            |                 | Suche starten | Erweiterte Suche | Neuen Eintrag anle | gen 🛛 Monatli | the Guthaben a   | nlegen |
| Succospitationen anzeigen         Succospitationen anzeigen         (Intersuctionen anzeigen         (Intersuctionen anzeigen         Colspan="4">Succospitationen anzeigen         Colspan="4">Succospitationen anzeigen         Colspan="4">Succospitationen anzeigen         Colspan="4">Succospitationen anzeigen         Colspan="4">Succospitationen anzeigen         Colspan="4">Succospitationen anzeigen         Colspan="4">Succospitationen anzeigen         Colspan="4">Succospitationen anzeigen         Succospitationen anzeigen       Succospitationen anzeigen       Succospitationen anzeigen       Amendbarrier         Succospitationen anzeigen       Succospitationen anzeigen       Succospitationen anzeigen       Succospitationen anzeigen       Succospitationen anzeigen       Amendbarrier         Succospitationen anzeigen       Succospitationen anzeigen       Succospitationen anzeigen       Succospitationen anzeigen       Succospitationen anzeigen       Amendbarrier         Succospitationen anzeigen       Succospitationen anzeigen       Succospitationen anzeigen       Succospitationen anzeigen       Succospitationen anzeigen         Succospitationen anzeigen       Succospitationen anzeigen       Succospitationen anzeigen       Succospitationen anzeigen       Succospitationen anzeigen         Succospitationen anzeigen                                                                                                    | Succooptionen anzeigen         Succooptionen anzeigen         Guthaben Nr.       Kartennummer       Guthabenwert       Davon verbraucht       Gütitig von                                                                                                    | Suche nach (                                                                                                    | Suthaben   |                 |               |                  |                    |               |                  |        |
| Guthaben Nr.       Kartennummer       Guthabenwert       Davon verbraucht       Güttig von       Güttig bis       Anwendbar für         ◇       ◇       24       3132       10,00 EUR       (0,00 EUR)       01.03.2017       31.03.2017       1 Bier und AFG         ◇       ◇       23       201       10,00 EUR       (0,00 EUR)       08.03.2016       08.03.2016       alle Kategorien         ◇       22       1234       100,00 EUR       (2,30 EUR)       02.03.2016       02.03.2016       alle Kategorien                                                                                                    | Guthaben Nr.     Kartennummer     Guthabenwert     Davon verbraucht     Gültig von ▲ ▼     Gültig bis ▲ ▼     Anwendbar für ▲ ▼ <ul> <li> <ul> <li> <ul> <li> <li> <ul> <li> <li> <ul> <li> <li> <ul> <li> <li> <ul> <li> <li> <ul> <li> <li> <ul> <li> <li> <ul> <li> <li> <li> <ul> <li> <li> <li> <li> </li> <lu> </lu></li> <li> <li> <li> <ul> <li> <li> <li> <ul> <li> <li> <ul> <li> <li> <li> </li> <li> <li> </li> <li> </li></li></li></li></ul> </li> </li></ul> </li> <li> <ul> <li> <li> <ul> <li> <li> <ul> <li> <li> <li> <li> </li> <li> </li></li></li></li></ul> </li> <li> <ul> <li> <li> <li> <li> <li> </li> <li> <li> <li> <li> <ul> <li> <li> <li> <li> <li> <li> <li> </li></li></li></li></li></li></li></ul> </li> <li> <ul> <li> <li> <li> <li> <li> <li> </li></li></li></li></li></li></ul> </li> <li> <ul> <li> <li> <li> <li> <li> </li></li></li></li></li></ul> </li> <li> <ul> <li> <li> <li> </li></li></li></ul> </li> <li> <ul> <li> <li> <li> <li> <li> <li> </li></li></li></li></li></li></ul> </li> <li> <ul> <li> <li> <li> </li> <li> </li></li></li></ul> </li> <li> <li> <ul> <li> <li> <li> <li> </li></li></li></li></ul> </li> <li> <ul> <li> <li> <li> </li></li></li></ul> </li> <li> <ul> <li> <li> <li> </li> <lul></lul></li></li></ul></li></li></li></li></li></li></li></li></li></ul></li></li></ul></li></li></ul></li></li></li></ul></li></li></li></li></li></ul></li></li></li></ul></li></li></ul></li></li></ul></li></li></ul></li></li></ul></li></li></ul></li></li></ul></li></li></ul></li></ul></li></ul>                                                                                                    |                                                                                                    | anzeigen   | For increase th |               |                  |                    |               |                  |        |
| Image: Constraint of the system       Image: Constraint of the system       Image: Constraint of the system         Image: Constraint of the system       Image: Constraint of the system       Image: Constraint of the system       Image: Constraint of the system         Image: Constraint of the system       Image: Constraint of the system       Image: Constraint of the system       Image: Constraint of the system       Image: Constraint of the system         Image: Constraint of the system       Image: Constraint of the system       Image: Constraint of the system       Image: Constraint of the system       Image: Constraint of the system         Image: Constraint of the system       Image: Constraint of the system       Image: Constraint of the system       Image: Constraint of the system       Image: Constraint of the system         Image: Constraint of the system       Image: Constraint of the system                                                                                                    | ▲ ▼       ▲ ▼       ▲ ▼         ● 24       3132       10,00 EUR       (0,00 EUR)       01.03.2017       31.03.2017       1 Bier und AFG         ● 23       201       10,00 EUR       (0,00 EUR)       08.03.2016       08.03.2016       alle Kategorien                                                                                                    | Gutha                                                                                                    | ben Nr. Ka | rtennummer      | Guthabenwert  | Davon verbraucht | Gültig von         | Gültig bis    | Anwendbar für    |        |
| Q         D         D4         3132         10,00 EUR         (0,00 EUR)         01.03.2017         31.03.2017         1 Bier und Are           Q         D         D3         D1         D3.2017         31.03.2017         1 Bier und Are           Q         D         D3         D1         D3.2017         D1.03.2017         D1.03.2017 <thd1.03.2017< t<="" td=""><td>C         24         3132         10,00 EUR         (0,00 EUR)         01.03.2017         31.03.2017         1 Bier und AFG           5         C         23         201         10,00 EUR         (0,00 EUR)         08.03.2016         08.03.2016         alle Kategorien</td><td>₹ ▲</td><td><b>▲</b></td><td>▼</td><td></td><td>(0.00 EUD)</td><td>▲ ▼</td><td>▲ ▼</td><td>4 Discussion AEO</td></thd1.03.2017<>                                                                                                    | C         24         3132         10,00 EUR         (0,00 EUR)         01.03.2017         31.03.2017         1 Bier und AFG           5         C         23         201         10,00 EUR         (0,00 EUR)         08.03.2016         08.03.2016         alle Kategorien                                                                                                    | ₹ ▲                                                                                                    | <b>▲</b>   | ▼               |               | (0.00 EUD)       | ▲ ▼                | ▲ ▼           | 4 Discussion AEO |        |
| 23         201         10,00 EUR         (0,00 EUR)         06.03.2016         08.03.2016         alle Rategorien           22         1234         100,00 EUR         (2,30 EUR)         02.03.2016         02.03.2016         alle Rategorien                                                                                                    | S ₩ 25 201 10,00 EUK (0,00 EUK) 08.03.2016 08.03.2016 alle Kategorien                                                                                                    | × 🥥 24                                                                                                    | 313        | 5Z              | 10,00 EUR     | (0,00 EUR)       | 01.03.2017         | 31.03.2017    | alle Ketegerice  |        |
| 22 1234 100,00 EUK (2,30 EUK) 02.03.2016 02.03.2016 alle Kategorien                                                                                                    |                                                                                                    | N 🥥 23                                                                                                    | 201        | 1               | 10,00 EUR     | (0,00 EUR)       | 02.02.2016         | 02.03.2016    | alle Kategorien  |        |
|                                                                                                    | 22 1234 100,00 EUR (2,30 EUR) 02.03.2016 02.03.2016 alle Kategorien                                                                                                    | × 22                                                                                                    | 12.        | 34              | 100,00 EUR    | (2,30 EUR)       | 02.03.2016         | 02.03.2016    | alle Kategorien  |        |

# 10.1 Gutscheine/Guthaben anlegen

Ein einmaliges Guthaben richten Sie ein, indem Sie auf der Willkommen Seite oder über das Stammdaten Menü auf "Neuen Eintrag anlegen" klicken.

| Villkommen    | Statistik  | Vorgangsdaten        | Berichte     | Stammdaten           | Adminstration      |           |
|---------------|------------|----------------------|--------------|----------------------|--------------------|-----------|
| •             |            | Suche starten Erweit | erte Suche N | euen Eintrag anlegen | Monatliche Guthabe | n anlegen |
| Neues Guthabe | en anlegen |                      |              |                      |                    |           |
| Kartennummer  |            |                      |              |                      |                    |           |
| Guthabenwert  |            | EUR                  |              |                      |                    |           |
| Gültig von    | 13.07.     | 2020                 |              |                      |                    |           |
| Gültig bis    | 13.07.     | 2020                 |              |                      |                    |           |
| Anwendbar für | alle K     | ategorien 🗸          |              |                      |                    |           |

Tragen Sie die Informationen ein: Die Kartennummer, für welchen Gast bzw. für welche Mitarbeiterkarte das Guthaben vorgesehen ist, den Wert über den das Guthaben gehen soll, die Gültigkeit und in welchen Verkaufsstellen das Guthaben anwendbar ist.

Wenn Sie auf "Guthaben neu anlegen" klicken, werden die Informationen gespeichert und das Guthaben erstellt. Wenn Sie ihre Änderungen verwerfen möchten, klicken Sie auf "Abbruch".

# 10.2 Monatliches Guthaben anlegen

Sie möchten Ihren Mitarbeitern oder Stammkunden ein monatliches Kontingent einrichten?

| Willkommen                                                    | Statistik                | Vorgangsdater           | n Berichte                                                                                                    | Stammdaten           | Adminstration               |
|---------------------------------------------------------------|--------------------------|-------------------------|----------------------------------------------------------------------------------------------------|----------------------|-----------------------------|
| Monatliche Gut                                                | haben anleg              | Suche starten Erv       | weiterte Suche                                                                                                    | euen Eintrag anlegen | Monatliche Guthaben anlegen |
| Kartennummer<br>Guthabenwert<br>Anwendbar für<br>Bier und AFG | Jah<br>200<br>202<br>202 | r<br>20 ^<br>11<br>22 ~ | Monat<br>Januar<br>Februar<br>Mărz<br>April<br>Mai<br>Juni<br>August<br>September<br>Oktober<br>November<br>Dezember | Guthaben and         | egen                        |

Auch hier geben Sie als erstes die Kartennummer ein, um das Guthaben eindeutig einer bestimmten Karte zuzuordnen. Jetzt geben Sie den Guthabenwert ein, also über wie viel Euro das Guthaben gehen soll und dann legen Sie fest in welchen Kategorien und somit in welchen Verkaufsstellen es möglich ist, das Guthaben einzulösen. Entscheiden Sie nun für welche Jahre und Monate das Guthaben sich wiederholen soll. Um mehrere Jahre oder Monate auswählen zu können, halten Sie die "Strg"-Taste gedrückt und klicken Sie auf alle Monate und Jahre, die Sie auswählen möchten.

# 11 SPA-Kasse

# 11.1 Abrechnung von MY SPA Umsätzen

Die Schnittstelle zu MY SPA für die Nutzung der Abrechnung Ihrer Spa Direktzahler und Tagesgäste wurde für ein unkompliziertes Verfahren gestaltet. In der Kasse angelegte Zahlarten werden direkt in der MY SPA Oberfläche angeboten und an angeschlossene Kassendrucker, auch mit Kassenladenöffnung, geschickt.

Der Vorteil: die komfortable Abrechnungsmaske für die Buchung der Umsätze auf die Hotelrechnung wird beibehalten und ergänzt durch die Auswahl direkter Zahlarten aus der Kasse. Für die Abrechnung erweiterter Buchungsvorgänge wie Rechnungen teilen, Vorgänge zusammenlegen, Finanzsplitting mit mehreren Zahlarten steht die Kassenoberfläche im Browserfenster zur Verfügung. Über das Kassenverwaltungsbackend können die Artikel-verwaltung, Statistik und Abschläge aufgerufen werden. Für Österreich ist die vorgeschriebene Anbindung an die Finanzbehörden vorhanden, für Deutschland wird sie umgesetzt, sie ist seitens der Behörden für 2020 angekündigt. Die Anbindung der MY POS Kasse an Ihr Hotelsystem kann über eine Kassenschnittstelle gelöst werden, sie kann jedoch auch Stand-Alone verwendet werden, je nach Wunsch.

# 11.2 Tagesgäste und Direktzahler: MY SPA Leistungen abrechnen

In den Stammdaten Ihres Spa-Betriebs sehen Sie bei Anbindung der MY POS Kasse als Option die Auswahl, ob Sie MY POS als Schnellkasse mit direkter Erzeugung des Bons verwenden möchten, oder die Leistungen für den Gast immer als offenen Vorgang in der Kassenoberfläche weiterbearbeiten möchten. Oder verwenden Sie beide Wege parallel – je nach Fall.

Bei der Wahl der Einstellung ,Schnellkasse' werden die in der Kassenverwaltung eingestellten Zahlarten

| PMS-Anbindung            | MY POS + Protel | • | MYPOS Abrechnung         | $\checkmark$ |
|--------------------------|-----------------|---|--------------------------|--------------|
| Hotel Betriebs-ID        | 2               |   |                          |              |
| MYPOS Verkaufstellen-Nr. | 36              |   | 🗖 Art der Kassennutzung  | Schnellkasse |
| URL                      |                 |   | Hotel Interface Username | Schnellkasse |
| URL                      |                 |   | Hotel Interface Username | Schnellkasse |

in der Auswahl der Zahlarten angeboten, die für diesen Gast möglich sind. Ist er im Hotel eingecheckt, wird die Zahlart Hotelrechnung als erste Option angeboten. Ist er im Hotelsystem nicht bekannt, werden die Zahlarten der Kasse angeboten:

| Buchung            |                                                                |                                                                                                    |                                 |                       |            |                   | ×   |
|--------------------|----------------------------------------------------------------|----------------------------------------------------------------------------------------------------|---------------------------------|-----------------------|------------|-------------------|-----|
| Anwendung          | Ayurveda Massage 60                                            | min                                                                                                    |                                 |                       |            |                   |     |
| Raum               | Massage 1                                                      |                                                                                                    |                                 |                       |            |                   |     |
| Mitarbeiter        | Simon                                                          |                                                                                                    |                                 |                       |            |                   |     |
| Tag                | 18.02.2019                                                     |                                                                                                    |                                 |                       |            |                   |     |
| Uhrzeit            | 12:30 bis 13:30 Uhr                                            |                                                                                                    |                                 |                       |            |                   |     |
| Uhrzeit Gesamt     | 12:30 bis 13:40 Uhr                                            |                                                                                                    |                                 |                       |            |                   |     |
| Kunde              | Axel Foley                                                     |                                                                                                    |                                 |                       |            |                   |     |
| Zimmer-Nr.         | 73                                                             |                                                                                                    |                                 |                       |            |                   |     |
| Preis              | 70,00 USD                                                      |                                                                                                    |                                 |                       |            |                   |     |
| Termin Fix         | Mitarbeiter Ra                                                 | um 🗌 Zeitpunkt                                                                                                    |                                 |                       |            |                   |     |
| Admin, 18.02.2019  | 13:45 : Die Anwendung /<br>Gastumsätze abrech/                 | Ayurveda Massage 60 min (+0+10) an<br>nen (Axel Foley 03.02.2019 - 31.03.20                                                                                        | n 18.02.2019 um 1<br><b>19)</b> | 2:30 Uhr v            | vurde gebu | cht               |     |
| Zusatzverkauf      | Anwendung von Simo<br>Ayurveda Massag<br>Trinkgeld für Simon B | n Blumhard<br>e 60 min vom 18.02.2019 (12:30:00)                                                                                                    |                                 | <b>Preis</b><br>70,00 | USD        | Endpreis<br>70,00 | USD |
| 0/5<br>Frühsport - |                                                                |                                                                                                    |                                 |                       |            |                   |     |
| 0/5<br>Frühsport-  | Trinkgeld für<br>Zahlungsart<br>Rabatt prozentual              | Simon Blumhard  Hotelrechnung Hotelrechnung MY POS -> Barzahlung MY POS -> KK Amex MY POS -> KK VISA MY POS -> KK Euro/Mastercard MY POS -> KK Diners MY POS -> EC |                                 |                       |            |                   | USD |

Bei der Wahl der Einstellung ,Vorgangskasse' werden die Zahlarten in der MY SPA Abrechnungsmaske nicht direkt ausgewählt, sondern als Vorgang in der Oberfläche des Kassensystems zur weiteren Bearbeitung und z.B. Abrechnung durch mehrere Zahlarten geöffnet.

| Ayurveda Massage 60 min vom 18.02.2019 (15:00:00)               70,00             USD             70,00               70,00             USD             106,00             USD             106,00             USD             106,00             USD             Trinkgeld für Simon Blumhard               Trinkgeld für               Trinkgeld für | USD                         |  |  |  |  |  |
|----------------------------------------------------------------------------------------------------|-----------------------------|--|--|--|--|--|
| Detox Algen + Ma<br>Trinkgeld für Simon Blumhard<br>Trinkgeld für Simon Blumhard<br>Trinkgeld für Simon Blumhard                                                                                                    |                             |  |  |  |  |  |
| Trinkgeld für Simon Blumhard 5<br>Trinkgeld für Simon Blumhard 🗸                                                                                                    | 106,00 USD 106,00 USD 5 USD |  |  |  |  |  |
| Trinkgeld für Simon Blumhard 🗸                                                                                                    | 5 USD                       |  |  |  |  |  |
| Zahlungsart Vorgang -> MY POS -<br>Rabatt prozentual                                                                                                    |                             |  |  |  |  |  |

|                                        |                                                              |                                             |                                        | <b>1</b> POS                     |              |               | 03.08.22    | 13:06 | 🏨 💾 📚 🏅 💢 🗘 🗊 🔲 |
|----------------------------------------|--------------------------------------------------------------|---------------------------------------------|----------------------------------------|----------------------------------|--------------|---------------|-------------|-------|-----------------|
|                                        |                                                              |                                             |                                        | Bitte wählen Sie                 | den Kassen-T | yp aus        |             |       |                 |
| Die Kas<br>weitere<br>Vorgär<br>gekenr | ssenoberfläch<br>em Browser-Ta<br>nge sind mit<br>nzeichnet: | e kann einfac<br>ab geöffnet v<br>den Namen | h in einen<br>verden, die<br>der Gäste | n<br>e<br>e                      | Schnellk     | tasse         |             |       | MY SPA-Kasse    |
| <b>POS</b>                             |                                                              | C                                           | 3.08.22 1                              | 3:15                             | ₫ (          | <b>yy) 🔩 </b> | ⇒¢ ¢        | ) 🛈 🔲 |                 |
| Übersicht Fre                          | emde Vorgänge                                                |                                             |                                        |                                  |              |               |             |       |                 |
| #Amy Dunne<br>16,00 EUR                | #Ben Parker<br>65,00 EUR                                     | #Dagmar<br>Rusvay<br>10,00 EUR              | #Ingrid<br>Bergman<br>59,50 EUR        | #Jeanne Crain<br>20,00 EUR       |              | X-Ab          | schlag      |       |                 |
| #Kathari<br>Schemmel<br>115,00 EUR     | #Katheri<br>Parker<br>25,00 EUR                              | #Kirk Douglas<br>89,50 EUR                  | #Lara Lutz<br>75,00 EUR                | #Lisbeth<br>Sanders<br>16,00 EUR |              | Z-Ab:         | schlag      |       |                 |
| #Natasch<br>Lyonne<br>70,00 EUR        | #Ronja<br>Dambecky<br>40,00 EUR                              | #Selina Meier<br>16,00 EUR                  | #Thomas<br>Tester<br>75,00 EUR         | #Thomas<br>Tester<br>75,00 EUR   |              | [rinkaold     | achbuch     | an    |                 |
| #Thomas Wolf<br>175,00 EUR             | #Victori Farber<br>115,00 EUR                                |                                             |                                        |                                  |              | minkgelu i    | lacinducine |       |                 |
|                                        |                                                              |                                             |                                        |                                  | ρ            |               | ß           | -     |                 |
|                                        |                                                              |                                             |                                        |                                  | 7            | 8             | 9           | С     |                 |
|                                        |                                                              |                                             |                                        |                                  | 4            | 5             | 6           | X     |                 |
|                                        |                                                              |                                             |                                        |                                  | 1            | 2             | 3           | OK    |                 |
|                                        | Neuer Vorgang                                                | Vorgangsfu                                  | Inktionen                              | Alle Vorgänge anzeigen           | 0            | ,             | -           | OR    |                 |
| 03.08.2022 13:16 Ko                    | osmetik 1                                                    | Ronja Dambeck                               |                                        |                                  |              |               |             |       |                 |

| Vorgang #Victori Farber · Service: Diane Jones (cwh) · Geöff         Trinkgeld       Anwendungen       Wellness         Auslage       Massage und PT       Piscina       Wellness         Bambini       6920       6915       6922         Bambini       Adulto       Dadrone       0,00 EUR         Zahlen       Xonnetk       10,00 EUR       900 EUR         Buchen       >>>       >>>       900 EUR         103.08.2022 13:17       Kosmetk 1       Rorga Dambeck       >>> | Vorgang #Victori Farbe<br>Möchten Sie jetzt abr<br>Gesamtumsatz<br>Rabatte<br>Rabattierter Umsatz<br>Gutschein<br>Offener Rechnungsbett | Bestellung         1x       Abhyanga 75 min         ↑       ↓       5.2 %         7       8         7       8         7       8         7       8         7       8         r       Service: Diane Jon         rechnen?       FC | 115,00 EUR<br>9 C<br>es (cwh) • Geöffnet: | Es steł<br>Abreck<br>Vorga<br>Vorgä<br>Positic<br>teilen,<br>versch<br>Wahl.<br>27.01.2017<br>115,00 EUR<br>0,00 EUR<br>115,00 EUR<br>50,00 EUR<br>50,00 EUR | hen Ih<br>hnung<br>ngsve<br>nge zi<br>onen a<br>anteil<br>ieden | nen bo<br>rwaltu<br>usamn<br>aufteile<br>lige Za<br>en Zal | ei der<br>ngen<br>nenfüł<br>en, Rec<br>ihlung<br>nlarter | wie<br>nren,<br>chnung<br>mit<br>n zur |
|----------------------------------------------------------------------------------------------------|----------------------------------------------------------------------------------------------------|----------------------------------------------------------------------------------------------------|-------------------------------------------|----------------------------------------------------------------------------------------------------|-----------------------------------------------------------------|------------------------------------------------------------|----------------------------------------------------------|----------------------------------------|
|                                                                                                    |                                                                                                    |                                                                                                    |                                           |                                                                                                    | ↑↓                                                              | <b>۲</b> ۶                                                 | 115,0                                                    | 0 EUR                                  |
|                                                                                                    |                                                                                                    |                                                                                                    | 7                                         |                                                                                                    | <u>م</u>                                                        |                                                            | ß                                                        | +                                      |
|                                                                                                    |                                                                                                    |                                                                                                    |                                           |                                                                                                    |                                                                 | 8                                                          | 9                                                        | С                                      |
|                                                                                                    |                                                                                                    |                                                                                                    |                                           |                                                                                                    |                                                                 | 5                                                          | 6                                                        | X                                      |
|                                                                                                    |                                                                                                    |                                                                                                    |                                           |                                                                                                    | 1                                                               | 2                                                          | 3                                                        | ОК                                     |
|                                                                                                    |                                                                                                    |                                                                                                    | Zurück                                    | Abbrechen                                                                                                    | 0                                                               | ,                                                          | _                                                        |                                        |
|                                                                                                    | 03.08.2022 13:19 Kosmetik 1                                                                                                    | Ronja Dambeck                                                                                                    |                                           |                                                                                                    |                                                                 |                                                            |                                                          |                                        |

Es ist auch möglich, die Kassenoberfläche zur Abrechnung zu verwenden, ohne vorab einen Vorgang in MY SPA zu öffnen. Bitte beachten Sie, dass hierbei jedoch die Umsätze nicht artikel- und gastgenau in MY SPA zu sehen sind. Diese sonstigen Kassenverkäufe werden unter Sammelbegriffen in den Statistiken gezeigt. Hierfür wird in den Stammdaten des Shops unter PMS Einstellungen ein "Sammel-Kunde" und ein "Sammel-Artikel" gewählt, den Sie bitte vorab als Kunde und Artikel einmal frei anlegen.

| PMS-Anbindung<br>Hotel Betriebs-ID | MY POS + Protel                                | •     | MYPOS Abrechnung      |              |      |
|------------------------------------|------------------------------------------------|-------|-----------------------|--------------|------|
| MYPOS Verkaufstellen-Nr.           | 0                                              |       | Art der Kassennutzung | Schnellkasse |      |
| MYPOS Sammel-Kunde                 | Verkäufe, Freie 🔎                              |       | MYPOS Sammel-Artikel  | n/a          |      |
|                                    |                                                |       | -                     |              | . 8  |
|                                    | Suchergebni                                    | sse   | Desis                 | Mata a seis  |      |
|                                    | <ul> <li>Artikei</li> <li>Sonst. Ve</li> </ul> | rkauf | 0,00 EUR              | Sonstige     | - 11 |

Um die Funktionen für den Wellness-Desk vorzubereiten, wählen Sie bitte für die Wellness-Mitarbeiter, welche die Spa-Kasse bedienen dürfen, die Spracheinstellung ,spa deutsch':

| <b>b</b> yPO        | S                       |                                   | Ihr Kasse<br>Sie sind angemei                          |  |  |
|---------------------|-------------------------|-----------------------------------|--------------------------------------------------------|--|--|
| Willkommen Statis   | tik Ausdrucke WLAN Stor | no Guthaben Artikel N             | Verkaufsstellen Administration Benutzer                |  |  |
| •                   | ▶ alle 💌                | Suche starten Neuen Benutz        | er anlegen                                             |  |  |
| Benutzer Nr. 109 "A | ndi" bearbeiten         |                                   |                                                        |  |  |
| Kürzel              | Andi                    | Berechtigung                      | Property Manager                                       |  |  |
| Anrede              | Herr                    | Sprache                           | spa deutsch                                            |  |  |
| Vorname             | Andreas                 | Nachname                          | Olenberg                                               |  |  |
| Betrieb             | Based on IT GmbH -      | Verkaufsstellen                   | alle                                                   |  |  |
| Berechtigung        |                         |                                   |                                                        |  |  |
| Minusbuchung        |                         | Tisch-/Vorgangsschutz<br>aufheben |                                                        |  |  |
| Z-Abschlag          |                         | Manuelle Reduktion                | Markieren, um das Abrechnen fremder Tische zu erlauben |  |  |

Die Einstellung ,Vorgangsschutz aufheben' führt dazu, dass von Kollegen angelegte Vorgänge nicht einzeln übernommen werden müssen, sondern direkt abrechenbar sind. Tragen Sie nun die MY POS Benutzer Nr. in den Mitarbeiter Daten in MY SPA ein:

Achten Sie bitte darauf, dass die "MY POS Benutzer Nr." und die "MY POS Verkaufsstellen Nr." mit den dazugehörigen Nummern in MY SPA übereinstimmen. Ansonsten können die Anwendungen nicht an MY POS übergeben und somit abgerechnet werden. Alle Anwendungen aus MYSPA müssen auch in MY POS vorhanden sein und eine eindeutige Artikelnummer besitzen, um sie abrechnen zu können.

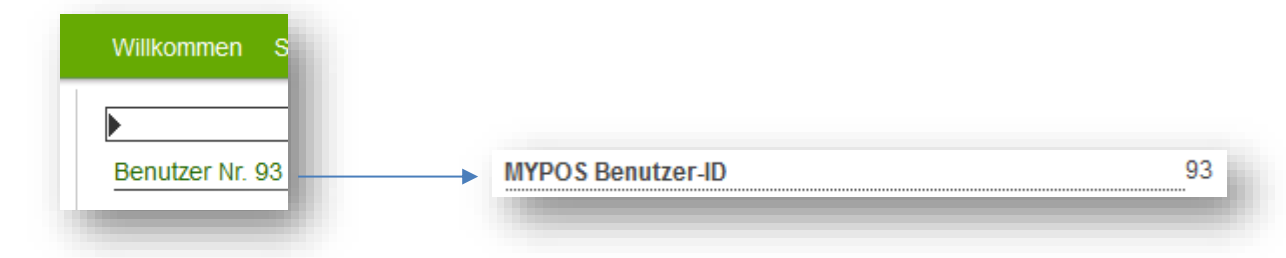

Mit der Auswahl MY SPA-Kasse gelangen Sie in die Übersicht Ihrer, von MY SPA an die Kasse übergebenen, Wellness-Behandlungen. Ist in Ihrer Berechtigung der Vorgangsschutz aufgehoben, sehen Sie direkt alle offenen Vorgänge. Die Abrechnung von gebuchten Wellnessbehandlungen in MYPOS ist denen der Restaurantkasse ähnlich.

Hier können Sie Vorgänge von Kollegen übernehmen oder Vorgänge, zusammenführen und als einen Vorgang abrechnen.

Sobald eine Spa-Behandlung an die Kasse übergeben wurde, ist dort die MY POS Vorgangsnummer zu sehen, wenn Sie die Maus über den Bezahl-Button bewegen.

| <b>€</b> <sup>my</sup> S | PA          |                                    | Beauty & V     | Vellness 1 🔻            |         |            |                  | Beauty & Wellness 1<br>Admin |                            |
|--------------------------|-------------|------------------------------------|----------------|-------------------------|---------|------------|------------------|------------------------------|----------------------------|
| Term                     | ine         | Neue Buchung 🗢                     | Kalender 🤝     | Kunden                  |         | Stammdate  | n 🗢 Rep          | orting 🗸 i 🖸 🏘 🖬             | ]                          |
| Herzlich                 | willkomn    | nen zu MY SPA                      |                |                         |         |            |                  |                              |                            |
| Zeitraum                 | 27.01.201   | 7 🔳 bis 27.01.2017 🔳               | Teilnahmestati | is -alle-               |         | ▼ Stornier | ungsstatus       | nicht storniert              |                            |
| Bucher                   | -alle-      |                                    | Bezahlstatus   | -alle-                  |         | ▼ Office 2 | 2003 und neuer 💌 | 🛐 🚺 🔛 🛶 anzeigen             |                            |
| Spezialist               | -alle-      | -                                  | Raum           | -alle-                  |         | -          |                  |                              |                            |
|                          |             |                                    |                |                         |         |            |                  |                              |                            |
| Ausgewählte              | Termine     |                                    |                |                         |         |            |                  |                              |                            |
| (Ihre Suchan             | frage ergab | 9 Treffer insgesamt.)              |                |                         |         |            |                  |                              |                            |
| Datum                    | Nr.         | Anwendung                          |                | Spezialist              | Uhrzeit | Raum       | Gast             | Bearbeiten                   |                            |
| 27.01.2017               | 2141        | Depilation Bikini line 20 min (+5+ | 5)             | Alexandra Adams         | 09:00   | Beauty 2   | Lisbeth Sanders  | 💊 😣 🔍 🔳 🖨 🔛 💺                |                            |
| 27.01.2017               | 2142        | Back Massage 20 min (+0+5)         |                | Diane Jones             | 09:40   | Massage 1  | Jeanne Crain     | 💊 🔇 🧪 🖬 🖨 🔛 💄                |                            |
| 27.01.2017               | 2133        | Abhyanga DE 75 min                 |                | Charlotte<br>Wackenruth | 10:20   | Fango 1    | Victoria Farber  | 💊 🛛 🔍 🔳 🕁 💺                  | MYPOS Vorgangsnummer: 1765 |
| 27.01.2017               | 2137        | Aloe Vera Face Mask 10 min (+0+    | 5)             | Diane Jones             | 11:35   | Beauty 1   | George Bailey    | 🂊 🛛 🦯 🗉 🖨 🔛 💄                |                            |
|                          |             |                                    |                |                         |         |            |                  |                              |                            |

# 11.3 Tagesgast Aufenthalte komplett verwalten

Als Vorgangskasse kann MY POS für Ihren Tagesgast am Eintritt einen Vorgang öffnen, der entsprechend einer Spindnummer, Mitgliedsnummer, oder RFID Transponder benannt wird. Auf diesen Vorgang wird im Laufe des Aufenthaltes nicht nur der Eintritt gebucht, sondern z.B. auch Verzehr mit Bestellung an Bar- und Küchendrucker. Buchungen aus dem Spa Bereich können mit bereits in MY SPA eingetragenen Reduktionen, Zusatzartikelverkäufen und Trinkgeldern für bestimmte Behandler gebündelt auf geöffnete Vorgänge aufgebucht werden.

# 12 Support

Sie finden alle Handbücher in der MY POS Administration: Klicken Sie auf das i-Icon rechts oben.

| Willkommen                                                 | Statistik                              | Vorgangsdaten                                          | Berichte                                     | Stammdaten | Adminstration |   |  |
|------------------------------------------------------------|----------------------------------------|--------------------------------------------------------|----------------------------------------------|------------|---------------|---|--|
| Handbücher                                                 |                                        |                                                        |                                              |            |               |   |  |
| Quick User Guide<br>Handbuch für Sen<br>Handbuch für das   | vicepersonal<br>Kassen-Backe           | deutsch<br>anzeigen<br>anzeigen<br>nd anzeigen         | englisch<br>anzeigen<br>anzeigen<br>anzeigen | ¢ŗ         | "POS          | , |  |
| Handbuch Fiskalia<br>Verfahrensdokum<br>Die aktuellen Vers | sierung<br>entation<br>sionen der Hand | ( anzeigen)<br>( anzeigen)<br>Ibücher finden sie hier. | anzeigen                                     |            |               |   |  |
|                                                            |                                        |                                                        |                                              |            |               |   |  |

Diese Software wird ständig verbessert. Da wir voneinander lernen, schätzen wir Ihren Input und behalten neue Funktionen und Trends genau im Auge. Daher freuen wir uns, von Ihnen zu hören und Ihre Ideen in unsere Produkte einfließen zu lassen. Einige Ideen können sofort umgesetzt werden, andere später. Aber mit jeder Feinabstimmung, mit jeder neuen Funktion entwickelt sich MY POS weiter, um Ihre Prozesse besser abzubilden und Ihre Erwartungen zu erfüllen.

based on IT GmbH Bernhard-May-Str. 58 N 65203 Wiesbaden

E-Mail <u>info@based-on-it.de</u> Telefon +49-(0)611-950005-0